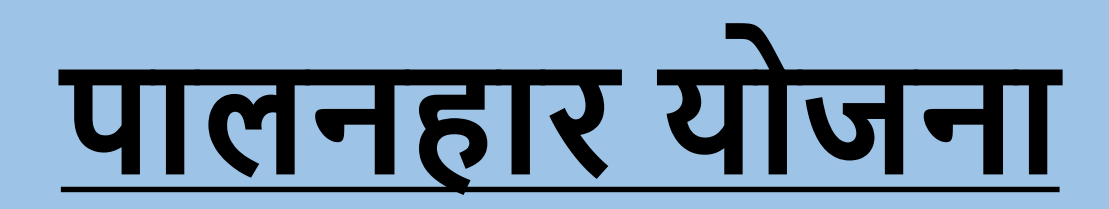

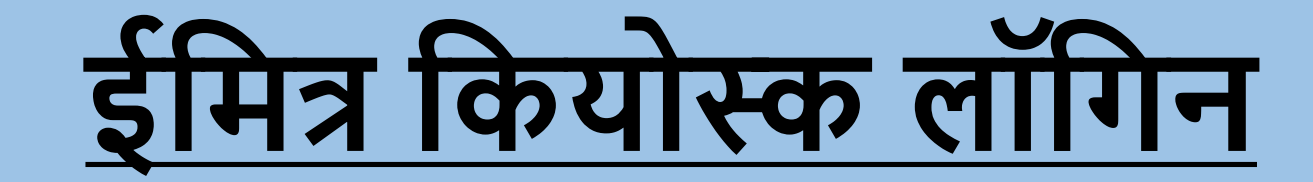

# पालनहार आवेदन के लिए पूर्वावश्यकता

- जनाधार कार्ड/आधार कार्ड
- निवास/बोनाफाइड प्रमाण पत्र/मतदाता पहचान पत्र/राशन कार्ड (यदि लागू हो) (अपने निवास के प्रमाण के रूप में उल्लिखित दस्तावेजों में से कोई भी जमा करें)
- आय प्रमाण पत्र (यदि लागू हो)
- पालनहारों के लिए जो तलाकशुदा, विधवा, परित्यक्त महिला नहीं हैं और बीपीएल से संबंधित हैं, अंत्योदय या आस्था कार्ड आय प्रमाण पत्र अनिवाय है।
- नियमानुसार श्रेणीवार दस्तावेज़/प्रमाणपत्र।

# EMITRA Login: ई-मित्र कियोस्क से लॉग इन करने के बाद नीचे दिया गया पेज दिखाई देगा।

| 실 SJE Palanhaar                  | =                      |                                     |                   |                         |                   |                                               | Back To        | SSO Sigi       |
|----------------------------------|------------------------|-------------------------------------|-------------------|-------------------------|-------------------|-----------------------------------------------|----------------|----------------|
| sk Dashboard *                   |                        |                                     |                   | Guideline(E-            | mitra)            | User Ma                                       | nual (Pala     | anhaar)        |
| anAadhaar Applications           | Kiosk Dashboard        |                                     |                   |                         |                   |                                               |                |                |
| Palanhaar New Enrollment         | Dalanhaar Enrolled App | lisations                           |                   |                         |                   |                                               |                |                |
| Palanhaar Renewal                | Palannaar Enrolled App | lications                           |                   |                         |                   | IMIL                                          | grate Old Pend | ency           |
| Palanhaar Old Enrollmont         | Application Type       | PENDING APPLICATIONS (EMI           | TRA)              |                         | ~                 | Search                                        |                |                |
|                                  |                        |                                     |                   |                         |                   |                                               |                |                |
| Clarify Objection (Other<br>tra) |                        |                                     |                   |                         | L                 |                                               |                |                |
|                                  | Show 10 ~              |                                     |                   |                         |                   | Please Searc                                  | h here         | Q ×            |
|                                  | S.No. 🚛 Application ID | Application Submission Date/ Time 💵 | Palanhaar Namel 🕇 | Bhamashah ID <b>. †</b> | Childre <b>n†</b> | Status <b>↓†</b>                              | Add Child      | Vie <b>v/†</b> |
|                                  | 1                      | 12/18/2020 3:33:54 PM               | SAJNA DEVI        | XXXXBQO                 | 0                 | FORM NOT<br>SUBMITTED<br>AS ON 12-<br>18-2020 | ۲              | ۲              |
|                                  | 2                      | 12/18/2020 4:08:05 PM               | MEENA             | XXXXJIP                 | 0                 | FORM NOT<br>SUBMITTED<br>AS ON 03-<br>27-2022 | ۲              | ۲              |
|                                  | 3                      | 12/19/2020 10:58:23 AM              | KABUU DEVI        | XXXXBHR                 | 0                 | FORM NOT<br>SUBMITTED<br>AS ON 12-<br>19-2020 | ۲              | ۲              |
|                                  | 4                      | 12/19/2020 2:02:56 PM               | RAMI BAI          | XXXXMEB                 | 0                 | FORM NOT<br>SUBMITTED<br>AS ON 12-<br>19-2020 | ۲              | ۲              |
|                                  |                        |                                     |                   |                         |                   |                                               |                |                |

### EMITRA Dashboard (Applications): इस पृष्ठ में, ई-मित्र को बाएं पैनल में कुछ मेनू मिलेगा। और दाएं पैनल में हमें वे सभी आवेदन मिलेंगे जो ई-मित्र द्वारा भरे गए थे। ई-मित्र यूजर सभी आवेदनों की स्थिति की जांच कर सकता है।

| SJE Palanhaar =   |                         |                                            |                  |                        |                   |                                               | Back To         | SSO Sig        |
|-------------------|-------------------------|--------------------------------------------|------------------|------------------------|-------------------|-----------------------------------------------|-----------------|----------------|
| tions             |                         |                                            |                  | Guideline(E-           | mitra)            | User Ma                                       | nual (Pala      | anhaar         |
| naar Applications | Kiosk Dashboard         |                                            |                  |                        |                   |                                               |                 |                |
| ar New Enrollment | ,<br>Palanhaar Enrolled | Applications                               |                  |                        |                   | Mic                                           | grate Old Pendo | ency           |
| ar Renewal        | Anniliantian 7          |                                            |                  |                        |                   |                                               |                 |                |
| ar Old Enrollment | Application I           | PENDING APPLICATIONS (EM                   | ITRA)            |                        | ~                 | Search                                        |                 |                |
| Objection (Other  |                         |                                            |                  |                        |                   |                                               | 1               |                |
|                   | Show 10 V               |                                            |                  |                        |                   | Please Searc                                  | h here (        | <b>২ ×</b>     |
|                   | S.No. 💵 Application     | n IDIT Application Submission Date/ Time I | Palanhaar Namel1 | Bhamashah ID <b>L†</b> | Childre <b>n†</b> | Status <b>↓↑</b>                              | Add Child       | Vie <b>v/†</b> |
|                   | 1                       | 12/18/2020 3:33:54 PM                      | SAJNA DEVI       | XXXXBQO                | 0                 | FORM NOT<br>SUBMITTED<br>AS ON 12-<br>18-2020 | ۲               | ۲              |
|                   | 2                       | 12/18/2020 4:08:05 PM                      | MEENA            | XXXXJJP                | 0                 | FORM NOT<br>SUBMITTED<br>AS ON 03-<br>27-2022 | ۲               | ۲              |
|                   | 3                       | 12/19/2020 10:58:23 AM                     | KABUU DEVI       | XXXXBHR                | 0                 | FORM NOT<br>SUBMITTED<br>AS ON 12-<br>19-2020 | ۲               | ۲              |
|                   |                         |                                            |                  |                        |                   | FORM NOT                                      |                 |                |

### PALANHAAR New ENROLLMENT: New ENROLLMENT menu पर क्लिक करें, सबसे पहले ई-मित्र आवेदक जनआधार कार्ड नंबर का उपयोग करके आवेदक के सभी विवरण प्राप्त करेगा।

| SJE Palanhaar                         |                                                                                                   | Back To SSO Signout |
|---------------------------------------|---------------------------------------------------------------------------------------------------|---------------------|
| Kiosk Dashboard <                     |                                                                                                   |                     |
| O Applications                        | Palanhaar Registration Application Form/ पालनहार पंजीकरण आवेदन प्रपत्र                            |                     |
| O Palanhaar New Enrollment            |                                                                                                   |                     |
| O Palanhar From JanAadhaar            | BHAMASHAH/ JAN AADHAAR ID/ ACKNOWLEDGEMENT ID/ भामाशाह परिवार कार्ड/ जन आधार आईडी/ पावती संख्या * | I Back To List      |
| O Palanhaar Renewal                   | ENTER BHAMASHAH FAMILY/ JAN AADHAAR ID/ ACKNOWLEDGEMENT ID                                        |                     |
| O Clarify Objection (Other<br>Emitra) |                                                                                                   |                     |

### <u>Palanhaar Registration Application Form</u>: जनाधार, ई-मित्र कियोस्क से डेटा प्राप्त करने के बाद पालनहार पंजीकरण फॉर्म भरें और आवेदन जमा करे .

| 🙆 SJE Palanhaar                                         | =                                                                      | Back To SSO                                              |
|---------------------------------------------------------|------------------------------------------------------------------------|----------------------------------------------------------|
| iosk Dashboard                                          |                                                                        |                                                          |
| Applications                                            | Palanhaar Registration Application Form/ पालनहार पंजीकरण आवेदन प्रपत्र |                                                          |
| Palanhaar New Enrollment                                |                                                                        |                                                          |
| ) Palanhar From JanAadhaar                              |                                                                        | I≣ Back To List                                          |
|                                                         | BHAMASHAH/ JAN AADHAAR ID/ ACKNOWLEDGEMENT ID/ भामाशाह पा              | रवार काड/ जन आधार आइडा/ पावता संख्या*                    |
| Palanhaar Renewal                                       | ENTER BHAMASHAH FAMILY/ JAN AADHAAR ID/ ACKNOWLEDGEMENT ID             | VALIDATE                                                 |
|                                                         | Please enter bhamashah family/ acknowledgement ID                      |                                                          |
| <ul> <li>Clarify Objection (Other<br/>mitra)</li> </ul> |                                                                        |                                                          |
|                                                         | A. Personal Information/ व्यक्तिगत जानकारी                             |                                                          |
|                                                         | NAME/ नाम *                                                            |                                                          |
|                                                         | ENTER FULL NAME IN ENGLISH ENTER FULL NAME IN HI                       | NDI                                                      |
|                                                         | Please enter full name hind                                            | di                                                       |
|                                                         | DATE OF BIRTH/ जन्म तिथि*                                              | NAME OF THE HEAD OF THE HOUSEHOLD/ घर के मुखिया का नाम * |
|                                                         | ENTER DATE OF BIRTH                                                    | ENTER NAME OF THE HEAD OF THE HOUSEHOLD                  |
|                                                         | Please enter date of birth                                             | Please enter name of the head of household               |
|                                                         | MOTHER NAME/ माँ का नाम *                                              | FATHER NAME/ पिता का नाम *                               |
|                                                         | ENTER MOTHER NAME                                                      | ENTER FATHER NAME                                        |
|                                                         | Please enter mother name                                               | Please enter father name                                 |
|                                                         | GENDER∕ लिंग*                                                          | EDU. QUALIFICATION/ शैक्षणिक योग्यता *                   |
|                                                         | OMALE/ पुरुष OFEMALE/ महिला OTRANSGENDER/ अन्य Please :                | select genderSELECT QUALIFICATION                        |
|                                                         |                                                                        |                                                          |

PHOTO/ फोटो

### पालनहार रजिस्टर करने के बाद ई-मित्र कियोस्क बच्चे को जोड़ेगा। ई-मित्र कियोस्क एप्लिकेशन की सूची में जाएगा और उस आवेदक को खोजेगा और ऐड चाइल्ड विकल्प पर क्लिक करेगा।

| 실 SJE Palanhaar            | =                              |                               |                    | Back To SSO Signout     |
|----------------------------|--------------------------------|-------------------------------|--------------------|-------------------------|
| Kiosk Dashboard 🔷 🔨        |                                |                               |                    |                         |
| O Applications             |                                |                               | Guideline(E-mitra) | User Manual (Palanhaar) |
| O JanAadhaar Applications  | Kiosk Dashboard                |                               |                    |                         |
| O Palanhaar New Enrollment | Palanhaar Enrolled Application | s                             |                    | Migrate Old Pendency    |
| O Palanhaar Renewal        |                                | -                             |                    |                         |
| O Palanhaar Old Enrollment | Application Type               | PENDING APPLICATIONS (EMITRA) | ~                  | Search                  |
| O Clarify Objection (Other |                                |                               |                    |                         |

| how 10  | ow 10 🗸                 |                                     |                  |                        |                     |                                               | ch here   | Q ×  |
|---------|-------------------------|-------------------------------------|------------------|------------------------|---------------------|-----------------------------------------------|-----------|------|
| S.No. 💵 | Application ID <b>1</b> | Application Submission Date/ Time 🗍 | Palanhaar Name 📭 | Bhamashah ID <b>L†</b> | Children <b>. (</b> | Status <b>L†</b>                              | Add Child | View |
| 1       |                         | 12/18/2020 15:33:54                 | SAJNA DEVI       | XXXXBQO                | 0                   | FORM NOT<br>SUBMITTED<br>AS ON 12-<br>18-2020 | ۲         | ۲    |
| 2       |                         | 12/18/2020 16:08:05                 | MEENA            | XXXXJIP                | 0                   | FORM NOT<br>SUBMITTED<br>AS ON 03-<br>27-2022 | ۲         | ۲    |
| 3       |                         | 12/19/2020 10:58:23                 | KABUU DEVI       | XXXXBHR                | 0                   | FORM NOT<br>SUBMITTED<br>AS ON 12-<br>19-2020 | ۲         | ۲    |
| 4       |                         | 12/19/2020 14:02:56                 | RAMI BAI         | XXXXMEB                | 0                   | FORM NOT<br>SUBMITTED<br>AS ON 12-            | ۲         | ٢    |

### सत्यापन के लिए add child पर क्लिक करने के बाद चाइल्ड का आधार नंबर डालें।

| 🙆 SJE Palanhaar            | =                                                              | Back To SSO | Signout |
|----------------------------|----------------------------------------------------------------|-------------|---------|
| 🗰 Kiosk Dashboard 🔷 🔇      |                                                                |             |         |
| O Applications             |                                                                |             |         |
| O JanAadhaar Applications  | Add New Child Details/ गोद लिए जाने वाले बालक/ बालिका का विवरण | I Back T    | o List  |
| O Palanhaar New Enrollment | *AADHAAR ID/ EID/ आधार संख्या/ आधार पंजीकरण संख्या             |             |         |
| O Palanhaar Renewal        | Enter Aadhaar Id/ EId VALIDATE                                 |             |         |
| O Palanhaar Old Enrollment |                                                                |             |         |
| O Clarify Objection (Other |                                                                |             |         |

### OTP Window is Opened : इसके बाद बच्चे का आधार नंबर डालें.

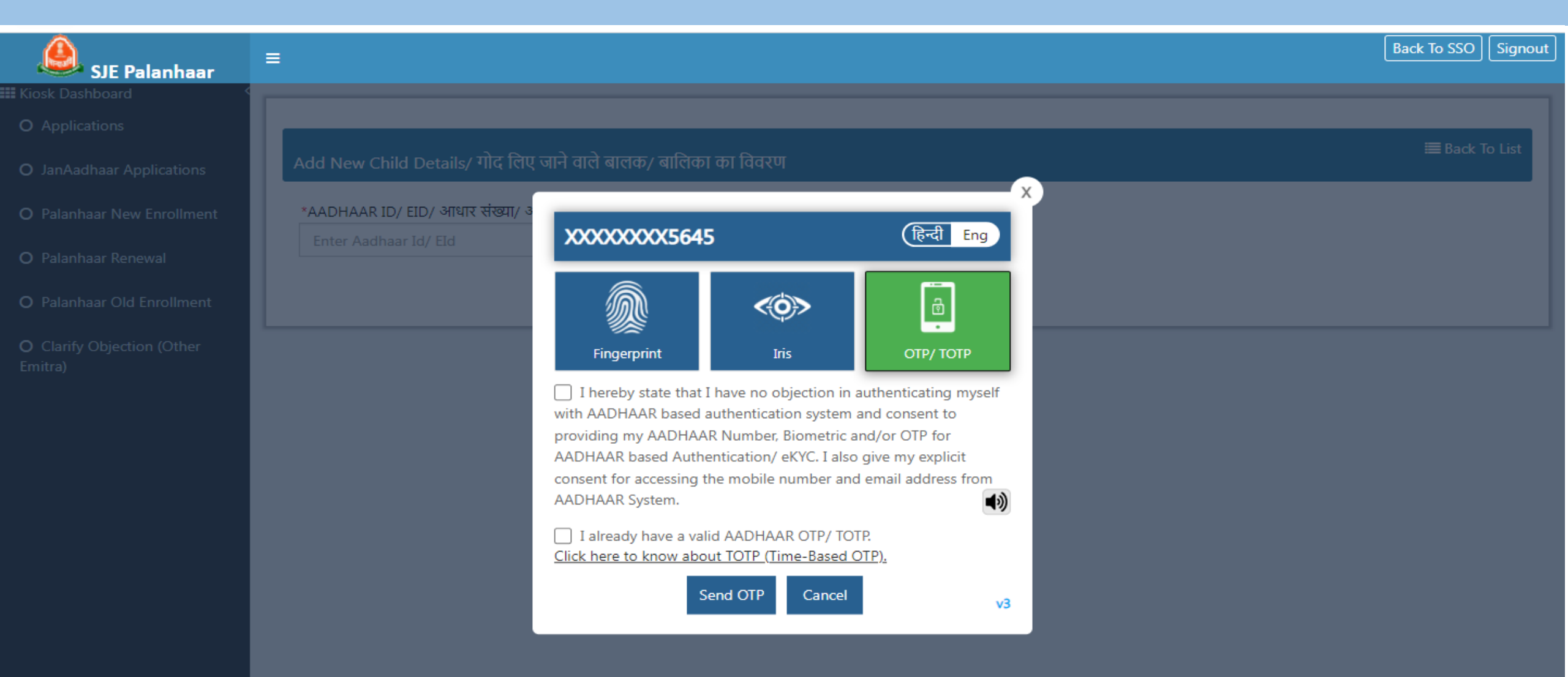

### यह आटोपी यो फिगराप्रेंट की उपयोग करके आधार नबर की मान्य करगा। सफलतापूर्वक सत्यापित करने के बाद, बच्चे को जोड़ने के लिए नीचे दिया गया फॉर्म खुल जाएगा (बच्चे को जोड़ने के बाद, अंतिम सबमिट बटन पर क्लिक करें)।

| SJE Palanha <u>ar</u>                 | ≡                                                                                                   | Back To SSO Signout |
|---------------------------------------|----------------------------------------------------------------------------------------------------|---------------------|
| Kiosk Dashboard                       |                                                                                                    |                     |
| O Applications                        |                                                                                                    |                     |
| O JanAadhaar Applications             | Add New Child Details/ गोद लिए जाने वाले बालक/ बालिका का विवरण                                      | I Back To List<br>■ |
| O Palanhaar New Enrollment            | *AADHAAR ID/ EID/ आधार संख्या/ आधार पंजीकरण संख्या                                                  |                     |
| O Palanhaar Renewal                   | Enter Aadhaar Id/ EId VALIDATE                                                                      |                     |
| O Palanhaar Old Enrollment            | *NAME/ नाम *GENDER/ लिंग                                                                            |                     |
| O Clarify Objection (Other<br>Emitra) | Bharat Kumar       Enter child name in hindi         NALE/ षालक O FEMALE/ षालका O TRANSGENDER/ अन्य |                     |
|                                       | Choose File No file chosen                                                                          |                     |
|                                       | *DATE OF BIRTH/ जन्म तिथि *CATEGORY/ श्रेणी                                                         |                     |
|                                       | 26/12/2014Select Category                                                                           | ~                   |
|                                       | *STUDY CLASS AT TIME OF APPLICATION/ आवेदन के समय शैक्षणिक स्तर                                     |                     |
|                                       | Select Study Class 🗸                                                                                |                     |
|                                       | Add Child Reset Cancel                                                                              |                     |
|                                       |                                                                                                    |                     |
|                                       |                                                                                                    |                     |

# चाइल्ड ऐड़ करने के बाद एप्लिकेशन व्यू आइकन पर क्लिक करें

| าร                              |                    |                        |                              |                                | Guideline(E            | -mitra)        | User Ma                                | nual (Pala     | anhaa         |
|---------------------------------|--------------------|------------------------|------------------------------|--------------------------------|------------------------|----------------|----------------------------------------|----------------|---------------|
| r Applications                  | Kiosk Dash         | board                  |                              |                                |                        |                |                                        |                |               |
| New Enrollment                  | Palan              | haar Enrolled Applicat | ions                         |                                |                        |                | Mig                                    | grate Old Pend | lency         |
| Renewal                         |                    |                        |                              |                                |                        |                |                                        |                |               |
|                                 |                    | Application Type       | DENDING ADDITIONS (EMITR)    | A)                             |                        | <b>v s</b>     | earch                                  |                |               |
| Old Enrollment                  |                    | Application Type       | PENDING APPLICATIONS (EMITRA | А)                             |                        | <b>~</b> S     | earch                                  |                |               |
| Old Enrollment                  |                    | Application Type       | PENDING APPLICATIONS (EMITR  | A)                             |                        | ✓ S            | earch                                  |                |               |
| Old Enrollment<br>ection (Other | Show 10            | Application Type       | PENDING APPLICATIONS (EMITR  | A)                             |                        | ✓ S            | earch<br>PALANHAR/                     | /2022-23/14:   | Q ×           |
| Old Enrollment                  | Show 10<br>S.No. 4 | Application Type       | PENDING APPLICATIONS (EMITR/ | A)<br>Palanhaar Name <b>↓↑</b> | Bhamashah ID <b>↓↑</b> | ✓ S Childrențț | earch<br>PALANHAR/<br>Status <b>J↑</b> | /2022-23/14:   | Q ×<br>Viev∦1 |

### व्यू आइकन पर क्लिक करने के बाद उस पेज को नीचे स्क्रॉल करें और फाइनल सबमिट बटन पर क्लिक करें (फाइनल सबमिट बटन पर क्लिक करने के बाद, आवेदन BSSO स्तर पर चला जाता है)।

#### Back To SSO Signout SJE Palanhaar II Kiosk Dashboard Palanhaar Registration Application Form/ पालनहार पंजीकरण आवेदन प्रपत्र O JanAadhaar Applications Application Details/ आवेदन का विवरण P O Palanhaar New Enrollment APPLICATION ID/ आवेदन क्रमांक SUBMISSION DATE/ TIME/ प्रस्तुत करने की तारीख/ समय STATUS/ वर्तमान स्थिति O Palanhaar Renewal A. Personal Information/ व्यक्तिगत जानकारी O Palanhaar Old Enrollment BHAMASHAH FAMILY ID/ JANAADHAAR ID/ भामाशाह परिवार कार्ड संख्या/ जन आधार आईडी 4587841539 O Clarify Objection (Other Emitra) NAME/ नाम GOURA महिला DATE OF BIRTH/ जन्म तिथि NAME OF THE HEAD OF THE HOUSEHOLD/ घर के मुखिया का नाम 1/1/1974 00:00:00 GOURA FATHER NAME/ पिता का नाम MOTHER NAME/ माँ का नाम MENAKA PULIN BIHARI GENDER/ लिंग EDU. QUALIFICATION/ शैक्षणिक योग्यता ILLITERATE FEMALE PHOTO/ PICI CAST CATEGORY/ जाति वर्ग RELIGION/ धर्म MUSLIM SC כאסר איר יאט שעון אוויינייר אינט איז אינט איז אינט אין איז אווייניין אווייניין איז איז איז אינט אין אין איז איז reason and charge antitat ant VERIFIED FROM BHAMASHAH STUDY CLASS AT TIME OF APPLICATION/ आवेदन के समय शैक्षणिक स्तर COLLEGE/ PROFESSIONAL TRAINING/ काल SRNO/ एसआर नंबर STUDENT ID/ स्टूडेंट आईडी YHTYH GHGJH COLLEGE/ PROFESSIONAL TRAINING/ काल NAME/ विद्यालय का नाम COLLEGE/ PROFESSIONAL TRAINING/ काल ADDRESS/ विद्यालय का पता FFF HH NAME OF PRINCIPAL/ प्रधानाध्यापक का नाम MOBILE NUMBER OF PRINCIPAL/ प्रधानाध्यापक का मोबाइल नंबर HGHJG 8888888888 Audit Trail/ आडिट का विवरण **Final Submit** Close

### <u>Palanhaar Renewal :-</u> Renewal के लिए, पालनहार नीचे दिए अनुसार ई-मित्र लॉगिन के बाएं पैनल में पालनहार Renewal मेनू पर क्लिक करें।

| 🙆 SJE Palanhaar            | =                     |                     |           |              |        | Back To SSO | Signout |
|----------------------------|-----------------------|---------------------|-----------|--------------|--------|-------------|---------|
| Kiosk Dashboard 🔍 🔇        |                       |                     |           |              |        |             |         |
| O Applications             | Palanhaar Renewal     |                     |           |              |        |             |         |
| O JanAadhaar Applications  | *SELECT ACADEMIC YEAR | *SELECT SEARCH TYPE | *ENTER    | SEARCH VALUE |        |             |         |
| O Palanhaar New Enrollment | 2017-2018             | ←Select             | ✓ Enter S | Search Value | Search | RESET       |         |
| O Palanhaar Renewal        |                       |                     |           |              |        |             |         |
| O Palanhaar Old Enrollment |                       |                     |           |              |        |             |         |

O Clarify Objection (Other Emitra)

### Academic year चुनें, search type चुनें और Search Value दर्ज करें फिर Searchबटन पर क्लिक करें।

| SIF Palanhaar          | =                                      |                    |                 |          |                              |                 | Back To SSO | Signo |
|------------------------|----------------------------------------|--------------------|-----------------|----------|------------------------------|-----------------|-------------|-------|
| Dashboard <            |                                        |                    |                 |          |                              |                 |             |       |
| plications             | Palanhaar Renewal                      |                    |                 |          |                              |                 |             |       |
| nAadhaar Applications  | *SELECT ACADEMIC YEAR                  | *SELECT SEARCH TYP | PE              | *ENTER S | SEARCH VALUE                 |                 |             |       |
| lanhaar New Enrollment | 2023-2024 🗸                            | Application ID     | *               | PALAN    | IHAR/2016-17/1008991         | Search          | RESET       |       |
| anhaar Renewal         | A. Palanhaar Details/ पालनहार का विवरण |                    |                 |          |                              |                 |             |       |
| nhaar Old Enrollment   | PHOTO/ फाटा                            |                    |                 |          |                              |                 |             |       |
| ify Objection (Other   |                                        |                    |                 |          |                              |                 |             |       |
|                        | APPLICATION ID/ आवेदन क्रमांक          |                    |                 | BHAMAS   | SHAH FAMILY ID/ भामाशाह परिव | ार कार्ड संख्या |             |       |
|                        | PALANHAR/2016-17/1008991               |                    |                 | VOKVWX   | ХТ                           |                 |             |       |
|                        | NAME/ नाम                              |                    |                 |          |                              |                 |             |       |
|                        | PARTAPI RAWAT                          | परतापी रावत        |                 |          |                              |                 |             |       |
|                        | DATE OF BIRTH/ जन्म तिथि               |                    |                 | MOTHER   | RNAME/ माँ का नाम            |                 |             |       |
|                        | 01-01-1953                             |                    |                 | KESARI B | 3AI                          |                 |             |       |
|                        | GENDER/ लिंग                           |                    |                 | MOBILE   | NO./ मोबाइल नंबर             |                 |             |       |
|                        | FEMALE                                 |                    |                 | 9024288  | 151                          |                 |             |       |
|                        | EMAIL/ ई-मेल                           |                    |                 |          |                              |                 |             |       |
|                        |                                        |                    |                 |          |                              |                 |             |       |
|                        | B. Children Details/ बच्चे का विवरण    |                    |                 |          |                              |                 |             |       |
|                        | S.No. Name Photo                       | DOB Gende          | r Verified From | Document |                              | Renewal Status  |             |       |
|                        |                                        |                    |                 |          |                              |                 |             |       |

### Search Details के बाद, बच्चे का आधार नंबर डालें,और सत्यापित करें बटन पर क्लिक करके बच्चों का विवरण सत्यापित करें।

#### EMAIL/ ई-मेल MAKWANAKANTA123@GMAIL.COM B. Children Details/ बच्चे का विवरण S.No. DOB Name Photo Gender Verified From Document **Renewal Status** VERIFIED/ सत्यापित O 1 KHUSHBU 20/10/2011 FEMALE BHAMASHAH VERIFICATION PENDING/ सत्यापन लंबित FEMALE 2 BHAWNA 18/12/2005 C. Verification of Children/ बच्चे का सत्यापन \*ENTER AADHAAR NO. Enter Aadhaar No. Verify (SHALA DARPAN) Close

### ई-मित्र कियाँस्क आधार संख्या दर्ज करके शाला दर्पण से विवरण सत्यापित करेगा। यदि इसका उपयोग करके विवरण सत्यापित नहीं कर रहे हैं तो संदेश प्राप्त होगा और Child आधार आईडी दर्ज करनी होगी।

| S.No. | Name          | Photo                                  | DOB                                                              | Gender                                | Verified From     | Document | Renewal Status                      |
|-------|---------------|----------------------------------------|------------------------------------------------------------------|---------------------------------------|-------------------|----------|-------------------------------------|
|       |               |                                        |                                                                  |                                       |                   |          |                                     |
| 1     | AJANAN KHAN   | Alert/ चेत                             | वनी                                                              |                                       |                   |          | VERIFICATION PENDING/ सत्यापन लंबित |
| 2     | SHABANAM BANO | . Kindly ve<br>के लिए शाज<br>कृपया भाम | erify from BHAMAS<br>तादर्शन के साथ कोई<br>ाशाह से सत्यापित करें | SHAH./ दिए गए<br>डेटा उपलब्ध नहं<br>। | ! आधार<br>ईीं है। |          | VERIFICATION PENDING/ सत्यापन लंबित |
|       |               |                                        |                                                                  |                                       | Close             |          |                                     |
|       |               |                                        |                                                                  |                                       |                   |          |                                     |
|       | 2             |                                        |                                                                  |                                       |                   |          |                                     |

### बच्चों का विवरण सत्यापित करने के बाद Save Child Detail बटन पर क्लिक करें

#### C. Verification of Children/ बच्चे का सत्यापन

#### \*ENTER AADHAAR NO.

Enter Aadhaar No.

#### NAME/ नाम

KHUSHBU

#### \*STUDY CLASS

Aanganwadi/ आंगनवाड़ी

#### \*PRINCIPAL NAME

tets

#### \*CENTRE NAME

ttt

#### \*CERTIFICATE/ प्रमाण-पत्र

Choose File No file chosen

#### DATE OF BIRTH/ जन्म की तारीख\*

\*

20/10/2011

#### \*CLASS

8

~

#### \*PRINCIPALMOBILE

7777777777

#### \*CENTRE ADDRESS

ttt

Save Child Detail Close

# बच्चों का विवरण Verify करें और Save करे फिर Final Submit बटन पर क्लिक करें

| 01-01-1981                | GUDDI DEVI              |  |
|---------------------------|-------------------------|--|
| GENDER/ लिंग              | MOBILE NO./ मोबाइल नंबर |  |
| FEMALE                    | 9024288151              |  |
| EMAIL/ ई-मेल              |                         |  |
| MAKWANAKANTA123@GMAIL.COM |                         |  |

| S.No. | Name    | Photo | DOB        | Gender | Verified From | Document | Renewal Status     |
|-------|---------|-------|------------|--------|---------------|----------|--------------------|
| 1     | KHUSHBU |       | 20/10/2011 | FEMALE | BHAMASHAH     | ۲        | VERIFIED/ सत्यापित |
| 2     | BHAWNA  |       | 18/12/2005 | FEMALE | BHAMASHAH     | ٢        | VERIFIED/ सत्यापित |

# <u>Clarify Objection(Other E-mitra):</u> इस पेज से ई-मित्र उन objected आवेदनों का objection clear कर सकता है जो अन्य ई-मित्र द्वारा भरे गए थे।

| 🙆 SJE Palanhaar                       |                                                                                          | Back To SSO Signout |
|---------------------------------------|------------------------------------------------------------------------------------------|---------------------|
| Kiosk Dashboard                       |                                                                                          |                     |
| O Applications                        | Objection Clarification (Other Emitra)                                                   |                     |
| O JanAadhaar Applications             | Select Type     Application ID/ Bhamashah No.      PALANHAR/2022-23/1439744     VALIDATE |                     |
| O Palanhaar New Enrollment            |                                                                                          |                     |
| O Palanhaar Renewal                   |                                                                                          |                     |
| O Palanhaar Old Enrollment            |                                                                                          |                     |
| O Clarify Objection (Other<br>Emitra) |                                                                                          |                     |
|                                       |                                                                                          |                     |
|                                       |                                                                                          |                     |
|                                       |                                                                                          |                     |

# ई-मित्र कियोस्क उस आवेदक की एप्लीकेशन आईडी डाल देगा जिसका Objection clear करना है

| 🙆 SJE Palanhaar            | ≡                          |                      |                 |                  |         |                    |                  | Back T  | o SSO Signout |
|----------------------------|----------------------------|----------------------|-----------------|------------------|---------|--------------------|------------------|---------|---------------|
| Kiosk Dashboard <          |                            |                      |                 |                  |         |                    |                  |         |               |
| O Applications             | Objection Clarification (C | Other Emitra)        |                 |                  |         |                    |                  |         |               |
| O JanAadhaar Applications  | Select Type                | Application ID/ Bham | nashah No. 🛛 🗸  | PALANHAR/2017-18 | /109628 | 2 VALIDATI         | E                |         |               |
| O Palanhaar New Enrollment |                            |                      |                 |                  |         |                    |                  |         |               |
| O Palanhaar Renewal        |                            |                      |                 |                  |         |                    |                  |         |               |
| O Palanhaar Old Enrollment | Show rows 10 V             |                      |                 |                  |         |                    |                  |         |               |
| O Clarify Objection (Other | S.No. 🖺 Appl               | ication ID 🛛 👫       | Application ID/ | Submission Date  | 1t      | Palanhaar Name 🛛 🛔 | Bhamashah ID 🛛 🗍 | Childre | n 🕂 🛛 Viewl 🕇 |
| Emitra)                    | 1 PALANHAR/                | 2017-18/1096282      | 02/1            | .1/2020          |         | MAYA SAINI         | XXXXGHP          | 3       | <b>~</b>      |
|                            | Showing 1 to 1 of 1 rows   |                      |                 |                  |         |                    |                  | Previou | s 1 Next      |

### View विकल्प पर क्लिक करके ई-मित्र कियॉस्क आपत्ति को दूर कर सकता है, व्यू पर क्लिक करने के बाद यह update button click करना होगा।

📕 Kic

0

| Application Details/ आवेदन का विवरण                                                   |                                                                                                  |
|---------------------------------------------------------------------------------------|--------------------------------------------------------------------------------------------------|
| nt<br>APPLICATION ID/ आवेदन क्रमांक                                                   | SUBMISSION DATE/ TIME/ प्रस्तुत करने की तारीख/ समय                                               |
| PALANHAR/2017-18/1096282                                                              | 02/11/2020 11:48 AM                                                                              |
| t<br>EMITRA TRAN. DETAILS/ ई-मित्र लेन-देन विवरण (SSOID)<br>17064045144 (SHARMA.JK18) | TRANSACTION DATE/ TIME/लेन-देन की तारीख/ समय/AMOUNT (INR)/ राशि<br>10/10/2017 15:35:41/ RS 55.00 |
| <b>STATUS/ वर्तमान स्थिति</b><br>OBJECTED BY BSSO SINCE 23/06/2021                    |                                                                                                  |
| A. Personal Information/ व्यक्तिगत जानकारी                                            | पालनहार आवेदन मे सुधार करने के लिए क्लिक करें                                                    |
| BHAMASHAH FAMILY ID/ JANAADHAAR ID/ भामाशाह परिवार कार्ड संख्य                        | ग/ जन आधार आईडी                                                                                  |
| 4731661119                                                                            |                                                                                                  |
| NAME/ नाम                                                                             |                                                                                                  |
| MAYA SAINI माया सैनी                                                                  |                                                                                                  |
| DATE OF BIRTH/ जन्म तिथि                                                              | NAME OF THE HEAD OF THE HOUSEHOLD/ घर के मुखिया का नाम                                           |
| 1/1/1983 00:00:00                                                                     | MAYA SAINI                                                                                       |
| MOTHER NAME/ माँ का नाम                                                               | FATHER NAME/ पिता का नाम                                                                         |
| RESHAM                                                                                | PARBHATI                                                                                         |
|                                                                                       |                                                                                                  |
| GENDER/ लिंग                                                                          | EDU. QUALIFICATION/ शैक्षणिक योग्यता                                                             |

### Edit विकल्प से ई-मित्र कियाँस्क बच्चे का विवरण और पालनहार विवरण अपडेट कर सकता है

| SJE Palanhaar           | =                                                                                | Back To SSO Sig                                                                                  |
|-------------------------|----------------------------------------------------------------------------------|--------------------------------------------------------------------------------------------------|
| k Dashboard             |                                                                                  |                                                                                                  |
| pplications             | Palanhaar Registration Application Form/ पालनहार पंजीकर                          | ण आवेदन प्रपत्र                                                                                  |
| anAadhaar Applications  | Application Details/ आवेदन का विवरण                                              |                                                                                                  |
| alanhaar New Enrollment |                                                                                  |                                                                                                  |
| alanhaar Ronawal        | APPLICATION ID/ आवदन क्रमाक                                                      | SUBMISSION DATE/ TIME/ प्रस्तुत करन का ताराख/ समय                                                |
|                         | PALANHAR/2017-18/1096282                                                         | 02/11/2020 11:48 AM                                                                              |
| alanhaar Old Enrollment | EMITRA TRAN. DETAILS/ ई-मित्र लेन-देन विवरण (SSOID)<br>17064045144 (SHARMA.JK18) | TRANSACTION DATE/ TIME/लेन-देन की तारीख/ समय/AMOUNT (INR)/ राशि<br>10/10/2017 15:35:41/ RS 55.00 |
| larify Objection (Other | STATUS/ वर्तमान स्थिति                                                           |                                                                                                  |
| ,                       | OBJECTED BY BSSO SINCE 23/06/2021                                                |                                                                                                  |
|                         | A. Personal Information/ व्यक्तिगत जानकारी                                       | पा नहार आवेदन में सुधार करने के लिए क्लिक करें 🖉                                                 |
|                         | 4731661119                                                                       |                                                                                                  |
|                         | NAME/ नाम                                                                        |                                                                                                  |
|                         | MAYA SAINI माया सैनी                                                             |                                                                                                  |
|                         | DATE OF BIRTH/ जन्म तिथि                                                         | NAME OF THE HEAD OF THE HOUSEHOLD/ घर के मुखिया का नाम                                           |
|                         | 1/1/1983 00:00:00                                                                | MAYA SAINI                                                                                       |
|                         | MOTHER NAME/ माँ का नाम                                                          | FATHER NAME/ पिता का नाम                                                                         |
|                         | RESHAM                                                                           | PARBHATI                                                                                         |
|                         | GENDER/ लिंग                                                                     | EDU. QUALIFICATION/ श्रीक्षणिक योग्यता                                                           |
|                         | FEMALE                                                                           | 10 PASS                                                                                          |
|                         | РНОТО/ फोटो                                                                      |                                                                                                  |

|                                                                 |      |              | ब्रेणी मे सुधार करने के लिए क्लिक करें 🧭 |
|-----------------------------------------------------------------|------|--------------|------------------------------------------|
| CHILD ID/ चाइल्ड आईडी                                           |      | NAME/ नाम    |                                          |
| 191623                                                          |      | SONU SAINI   |                                          |
| DATE OF BIRTH/ जन्म दिनांक                                      |      | GENDER/ लिंग |                                          |
| 06/04/2008                                                      | er 1 | MALE         |                                          |
| CATEGORY/ श्रेणी                                                |      | PHOTO/ फोटो  |                                          |
| CHILDREN OF WIDOW/ निराश्रित पेंशन की पात्र विधवा माता के बच्चे |      |              |                                          |
|                                                                 |      |              |                                          |
|                                                                 |      |              |                                          |

### Edit Option पर क्लिक करने के बाद, Child Details Page खुलेगा (child विवरण अपडेट करें, फिर objection दूर करने के लिए update "child detail" बटन पर क्लिक करें)।

| Emitra) | 3 XXXXXXX5319 SONU SAINI                                        | 06/04/2008 MALE बच्चे        | -<br>विद्यालय                                 | बयाना                                       |
|---------|-----------------------------------------------------------------|------------------------------|-----------------------------------------------|---------------------------------------------|
|         | Add New Child Details/ गोद लिए जाने व                           | वाले बालक/ बालिका का विवरण   |                                               | i <b>≣</b> Back To List                     |
|         | *AADHAAR ID/ EID/ आधार संख्या/ आधार पं<br>Enter Aadhaar Id/ EId | जीकरण संख्या<br>VALIDA       | ΤΕ                                            | जन्म तिथि मे सुधार करने के लिए क्लिक करें 📝 |
|         |                                                                 |                              |                                               |                                             |
|         | *NAME/ नाम<br>SONU SAINI                                        | सोनू सैनी                    | *GENDER/ लिंग<br>MALE/ बालक OFEMALE/ बालिका O | TRANSGENDER/ अन्य                           |
|         | *UPLOAD PHOTO<br>Choose File No file chosen                     |                              |                                               |                                             |
|         | *DATE OF BIRTH/ जन्म तिथि<br>06/04/2008                         |                              | *CATEGORY/ श्रेणी<br>Select Category          | ~                                           |
|         | *STUDY CLASS AT TIME OF APPLICATION                             | / आवेदन के समय शैक्षणिक स्तर |                                               |                                             |
|         | Select Study Class                                              |                              | ~                                             |                                             |
|         |                                                                 | Update Child                 | Reset Cancel                                  |                                             |
|         |                                                                 |                              |                                               |                                             |

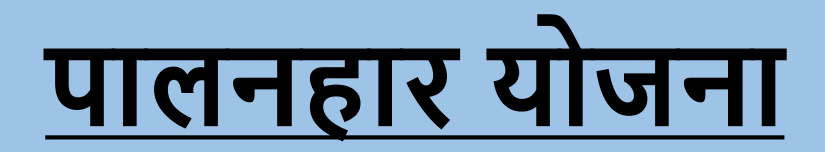

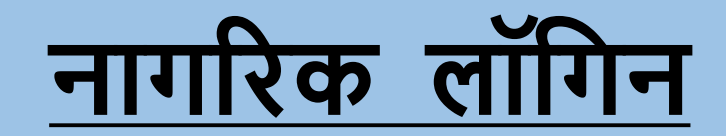

# पालनहार आवेदन के लिए पूर्वावश्यकता

- एसएसओ आईडी
- जनाधार कार्ड/आधार कार्ड
- निवास/बोनाफाइड प्रमाण पत्र/मतदाता पहचान पत्र/राशन काई (यदि लागू हो) (अपने निवास के प्रमाण के रूप में उल्लिखित दस्तावेजों में से कोई भी जमा करें)
- आय प्रमाण पत्र (यदि लागू हो)
- पालनहारों के लिए जो तलाकशुदा, विधवा, परित्यक्त महिला नहीं हैं और बीपीएल से संबंधित हैं, अंत्योदय या आस्था कार्ड आय प्रमाण पत्र अनिवार्य है।
- नियमानुसार श्रेणीवार दस्तावेज़/प्रमाणपत्र।

### Applicant अपनी SSO आईडी के साथ SSO पोर्टल पर लॉग इन करें और SSO डैशबोर्ड पर पालनहार योजना आइकन पर क्लिक करें

| D Recent Apps                                                                                                    | <ul> <li>Active Apps</li> <li>X Inactive</li> </ul> | Apps                 |           |                         |                         | Quick Search Q LA SORT BY SIMPLE VIEW |
|----------------------------------------------------------------------------------------------------|-----------------------------------------------------|----------------------|-----------|-------------------------|-------------------------|---------------------------------------|
| Real of the second second seco |                                                     |                      | E.        | CLEAR<br>RECENT<br>APPS | OTHER<br>ACTIVE<br>APPS |                                       |
| SJMS SMS                                                                                                    | PALANHAAR (SJE)                                     | SPECIALLY ABLED REG. | SJMS DSAP |                         |                         |                                       |

### पालनहार पोर्टल के registration पृष्ठ पर "Verify Aadhaar Button" पर क्लिक करने के बाद आधार बेस ओटीपी से सत्यापन करना होगा।

| SJE Palanhaar | ≡                                                                                                |  |
|---------------|--------------------------------------------------------------------------------------------------|--|
| O Renewal     | Palanhaar Registration Application Form/ पालनहार पंजीकरण आवेदन प्रपत्र                           |  |
|               | BHAMASHAH/ JAN AADHAAR ID/ ACKNOWLEDGEMENT ID/ भामाशाह परिवार कार्ड/ जन आधार आईडी/ पावती संख्या* |  |
|               | 4680804834 VALIDATE                                                                              |  |
|               |                                                                                                  |  |
|               |                                                                                                  |  |

| Aadhaar Verification |                |
|----------------------|----------------|
| 559944637516         |                |
|                      | VERIFY AADHAAR |

# आधार बेस OTP से वेरिफिकेशन होगा.

| SJE Palanhaar |                                         |                                                                                                    |          |
|---------------|-----------------------------------------|----------------------------------------------------------------------------------------------------|----------|
|               |                                         |                                                                                                    |          |
|               | BHAMASHAH/ JAN AADHAAR ID/ ACKNOWLEDGEM | XXXXX7516 A hereby state that I have no objection in authenticating myself with AADHAAR based authentication system and consent to providing my AADHAAR Number. OTP for AADHAAR based Authentication/ eKYC. I also give my explicit consent for accessing the mobile number and email address from AADHAAR System. | VALIDATE |
|               |                                         |                                                                                                    |          |
|               |                                         |                                                                                                    |          |
|               |                                         |                                                                                                    |          |
|               |                                         | XXXXXXXXXX7516                                                                                                    |          |
|               |                                         | hereby state that I have no objection in authenticating myself with AADHAAR based<br>authentication system and consent to providing my AADHAAR Number, OTP for AADHAAR<br>based Authentication/ eKYC. I also give my explicit consent for accessing the mobile                                                     |          |
|               |                                         | number and email address from AADHAAR System.                                                                                                    |          |
|               |                                         | Enter OTP*                                                                                                    |          |
|               |                                         | 123458                                                                                                    |          |
|               |                                         | VERIFY OTP CLOSE                                                                                                    |          |

# आधार वेरिफाई करने के बाद मैसेज के "ОК" बटन पर क्लिक करें।

| SJE Palanhaar |                                                                                                    |  |
|---------------|----------------------------------------------------------------------------------------------------|--|
|               | Palanhaar Registration Application Form/ पालनहार पंजीकरण आवेदन प्रपत्र                                               |  |
|               | BHAMASHAH/ JAN AADHAAR ID/ ACKNOWLEDGEMENT ID/ भामाशाह परिवार कार्ड/ जन आधार आईडी/ पावती संख्या* 5022515266 VALIDATE |  |
|               |                                                                                                    |  |

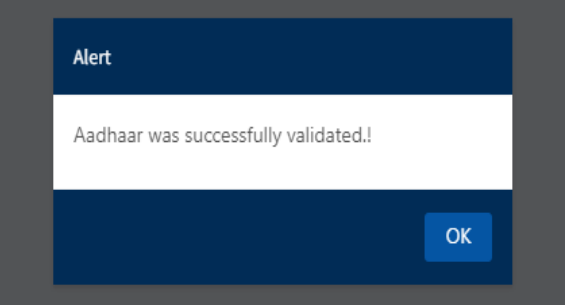

### OK बटन पर क्लिक करते ही "Palanhar Registration Application Form" खुल जाएगा जिसमें पालनहार की सभी अनिवार्य जानकारी भरनी होगी।

| NAME THE                                                                                                    |                                                                                                    |
|----------------------------------------------------------------------------------------------------|----------------------------------------------------------------------------------------------------|
| SARLA DINGOR ENTER BUS, SIAME IN HINDI                                                                                      |                                                                                                    |
| DATE OF BIRTH/ 0PH RRV-                                                                                                    | NAME OF THE HEAD OF THE HOUSEHOLD/ WI IN HIGH -                                                                   |
| 01/07/2000                                                                                                    | SARLA DINDOR                                                                                                    |
| MOTHER NAME/ मी का नाम -                                                                                                    | FATHER NAME/ SHI 381 384-                                                                                         |
| KRIPA DINDOR                                                                                                    | RAMESH DENDOR                                                                                                    |
| GENDER/ RM-                                                                                                    | EDU. QUALFRATION/ Byffet deviat -                                                                                 |
| CMALE/ 1984 = FEMALE/ HIERI CTRANSGENDER/ 991                                                                               | @ PAASS/ Creat Manufaters                                                                                         |
| RENOTOLY WIRD-                                                                                                    |                                                                                                    |
| CAST CATEGORY/ stift #f-                                                                                                    | RELIGION/ 107-                                                                                                    |
| CSC IST OBC GEN MENORITY                                                                                                    | CHINDU OMUSIUM OSIKH OCHRISTIAN OBUDDHIST OOTHERS                                                                 |
| ECONOMIC GROUP/ ANTIGE BY: CASTHA CARD CANNAPURNA ONOT KNOWN                                                                | CARD NO. (APL/BPL/ANTYODAYA, JF ANY)/ कार्ड रांख्या (एपीएरा/ सीपीएरा/ अन्त्योदय, यदि कोई हो तो) *<br>009974400097 |
| MAREEL STATUS 현대문화 문대권·<br>OMARRED 원리왕과 · UNMARELD · 의원비왕과                                                                  |                                                                                                    |
| SS SPECIALLY ABLED विशेष योगवलन *<br>C YES/ ही WENC/ नहीं                                                                   | IS DIVORCED/ WIDOW/ ABANDONED WOMEN/ প্রধানমন্ত্রেয়/ বিশ্ববা/ বরিবারনা মর্ত্রিবা •<br>েশহর/ হবী 🔹 NO/ নার্চ্রি   |
| IS SILICOSIS/ वितिकोशित -                                                                                                   | IS PENSIONER/ पेक्लकोगी -<br>ार्थ्या हो 🛞 NOV नहीं                                                                |
| PROFESSIONA dia eta -                                                                                                    | ANNUAL INCOME (INR)/ বার্শিক পাব (१)*                                                                             |
| P CONSTITUENCY/ तोकसभा क्षेत्र                                                                                              | MLA CONSTITUENCY/ विधानसभा क्षेत्र                                                                                |
| SELECT MP                                                                                                    | SELECT MLA                                                                                                    |
| . Bank Detail/ बैंक का विवरण                                                                                                |                                                                                                    |
| NK NAME/ 著布 专门 刊刊。                                                                                                    | BRANCH NAME/ सारका का नाम                                                                                         |
| STATE BANK OF INDIA                                                                                                    | ENTER BRANCH NAME                                                                                                 |
| COUNT NUMBER / 2020 2220 2220 1                                                                                             | CTATE / THET -                                                                                                    |
| 134652009                                                                                                    | Rajasthan                                                                                                    |
|                                                                                                    |                                                                                                    |
| -C CODE/ आई.एफ.एस.सी कोड *                                                                                                  | MER CODE                                                                                                    |
| BIN0031233                                                                                                    | 327002006                                                                                                    |
| . Attachments/ উণ্ডেন্চ                                                                                                    |                                                                                                    |
| rte: Valid File Types: jpg/jpeg/png/pdf,Max. File Size: 512KB per attachment                                                |                                                                                                    |
| MICILE/ BONAFIDE ISSUING DISTRICT/ मूल निवास जारी करने वाला जिला -                                                          | SELECT DISTRICT                                                                                                   |
| MICILE/ BONAFIDE ISSUING TEHSIL/ मूल निवास जारी करने वाला तहसील -                                                           | SELECT TEHSIL                                                                                                    |
| MICILE/ BONAFIDE CERTIFICATE/ VOTER ID/ RATION CARD/ মুল্ল <mark>নি</mark> বাম प्रमाणपत्र/ मतदाता पहचान पत्र/ राषान कार्ड - | Choose File NO FILE CHOSEN                                                                                        |
| omicile/ Bonafide certificate/ voter id/ ration card/ मूल निवास प्रमाणपत्र/ मतदाता पहचान पत्र/ रामन कार्ड -                 | RESET CANCEL                                                                                                    |

# पालनहार की अनिवार्य जानकारी भरने के बाद सबमिट बटन पर क्लिक करें ।

| BANK NAME/ बेंक का नाम *      | BRANCH NAME/ शाखा का नाम |
|-------------------------------|--------------------------|
| STATE BANK OF INDIA           | Ν                        |
|                               |                          |
| ACCOUNT NUMBER/ खाता संख्या * | STATE/ राज्य*            |
| 61346252009                   | RAJASTHAN                |
|                               |                          |
| IFSC CODE/ आई.एफ.एस.सी कोड *  | MICR CODE                |
| SBIN0031233                   | 327002006                |

#### F. Attachments/ संलग्नक

Note: Valid File Types: jpg/jpeg/png/pdf,Max. File Size: 512KB per attachment

| DOMICILE/ BONAFIDE ISSUING DISTRICT/ मूल निवास जारी करने वाला जिला *  | Information                                                          | MER/ अजमेर              |  |
|-----------------------------------------------------------------------|----------------------------------------------------------------------|-------------------------|--|
| DOMICILE/ BONAFIDE ISSUING TEHSIL/ मूल निवास जारी करने वाला तहसील *   | Your palanhaar registration information has been                     | MER                     |  |
| DOMICILE/ BONAFIDE CERTIFICATE/ VOTER ID/ RATION CARD/ मूल निवास प्रम | saved successfully. Please add children to complete the application. | ose File NO FILE CHOSEN |  |
|                                                                       | Close                                                                | CANCEL                  |  |
|                                                                       |                                                                      |                         |  |

# बच्चे को जोड़ने के लिए Add Child बटन पर क्लिक करें।

| =                    |                |          |                              |    |                |            |              |            |          |              | В                            | ack To SSO |
|----------------------|----------------|----------|------------------------------|----|----------------|------------|--------------|------------|----------|--------------|------------------------------|------------|
|                      |                |          |                              |    |                |            |              |            |          |              | Llsor Manual (P              | alanhaa    |
| Citizen Dashboard    | l              |          |                              |    |                |            |              |            |          |              | User Wanuar (P               | alannaa    |
|                      |                |          |                              |    |                |            |              |            |          |              |                              |            |
| Enrolled Appli       | cations        |          |                              |    |                |            |              |            |          |              |                              |            |
|                      |                |          |                              |    |                |            |              |            |          |              |                              |            |
|                      |                |          |                              |    |                |            |              |            |          |              |                              |            |
| Show 10 ¥            |                |          |                              |    |                |            |              |            |          |              | Please Search here           | Q <b>x</b> |
| Show 10 ✓<br>S.No. ↓ | Application ID | Lt Appli | cation Submission Date/ Time | ţţ | Palanhaar Name | <b>I</b> t | Bhamashah ID | <b>t</b> t | Children | ↓† Status ↓† | Please Search here Add Child | Q X        |

### "Add New Child" पेज पर बच्चे का आधार नंबर दर्ज करें और Validate बटन पर क्लिक करें (आधार प्रमाणीकरण विकल्प (फिंगरप्रिंट /ओटीपी) का चयन करें और आगे बढ़ें। आधार प्रमाणीकरण के बाद फिर ऐड चाइल्ड पेज खुलेगा)।

| 🙆 SJE Palanhaar | ≡                                                                           |                                                                                                    | Back To SSO Signout |
|-----------------|-----------------------------------------------------------------------------|----------------------------------------------------------------------------------------------------|---------------------|
|                 |                                                                             |                                                                                                    |                     |
|                 | Add New Child Details/ गोद लिए जाने वाले बालक/ बालिका का विवरण              |                                                                                                    | ≣ Back To List      |
|                 | *AADHAAR ID/ EID/ आधार संख्या/ आधार पंजीकरण संख्या<br>Enter Aadhaar Id/ Eld | VALIDATE                                                                                                    |                     |
|                 |                                                                             | XXXXXXXXX3794 (हिन्दी Eng                                                                                                    |                     |
|                 |                                                                             | Fingerprint Iris OTP/ TOTP                                                                                                    |                     |
|                 |                                                                             | ☐ I hereby state that I have no objection in authenticating myself<br>with AADHAAR based authentication system and consent to<br>providing my AADHAAR Number, Biometric and/or OTP for<br>AADHAAR based Authentication/ eKYC. I also give my explicit<br>consent for accessing the mobile number and email address from<br>AADHAAR System |                     |
|                 |                                                                             | I already have a valid AADHAAR OTP/ TOTP. <u>Click here to know about TOTP (Time-Based OTP).</u> Send OTP Cancel v3                                                                                                    |                     |
|                 |                                                                             | red mobile number update against their Aadhaar. $ullet$ To update the mobile                                                                                                    |                     |

# "Add Child Page" पर बच्चे का विवरण भरें और सबमिट बटन पर क्लिक करें।

| ADHAAR ID/ EID/ आधार संख्या/ आधार पंजीकरण संख्या       |                  |          |                                        |                                            |
|--------------------------------------------------------|------------------|----------|----------------------------------------|--------------------------------------------|
| Enter Aadhaar Id/ Eld                                  |                  | VALIDATE |                                        |                                            |
| JAME/ TH                                               |                  |          | *GENDER/ लिंग                          |                                            |
| Jaydip Dindor                                          | Jaydip Dindor    |          | <ul> <li>MALE/ बालक</li></ul>          | RANSGENDER/ अन्य                           |
| JPLOAD PHOTO<br>Choose File No file chosen             |                  |          |                                        |                                            |
| DATE OF BIRTH/ जन्म तिथि                               |                  |          | *CATEGORY/ श्रेणी                      |                                            |
| 05/10/2006                                             |                  |          | Select Category                        |                                            |
| AANGANWADI CENTER NAME/ आंगनवाड़ी केंद्र का नाम        |                  |          | *AANGANWADI CENTER ADDRESS/ आंगनव      | वाड़ी केंद्र का पता                        |
| Enter Aanganwadi center name                           |                  |          | Enter Aanganwadi center address        | वाड़ा कंद्र का पता                         |
|                                                        |                  |          |                                        |                                            |
| Enter registration number of child                     |                  |          |                                        |                                            |
| RNO (FROM SHALADERPAN)/ एसआर नंबर                      |                  |          | *STUDENT ID (FROM SHALADERPAN)/ स्टूडे | डेंट आईडी                                  |
| Enter SRNO (From shaladerpan)                          |                  |          | Enter Student ID (From shaladerpan)    |                                            |
| NAME OF AANGANWADI WORKER/ आंगनवाड़ी कार्यकर्ता का नाम |                  |          | *MOBILE NUMBER OF AANGANWADI WO        | PRKER/ आंगनवाड़ी कार्यकर्ता का मोबाइल नंबर |
| Enter Aanganwadi worker name                           |                  |          | Enter mobile number of Aanganwadi wo   | orker                                      |
|                                                        | का लैंटलाटन नंगर |          |                                        |                                            |
| NDLINE NUMBER OF AANGANWADI CENTER/ आंगनवाड़ी केंद्र   | का संडलाइन नजर   |          |                                        |                                            |

# Submit बटन पर क्लिक करते ही बच्चे का विवरण सफलतापूर्वक ऐड हो जाता है

| .dd New Child Details/ गोद लिए जाने वाले बालक/ बालिका व   | का विवरण      |                                    |                                                                        | 🔳 Back To List |
|-----------------------------------------------------------|---------------|------------------------------------|------------------------------------------------------------------------|----------------|
| *AADHAAR ID/ EID/ आधार संख्या/ आधार पंजीकरण संख्या        |               |                                    |                                                                        |                |
| Enter Aadhaar Id/ EId                                     |               | VALIDATE                           |                                                                        |                |
| °NAME∕ नाम                                                |               |                                    | *GENDER/ लिंग                                                          |                |
| Jaydip Dindor                                             | Jaydip Dindor |                                    | MALE/ बालक FEMALE/ बालिका TRANSGENDER/ अन्य                            |                |
| UPLOAD PHOTO                                              | _             |                                    |                                                                        |                |
| Choose File No file chosen                                | Info          | ormation                           |                                                                        |                |
| *DATE OF BIRTH/ जन्म तिथि                                 | Chi           | ld details are added successfully. | GORY/ श्रेणी                                                           |                |
| 05/10/2006                                                |               |                                    | dren of divorced/ abandoned women/ तलाकशुदा/ परित्यक्ता महिला के बच्चे | ~              |
| *STUDY CLASS AT TIME OF APPLICATION/ आवेदन के समय शैक्षणि | णेक स्तर      |                                    | Close                                                                  |                |
| Aanganwadi/ आंगनवाड़ी                                     |               | Ň                                  |                                                                        |                |
| *SCHOOL NAME/ विद्यालय का नाम                             |               |                                    | *SCHOOL ADDRESS/ विद्यालय का पता                                       |                |
| hjkohku                                                   |               |                                    | SURESHKUMAR.06                                                         |                |
| *CHILD REGISTRATION NUMBER/ छात्र पंजीयन क्रमांक          |               |                                    |                                                                        |                |
| hjhj                                                      |               |                                    |                                                                        |                |
| *SRNO (FROM SHALADERPAN)/ एसआर नंबर                       |               |                                    | *STUDENT ID (FROM SHALADERPAN)/ स्टूडेंट आईडी                          |                |
| yhtyh                                                     |               |                                    | 777777                                                                 |                |
| NAME OF PRINCIPAL                                         |               |                                    | *MOBILE NUMBER OF PRINCIPAL                                            |                |
| afahrfah                                                  |               |                                    | 7767890190                                                             |                |

### दूसरे बच्चे को जोड़ने के लिए, "Add New Child Details" में बच्चे का आधार नंबर दर्ज करें और जोड़े ।

| Ì |                     |                                                                 |                                                                       |                              |        |                                                                            |                       |                 |
|---|---------------------|-----------------------------------------------------------------|-----------------------------------------------------------------------|------------------------------|--------|----------------------------------------------------------------------------|-----------------------|-----------------|
|   | Childre             | en List                                                         |                                                                       |                              |        |                                                                            |                       |                 |
|   | S.No.               | Aadhaar Id/ EID                                                 | Name                                                                  | DOB                          | Gender | Category                                                                   | Study Class           | Center Na       |
|   |                     |                                                                 |                                                                       |                              |        |                                                                            |                       |                 |
|   | 1<br>Add N          | xxxxxxx6620<br>ew Child Details/ गो                             | JAYDIP DINDOR<br>इ. लिए जाने वाले बालक/ ब                             | 05/10/2006<br>ालिका का विवरण | MALE   | CHILDREN OF DIVORCED/ ABANDONED WOMEN/ तलाकशुदा/ परित्यक्ता महिला के बच्चे | AANGANWADI/ आंगनवाड़ी | HJKOHKU<br>≣Ba  |
|   | 1<br>Add N          | xxxxxxx6620<br>ew Child Details/ गो                             | JAYDIP DINDOR<br>द लिए जाने वाले बालक/ ब                              | ०५/१०/२००६<br>।लिका का विवरण | MALE   | CHILDREN OF DIVORCED/ ABANDONED WOMEN/ तलाकशुदा/ परित्यक्ता महिला के बच्चे | AANGANWADI/ आंगनवाड़ी | НЈКОНКU<br>ШВа  |
|   | 1<br>Add N<br>*AADI | XXXXXXXX6620<br>ew Child Details/ गोव<br>HAAR ID/ EID/ आधार संस | JAYDIP DINDOR<br>द लिए जाने वाले बालक/ ब<br>व्या/ आधार पंजीकरण संख्या | ०५/१०/२००६<br>।लिका का विवरण | MALE   | CHILDREN OF DIVORCED/ ABANDONED WOMEN/ तलाकशुदा/ परित्यक्ता महिला के बच्चे | AANGANWADI/ आंगनवाड़ी | HJKOHKU<br>≣Baa |
#### एप्लिकेशन डैश बोर्ड पर View application पर क्लिक करें, फिर एप्लिकेशन सबमिट करने के लिए "फाइनल सबमिट" बटन पर क्लिक करें।

| ow 10   | •                            |                                     |                          |                        |             | PALANHAR,                                     | /2022-23/14: | ຊ <mark>×</mark> |
|---------|------------------------------|-------------------------------------|--------------------------|------------------------|-------------|-----------------------------------------------|--------------|------------------|
| .No. ↓≞ | Application ID               | Application Submission Date/ Time 🛔 | Palanhaar Name <b>l†</b> | Bhamashah ID <b>L†</b> | Children († | Status 🛔                                      | Add Child    | View[†           |
| 1       | PALANHAR/2022-<br>23/1439744 | 6/2/2023 10:08:43                   | GOURA                    | XXXXBOK                | 1           | FORM NOT<br>SUBMITTED<br>AS ON 07-<br>13-2023 |              | ۲                |

#### Final Submit Button पर क्लिक करने के बाद आवेदन BSSO फोरवोर्ड हो जाता है।

Palanhaar Registration Application Form/ पालनहार पंजीकरण आवेदन प्रपत्र

| Application Details/ आवेदन का विवरण                              |                          |                                                                                                    | <del>0</del>                                                                              |
|------------------------------------------------------------------|--------------------------|----------------------------------------------------------------------------------------------------|-------------------------------------------------------------------------------------------|
| APPLICATION ID/ आवेदन क्रमांक                                    |                          | SUBN                                                                                                    | AISSION DATE/ TIME/ प्रस्तुत करने की तारीख/ समय                                           |
| A. Personal Information/ व्यक्तिगत जानकारी                       |                          |                                                                                                    |                                                                                           |
| BHAMASHAH FAMILY ID/ JANAADHAAR ID/ भामाशाह परिवार क             | <b>गर्ड संख्या/ जन</b> उ | भाधार आईडी                                                                                                    |                                                                                           |
|                                                                  |                          |                                                                                                    |                                                                                           |
|                                                                  |                          | Information                                                                                                    |                                                                                           |
| SARLA DINDOR<br>DATE OF BIRTH/ जन्म तिथि<br>7/1/2000 12:00:00 AM | SARLA DINDO              | Your application has been submitted successfully                                                                        | OF THE HEAD OF THE HOUSEHOLD/ घर के मुखिया का नाम<br>DINDOR                               |
| MOTHER NAME/ माँ का नाम<br>KRIPA DINDOR                          |                          | vide Application ID (PALANHAR/2023-<br>24/1439776) and Notification has been send to<br>Registered Email and Mobile No. | R NAME/ पिता का नाम<br>SH DINDOR                                                          |
| <b>GENDER/ लिंग</b><br>FEMALE                                    | / लिंग                   |                                                                                                    | १UALIFICATION/ शैक्षणिक योग्यता<br>;                                                      |
| PHOTO/ फोटो                                                      |                          |                                                                                                    |                                                                                           |
| CAST CATEGORY/ जाति वर्ग                                         |                          | RELIC                                                                                                    | SION/ ยน์                                                                                 |
| ST                                                               |                          | HIND                                                                                                    |                                                                                           |
| ECONOMIC GROUP/ आর্থিক বর্ग                                      |                          | CARE                                                                                                    | D NO. (APL/BPL/ANTYODAYA, IF ANY)/ कार्ड संख्या (एपीएल/ बीपीएल/ अन्त्योदय, यदि कोई हो तो) |
| APL                                                              |                          |                                                                                                    | 24400005                                                                                  |
| MARITAL STATUS/ वैवाहिक स्थिति                                   |                          | SPOL                                                                                                    | JSE NAME/ जीवनसाथी का नाम                                                                 |
| UNMARRIED                                                        |                          |                                                                                                    |                                                                                           |
| IS SPECIALLY ABLED/DISABILITY विशेष योग्यजन/ विकलांग             |                          | IS DI                                                                                                    | VORCED/ WIDOW/ ABANDONED WOMEN/ तलाकशुदा/ विधवा/ परित्यक्ता महिला                         |
|                                                                  |                          | NO                                                                                                    |                                                                                           |

#### नवीनीकरणः- नवीनीकरण के लिए शैक्षणिक वर्ष का चयन करें, सर्च टाइप, फिर सर्च वैल्यू दर्ज करें, फिर सर्च बटन पर क्लिक करें

| SIF Palanhaar       | =                     |   |                     |   |                          |          | Back To SSO | Signout |
|---------------------|-----------------------|---|---------------------|---|--------------------------|----------|-------------|---------|
| Citizen Dashboard < |                       |   |                     |   |                          |          |             | _       |
| O Renewal           | Palanhaar Renewal     |   |                     |   |                          |          |             |         |
|                     | *SELECT ACADEMIC YEAR |   | *SELECT SEARCH TYPE |   | *ENTER SEARCH VALUE      | ]        |             |         |
|                     | 2023-2024             | ~ | Application ID      | ~ | PALANHAR/2022-23/1439732 | Search F | RESET       |         |
|                     |                       |   |                     |   |                          |          |             |         |
|                     |                       |   |                     |   |                          |          |             |         |
|                     |                       |   |                     |   |                          |          |             |         |

### सर्च बटन पर क्लिक करने के बाद आवेदन नवीनीकरण के लिए खुल जाता है

| O Renewal | Palanhaar Renewal                                     |                     |        |                                           |            |        |    |
|-----------|-------------------------------------------------------|---------------------|--------|-------------------------------------------|------------|--------|----|
|           | *SELECT ACADEMIC YEAR                                 | *SELECT SEARCH TYPE |        | *ENTER SEARCH VALUE                       |            |        |    |
|           | 2023-2024 ~                                           | Application ID      | $\sim$ | PALANHAR/2022-23/1439732                  | Search     | h RESE | :т |
|           | A. Palanhaar Details/ पालनहार का विवरण<br>PHOTO/ फोटो |                     |        |                                           |            |        |    |
|           |                                                       |                     |        |                                           |            |        |    |
|           | APPLICATION ID/ आवेदन क्रमांक                         |                     |        | BHAMASHAH FAMILY ID/ भामाश्वाह परिवार कार | र्ड संख्या |        |    |
|           | PALANHAR/2022-23/1439732                              |                     |        | WZRPKOT                                   |            |        |    |
|           | NAME/ नाम                                             |                     |        |                                           |            |        |    |
|           | VISHNU DEVI MEGHWAL                                   | VISHNU DEVI MEGHWAL |        |                                           |            |        |    |
|           | DATE OF BIRTH/ जन्म तिथि                              |                     |        | MOTHER NAME/ मों का नाम                   |            |        |    |
|           | 06-12-1999                                            |                     |        | SEETA BAL                                 |            |        |    |
|           | GENDER/ सिंग                                          |                     |        | MOBILE NO./ मोबाइल नंबर                   |            |        |    |
|           | FEMALE                                                |                     |        | 9024288151                                |            |        |    |
|           | EMAIL/ ई-मेल                                          |                     |        |                                           |            |        |    |
|           | VISHNU.DEVI.MEGHWAL@GMAIL.COM                         |                     |        |                                           |            |        |    |

#### B. Children Details/ बच्चे का विवरण

| S.No. | Name |        | Photo | <b>&gt;</b> | DO | в    | Gender  | Verified F | rom | Document |   | Renewal Status                      |
|-------|------|--------|-------|-------------|----|------|---------|------------|-----|----------|---|-------------------------------------|
| 1     | 1    | книзнв | U     |             |    | 20/: | 10/2011 | FEMALE     | вна | MASHAH   | ۲ | VERIFIED/ सल्यापित                  |
| 2     | 2    | BHAWNA |       |             |    | 18/: | 12/2005 | FEMALE     |     |          |   | VERIFICATION PENDING/ सत्यापन लंबित |

| ication of Children/ बच्चे का सल्यापन |                             |
|---------------------------------------|-----------------------------|
| ENTER AADHAAR NO.                     |                             |
| Enter Aadhaar No.                     |                             |
|                                       |                             |
|                                       |                             |
|                                       |                             |
|                                       | Verify (SHALA DARPAN) Close |

#### आधार संख्या दर्ज करने पर शाला दर्पण से विवरण सत्यापित होगा । यदि विवरण सत्यापित नहीं कर रहे हैं तो संदेश प्राप्त होगा और Child आधार आईडी दर्ज करनी होगी।

| .No. | Name          | Phot | ο                                             | DOB                                                           | Gender                               | Verified From    | Document | Renewal Status                      |
|------|---------------|------|-----------------------------------------------|---------------------------------------------------------------|--------------------------------------|------------------|----------|-------------------------------------|
|      |               |      |                                               |                                                               |                                      |                  |          |                                     |
| 1    | AJANAN KHAN   |      | Alert/ चेतावन                                 | ft                                                            |                                      |                  |          | VERIFICATION PENDING/ सल्यापन लाबत  |
| 2    | SHABANAM BANO |      | . Kindly verif<br>के लिए शालाव<br>कृपया भामाश | y from BHAMAS<br>र्श्रान के साथ कोई उं<br>ाह से सत्यापित करें | HAH./ दिए गए<br>डेटा उपलब्ध नहं<br>। | ्आधार<br>हीं है। |          | VERIFICATION PENDING/ सत्यापन लंबित |
|      |               |      |                                               |                                                               |                                      | Close            |          |                                     |
|      |               |      |                                               |                                                               |                                      | _                |          |                                     |
|      |               |      |                                               |                                                               |                                      |                  |          |                                     |

# बच्चों का विवरण सत्यापित करने के बाद Save Child Detail बटन पर क्लिक करें

| *ENTER AADHAAR NO.<br>Enter Aadhaar No. |   |                                             |  |
|-----------------------------------------|---|---------------------------------------------|--|
| NAME/ नाम<br>KHUSHBU                    |   | DATE OF BIRTH/ जन्म की तारीख*<br>20/10/2011 |  |
| *STUDY CLASS                            |   | *CLASS                                      |  |
| Aanganwadi/ आंगनवाड़ी                   | ~ | 8                                           |  |
| *PRINCIPAL NAME                         |   | *PRINCIPALMOBILE                            |  |
| tets                                    |   | 7777777777                                  |  |
| *CENTRE NAME                            |   | *CENTRE ADDRESS                             |  |
| ttt                                     |   | ttt                                         |  |
| *CERTIFICATE/ प्रमाण-पत्र               |   |                                             |  |
| Choose File No file chosen              |   |                                             |  |
|                                         |   |                                             |  |

# बच्चों का विवरण Verify करें और Save करे फिर Final Submit बटन पर क्लिक करें

| GENDER/ लिंग              | MOBILE NO./ मोबाइल नंबर |  |
|---------------------------|-------------------------|--|
| FEMALE                    | 9024288151              |  |
| EMAIL/ ई-मेल              |                         |  |
| MAKWANAKANTA123@GMAIL.COM |                         |  |

| S.No. | Name    | Photo | DOB        | Gender | Verified From | Document | Renewal Status     |
|-------|---------|-------|------------|--------|---------------|----------|--------------------|
| 1     | КНИЅНВИ |       | 20/10/2011 | FEMALE | BHAMASHAH     | ۲        | VERIFIED/ सत्यापित |
| 2     | BHAWNA  |       | 18/12/2005 | FEMALE | BHAMASHAH     | ۲        | VERIFIED/ सत्यापित |

Final Submit Close

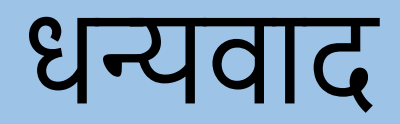

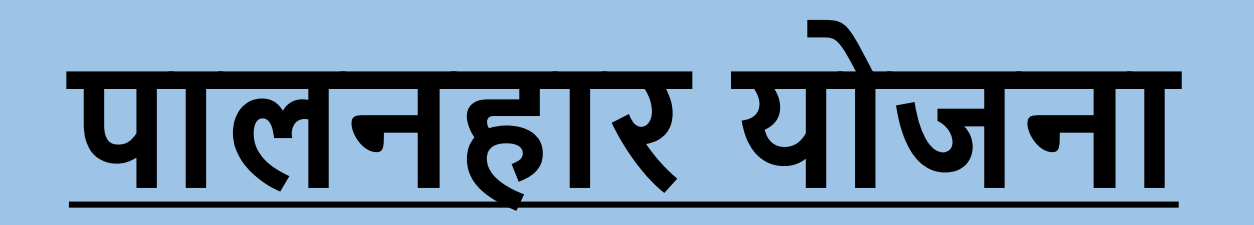

# बीएसएसओ लॉगिन

## BSSO अपनी SSO id से लॉगिन करें फिर पालनहार योजना Icon पर click करें।

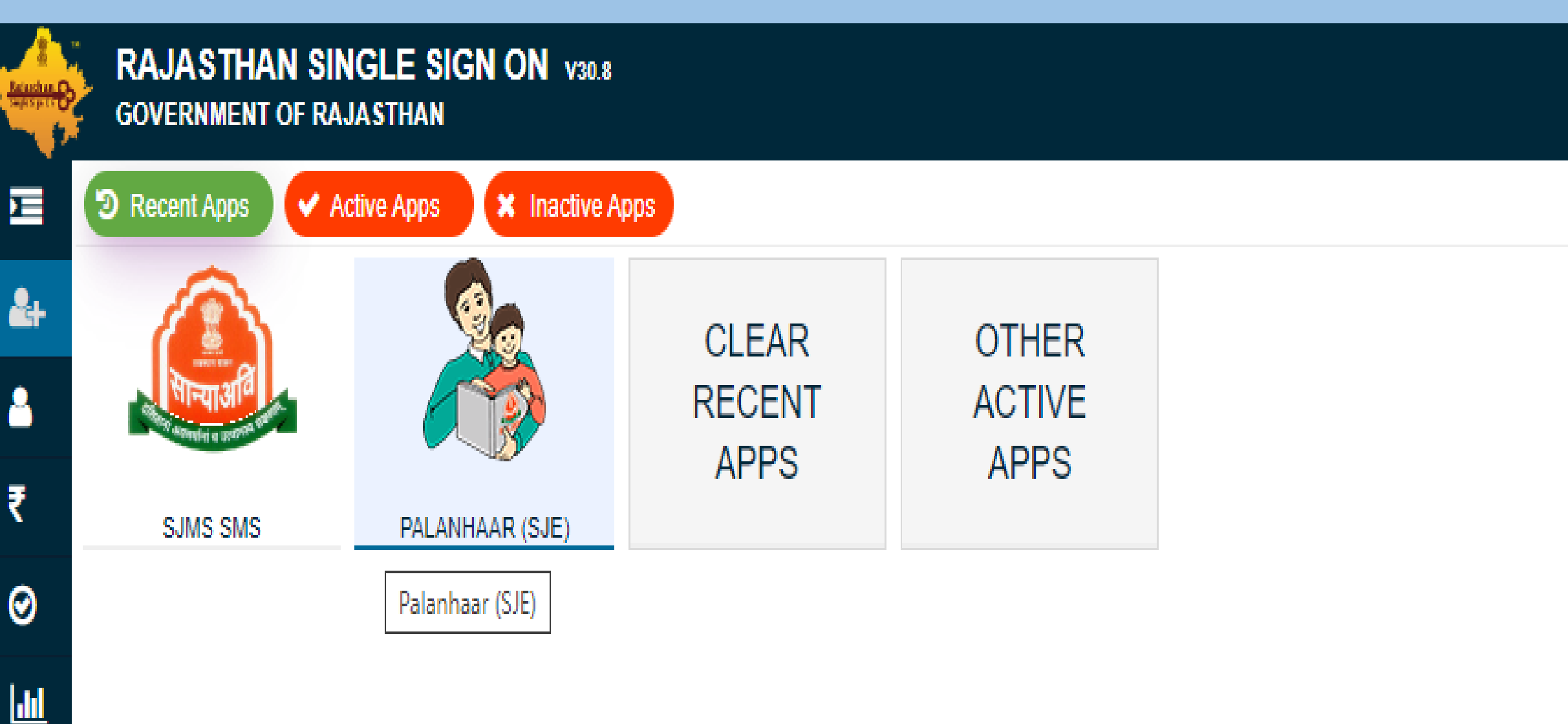

#### <u>In Case of Fresh Application: -</u> Application type और Application Status का चयन करें, फिर Search बटन पर Click करें (BSSO Approve, Reject और Objection के लिए Action बटन पर Click करें)।

| 실 SJE Palanhaar         | =                                        |                  |                              |                                  |                 |                        |                     | Back To SS                                                                 | SO Signout |
|-------------------------|------------------------------------------|------------------|------------------------------|----------------------------------|-----------------|------------------------|---------------------|----------------------------------------------------------------------------|------------|
| O Applications          |                                          |                  |                              |                                  |                 |                        |                     |                                                                            |            |
| Payment Sanction        | Palanhaa                                 | ar Enrollment Aj | pplications                  |                                  |                 |                        |                     |                                                                            |            |
|                         | Appli                                    | ication Type     |                              |                                  |                 | Application Status     |                     |                                                                            |            |
| Bill Processing         | Fre                                      | esh Applications |                              | ~                                |                 | Pending Applications   |                     |                                                                            | ~          |
| O Palanhaar Renewal     | Addr                                     | ess Type         |                              |                                  |                 |                        |                     |                                                                            |            |
| O Stop Palanhaar/ Child | Ru                                       | ıral             |                              | ~                                |                 |                        |                     |                                                                            |            |
| O Update Kiosk ID       |                                          |                  |                              |                                  | Search          |                        |                     |                                                                            |            |
| III MIS Report          | <                                        |                  |                              |                                  |                 |                        |                     |                                                                            |            |
|                         | Show                                     | 10 ~             |                              |                                  |                 |                        | PALA                | NHAR/2022-23/14: Q                                                         | ×          |
|                         | S.No. 🚛                                  | ssoid 11         | Application ID 🛔             | Application Submission Date/ Tin | el Palanhaar Na | amel † Bhamashah IDI † | Children <b>i (</b> | Status 📕                                                                   | Action     |
|                         | 1 DIMPLE10NAGAR PAL<br>(K121154518) 23/3 |                  | PALANHAR/2022-<br>23/1439744 | 02/06/2023                       | GOURA           | 4587841539             | 1                   | NEW APPLICATION<br>SUBMITTED.PENDING<br>AT BSSO-KUMHER<br>SINCE 13/07/2023 | ۲          |
|                         | Showing - 1                              | to 1 of 1 rows   |                              |                                  |                 |                        |                     |                                                                            |            |

#### Renewal Application: फाइनल सबमिट एप्लिकेशन BSSO स्तर पर दिखाई देगी जिसे BSSO को आवेदन process करने के लिए action बटन पर click करना होगा।

| 🔔<br>SJE Palanhaar      | ≡                                 |                                   |                                     | (                  | Back To SSO | Signout |
|-------------------------|-----------------------------------|-----------------------------------|-------------------------------------|--------------------|-------------|---------|
| O Applications          | Delephoer Encollment Applications |                                   |                                     |                    |             |         |
| Payment Sanction <      | Palannaar Enroliment Applications |                                   |                                     |                    |             |         |
| Bill Processing         | Application Type                  |                                   | Application Status                  |                    |             | _       |
|                         | Renewal Applications              | ~                                 | Pending Applications                |                    | ~           |         |
| O Palanhaar Renewal     | Address Type                      |                                   | Select A.Y.                         |                    |             | -       |
| O Stop Palanhaar/ Child | Rural                             | ~                                 | 2022-2023                           |                    | ~           |         |
| O Update Kiosk ID       |                                   | Searc                             | ch 🛛                                |                    |             |         |
| III MIS Report <        |                                   |                                   |                                     |                    |             |         |
|                         |                                   |                                   |                                     |                    |             |         |
|                         | Show 10 V                         |                                   |                                     | Please Search here | e Q :       | ×       |
|                         | S.No. 💵 SSOID 👫 Application ID 🎝  | Application Submission Date/ Time | Palanhaar Namel 🕇 🛛 Bhamashah IDL 🕇 | Children Stat      | us lt A     | ctioniț |
|                         |                                   |                                   |                                     | APPLICATIO         | N FOR       |         |

8/27/2020 13:10:05

SAROJ DEVI

4851602157

PALANHAR/2016-

17/1000091

1

Showing - 1 to 1 of 1 rows

DIMPLE10NAGAR

RENEWAL

18-2023

2

SUBMITTED.PENDING

AT BSSO SINCE 07-

۲

# Action बटन पर click करके BSSO कार्रवाई करेगा। और BSSO विवरण सत्यापित करेगा

| M Gmail 🗈 YouTube 💡 Maps 🄇 | https://sjmsnew.raj 📀 https://sjmsnew.raj 🔃 Visual Studio All Ve 💽 How to Install Mant.                          | . 🚱 https://sjmsnew.raj 🖆 Upload - Gateway F 🚱 Request Rejected |
|----------------------------|----------------------------------------------------------------------------------------------------|-----------------------------------------------------------------|
|                            | AADHAAR ID/ EID/ आधार संख्या/ आधार पंजीकरण संख्या                                                                | NAME/ नाम                                                       |
|                            | XXXXXXX4871                                                                                                    | BHAWNA                                                          |
|                            | DATE OF BIRTH/ जन्म दिनांक                                                                                       | GENDER/ लिंग                                                    |
|                            | 18/12/2005                                                                                                    | FEMALE                                                          |
|                            | CATEGORY/ श्रेणी                                                                                                 | PHOTO/ फोटो                                                     |
|                            | CHILDREN OF WIDOW/ निराश्रित पेंशन की पात्र विधवा माता के बच्चे                                                  |                                                                 |
|                            | SRNO/ एसआर नंबर                                                                                                  | STUDENT ID/ स्टूडेंट आईडी                                       |
|                            | N/A                                                                                                    | N/A                                                             |
|                            | CLASS                                                                                                    | STUDY CLASS                                                     |
|                            | 9                                                                                                    | AANGANWADI/ आंगनवाड़ी                                           |
|                            | CENTRE NAME                                                                                                    | PRINCIPLE NAME                                                  |
|                            | тттт                                                                                                    | TEST                                                            |
|                            | PRINCIPLE MOBILE NO.                                                                                             | VERIFIED FROM                                                   |
|                            | 111111111                                                                                                    | BHAMASHAH                                                       |
|                            | CERTIFICATE OF AANGANWADI ATTEND/ SCHOOL GOING/ आंगनवाडी केंद्र पर जाने/<br>विद्यालय में अध्ययनरत का प्रमाण पत्र | È Download                                                      |
|                            | Verify                                                                                                    | Close                                                           |
|                            |                                                                                                    |                                                                 |

## विवरण सत्यापित करने के बाद BSSO Approve, Reject and Object जैसी तीन कार्रवाई कर सकता है।

| Birth-18/12/2005                                                                                                    | 5 Verified From-BHAMAS HAH                                                                                                    | 71, 3.Study Class-9, 4.Date of                               |                                                                    | View At          |
|----------------------------------------------------------------------------------------------------|----------------------------------------------------------------------------------------------------|--------------------------------------------------------------|--------------------------------------------------------------------|------------------|
| verified/सत्यापित                                                                                                    | OYES/हाँ ●NO/नहीं                                                                                                    |                                                              |                                                                    |                  |
|                                                                                                    |                                                                                                    |                                                              |                                                                    |                  |
| Remarks/ IC 4011                                                                                                    | Max-250 Characters)                                                                                                    |                                                              |                                                                    |                  |
| test                                                                                                    |                                                                                                    |                                                              |                                                                    |                  |
|                                                                                                    |                                                                                                    |                                                              |                                                                    |                  |
| 10 March 10 March 10 |                                                                                                    |                                                              |                                                                    |                  |
| (Q.No.2): Is reg                                                                                                    | gistration of Anganwadi Center                                                                                                    | /Study Certificate of child in Prescribed                    | format "B" and issued by comp                                      | betent level and |
| Name, Class, I                                                                                                    | nroliment Number, Date of Bir                                                                                                    | th, are matched with online application                      | 1 10mm:/ क्या बच्च की आगनवाडी क<br>आतं उभारों अंकिन तही का नाम कथा | गंजीयन कार्यक र  |
| विद्यालय म अध्य                                                                                                    | यनरत् हान का प्रमाण पत्र निधारत ।<br>आनेटन में अंकिन प्रतिष्ठिमों से मिला                                                             | गरूप ब म सदाम स्तर स जारा किया गया ह<br>न कन लिए। उपग्र ने २ | १९व उसम आकत बच्च का नाम,कवा                                        | ,4914-1 \$2+1142 |
| Kind Cherkinger                                                                                                    |                                                                                                    |                                                              |                                                                    |                  |
| 1.Child Name-KHU                                                                                                    | SHBU, 2.AadhaarNo4441889476820                                                                                                    | 66, 3.Study Class-8, 4.Date                                  |                                                                    | View At          |
| of Birth-20/10/201                                                                                                    | 1, 5.Verified From-BHAMASHAH                                                                                                    |                                                              |                                                                    |                  |
| *Verified/सत्यापित                                                                                                    | ⊖YES/हॉ ⊙NO/नहॉ                                                                                                    |                                                              |                                                                    |                  |
| *Remarks/ टिप्पणी(                                                                                                    | Max-250 Characters)                                                                                                    |                                                              |                                                                    |                  |
|                                                                                                    |                                                                                                    |                                                              |                                                                    |                  |
|                                                                                                    |                                                                                                    |                                                              |                                                                    |                  |
|                                                                                                    |                                                                                                    |                                                              |                                                                    |                  |
|                                                                                                    | 0.0                                                                                                    |                                                              |                                                                    |                  |
| "Other Remarks/ अ                                                                                                    | न्य टिप्पणी(Max-250 Characters)                                                                                                    |                                                              |                                                                    |                  |
| *Other Remarks/ अ                                                                                                    | न्य टिप्पणी(Max-250 Characters)                                                                                                    |                                                              |                                                                    |                  |
| *Other Remarks/ अ                                                                                                    | न्य टिप्पणी(Max-250 Characters)                                                                                                    | ß                                                            |                                                                    |                  |
| *Other Remarks/ अ                                                                                                    | न्य टिप्पणी(Max-250 Characters)                                                                                                    | Ø<br>Object Reject                                           | Close                                                              |                  |
| *Other Remarks/ अ                                                                                                    | न्य टिप्पणी(Max-250 Characters)                                                                                                    | Ø<br>Object Reject                                           | Close                                                              |                  |
| *Other Remarks/ अ                                                                                                    | न्य टिप्पणी(Max-250 Characters)                                                                                                    | Object Reject                                                | Close                                                              |                  |
| *Other Remarks/ अ                                                                                                    | न्य टिप्पणी(Max-250 Characters)                                                                                                    | Øbject Reject                                                | Close                                                              |                  |
| *Other Remarks/ 34                                                                                                    | न्य टिप्पणी(Max-250 Characters)                                                                                                    | Object Reject<br>Reject                                      | Close                                                              | View At          |
| *Other Remarks/ 34<br>of Birth-20/10/201                                                                                                    | न्य टिप्पणी(Max-250 Characters)                                                                                                    | Object Reject<br>P66, 3.Study Class-8, 4.Date                | Close                                                              | View At          |
| *Other Remarks/ अ<br>of Birth-20/10/201<br>"Verified/सत्यापित                                                                                                    | न्य टिप्पणी(Max-250 Characters)                                                                                                    | Object Reject<br>P66, 3.Study Class-8, 4.Date                | Close                                                              | View At          |
| *Other Remarks/ अ<br>of Birth-20/10/201<br>*Verified/सल्यापित                                                                                                    | न्य टिप्पणी(Max-250 Characters)<br>99476820<br>1, 5.Verified From-BHAMAS IAH<br>• YES/हाँ ं NO/नहीं                                   | Object Reject<br>966, 3.Study Class-8, 4.Date                | Close                                                              | View At          |
| *Other Remarks/ अ<br>of Birth-20/10/201<br>*Verified/सल्यापित<br>*Other Remarks/ अ                                                                                                    | न्य टिप्पणी(Max-250 Characters)<br>99476820<br>1, 5.Verified From-BHAMASHAH<br>●YES/हाँ ○NO/नहीं<br>न्य टिप्पणी(Max-250 Characters)   | Object Reject<br>966, 3.Study Class-8, 4.Date                | Close                                                              | View At          |
| *Other Remarks/ अ<br>of Birth-20/10/201<br>*Verified/सत्यापित<br>*Other Remarks/ अ                                                                                                    | न्य टिप्पणी(Max-250 Characters)<br>99476820<br>1, 5.Verified From-BHAMAS HAH<br>●YES/हाँ ○NO/नहीं<br>न्य टिप्पणी(Max-250 Characters)  | Object Reject<br>966, 3.Study Class-8, 4.Date                | Close                                                              | View At          |
| *Other Remarks/ अ<br>of Birth-20/10/201<br>*Verified/सत्यापित<br>*Other Remarks/ अ                                                                                                    | न्य टिप्पणी(Max-250 Characters)<br>9476820<br>1, 5.Verified From-BHAMAS IAH<br>• YES/हाँ ं NO/नहीं<br>न्य टिप्पणी(Max-250 Characters) | Object Reject                                                | Close                                                              | View At          |

#### Payment Sanction: यदि पालनहार आवेदन BSSO द्वारा Approved है ,तो BSSO पालनहार आवेदन का Payment Sanction बनाएगा।

| 실 SJE Palanhaar             | ≡                                          |   |                          |   | Back To SSO | Signout |
|-----------------------------|--------------------------------------------|---|--------------------------|---|-------------|---------|
| O Applications              | Deckhoord (DSCO) J. D. J. C. J.            |   |                          |   |             |         |
| ■ <u>Payment Sanction</u> ~ | Dashboard (BSSO) : Issue Payment Sanctions |   |                          |   |             |         |
| O View Sanction             | * Select Block Name                        |   | * Select Social Category |   |             |         |
| O Issue Sanction            | Select                                     | ~ | Select                   | ~ |             |         |
|                             | * Select Application Type                  |   | * Select A.Y.            |   |             |         |
| Bill Processing <           | Select                                     | ~ | Select A.Y               | ~ |             |         |
| O Palanhaar Renewal         |                                            |   | Search RESET             |   |             |         |
| O Stop Palanhaar/ Child     |                                            |   |                          |   |             |         |
| O Update Kiosk ID           |                                            |   |                          |   |             |         |

MIS Report

#### lssue Sanction पर ckick करने के बाद BSSO ड्रॉपडाउन भरकर सर्च करेगा

| SJE Palanhaar   | ≡    |             |                  |                          |                                  |                    |          | Back To SSO Sig                 |
|-----------------|------|-------------|------------------|--------------------------|----------------------------------|--------------------|----------|---------------------------------|
| ations          |      |             |                  |                          |                                  |                    |          |                                 |
| ient Sanction < | Das  | hboard (    | BSSO) : Issue Pa | ayment Sanctions         |                                  |                    |          |                                 |
|                 |      | * Select Bl | ock Name         |                          | * Select Social Category         |                    |          |                                 |
| cessing <       |      | PILIBAN     | IGA              |                          | ✓ OTHERS (OBC,GENERAL,           | MINORITY)          |          | ~                               |
| ar Renewal      |      | * Select A  | oplication Type  |                          |                                  |                    |          |                                 |
|                 |      | Fresh A     | pplications      |                          | ~                                |                    |          |                                 |
| innaar/ Child   |      |             |                  |                          |                                  |                    |          |                                 |
| Kiosk ID        |      |             |                  |                          | Search RESET                     |                    |          |                                 |
| nort <          |      |             |                  |                          |                                  |                    |          |                                 |
|                 |      |             |                  |                          |                                  |                    |          |                                 |
|                 | Show | w rows 50   | ~                |                          |                                  |                    |          |                                 |
|                 |      | I≣ S.No     | t SSOID IT       | Application ID           | Applicaion Submission Date/ Time | Palanhaar Name I 🕇 | Children | Application Approved Date/ Time |
|                 |      |             | dimple10nagar    | PALANHAR/2016-17/1000481 | 12/08/2016 17:43:15 PM           | ANJU               | 2        | 30/05/2017 17:51:08 PM          |
|                 |      | 2           | dimple10nagar    | PALANHAR/2016-17/1000706 | 21/08/2016 15:39:18 PM           | MENA DEVI          | 2        | 11/05/2018 15:28:27 PM          |
|                 |      | 3           | dimple10nagar    | PALANHAR/2016-17/1000877 | 27/08/2016 14:47:44 PM           | SUKHPREET KOUR     | 3        | 05/07/2017 13:20:12 PM          |
|                 |      | 4           | dimple10nagar    | PALANHAR/2016-17/1001989 | 26/09/2016 18:22:33 PM           | RANDEEP KOUR       | 1        | 26/10/2017 17:06:19 PM          |
|                 |      | 5           | dimple10nagar    | PALANHAR/2016-17/1002217 | 03/10/2016 19:11:33 PM           | KOMAL              | 3        | 14/03/2017 17:09:59 PM          |
|                 |      | 6           | dimple10nagar    | PALANHAR/2016-17/1002918 | 18/10/2016 11:04:37 AM           | RAKESH KUMAR       | 2        | 04/08/2017 14:56:38 PM          |
|                 | C    | 7           | dimple10nagar    | PALANHAR/2016-17/1003720 | 06/11/2016 16:13:19 PM           | VIMLA              | 1        | 23/01/2018 14:03:36 PM          |
|                 |      | 8           | dimple10nagar    | PALANHAR/2016-17/1004630 | 30/06/2019 11:09:25 AM           | SUMAN DEVI         | 2        | 25/06/2020 13:33:00 PM          |
|                 |      | 9           | dimple10nagar    | PALANHAR/2016-17/1005570 | 12/12/2016 19:42:34 PM           | SHILA BAI          | 1        | 15/03/2017 17:27:32 PM          |
|                 |      | 10          | dimple10nagar    | PALANHAR/2016-17/1006061 | 18/12/2016 15:00:19 PM           | HARVINDER SINGH    | 1        | 18/08/2020 11:11:44 AM          |
|                 |      | ] 11        | dimple10nagar    | PALANHAR/2016-17/1006172 | 20/12/2016 11:46:33 AM           | RAJVINDERA KOUR    | 1        | 15/03/2017 17:28:14 PM          |

## Payment Sanction करने के लिए रिकॉर्ड्स का चयन करें। इसके बाद Submit बटन पर click करें।

| SJE Palanhaar           |                                                                                        |  |
|-------------------------|----------------------------------------------------------------------------------------|--|
| O Applications          |                                                                                        |  |
| III Payment Sanction <  | Dashboard (BSSO) : Issue Payment Sanctions                                             |  |
| Bill Processing <       | * Select Block Name * Select Social Category                                           |  |
|                         | PILIBANGA     OTHERS (OBC,GENERAL,MINORITY)                                            |  |
| O Palanhaar Renewal     | * Select Application Type                                                              |  |
| O Stop Palanhaar/ Child | Fresh Applications                                                                     |  |
| O Update Kiosk ID       | Search RESET                                                                           |  |
| III MIS Report <        | Information                                                                            |  |
|                         | Payment Sanction has been Processed vide<br>Payment Sanction ID-PS/2023-24/84860 for . |  |
|                         | Close                                                                                  |  |
|                         |                                                                                        |  |

# PALANHAAR Renewal: BSSO पालनहार आवेदन का Renew कर सकते है। इसके लिए पालनहार Renewal पर क्लिक करना होगा।

| 🙆 SJE Palanhaar         | =                     |                     |   |                     |        | Back To SSO | Signout |
|-------------------------|-----------------------|---------------------|---|---------------------|--------|-------------|---------|
| O Applications          | Delenheer Deneuel     |                     |   |                     |        |             | _       |
| Payment Sanction     <  | Palannaar kenewal     |                     |   |                     |        |             |         |
| III Processing <        | *SELECT ACADEMIC YEAR | *SELECT SEARCH TYPE |   | *ENTER SEARCH VALUE | Search | RESET       |         |
| O Palanhaar Renewal     | 2017-2018             | Select              | Ť | enter Search Value  | Search | RESET       |         |
| O Stop Palanhaar/ Child |                       |                     |   |                     |        |             |         |
| O Update Kiosk ID       |                       |                     |   |                     |        |             |         |
| III MIS Report          |                       |                     |   |                     |        |             |         |

#### Dropdown values का चयन करें और renewal के विवरण Search kerne के लिए टेक्स्टबॉक्स में एप्लिकेशन आईडी डालें और Search बटन पर click करें।

| SJE Palanhaar           |                                                       |                     |                                                  | Beneral Andrewskield   Beneral Andrewskield |
|-------------------------|-------------------------------------------------------|---------------------|--------------------------------------------------|---------------------------------------------|
| O Applications          |                                                       |                     |                                                  |                                             |
| III Payment Sanction <  | Palanhaar Renewal                                     |                     |                                                  |                                             |
| Bill Procession         | *SELECT ACADEMIC YEAR                                 | *SELECT SEARCH TYPE | *ENTER SEARCH VALUE                              |                                             |
| and bin Processing X    | 2022-2023 🛩                                           | Application ID      | ✓ PALANHAR/2019-20/1253960 Se                    | arch RESET                                  |
| O Palanhaar Renewal     |                                                       |                     |                                                  |                                             |
| O Stop Palanhaar/ Child | A. Palanhaar Details/ पालनहार का विवरण<br>PHOTO/ फोटो |                     |                                                  |                                             |
| O Update Kiosk ID       |                                                       |                     |                                                  |                                             |
| III MIS Report <        |                                                       |                     |                                                  |                                             |
|                         | APPLICATION ID/ अविटन कमांक                           |                     | внамаснан ғаміну ір/ भागाशाह परिवार कार्ड संख्या |                                             |
|                         | PALANHAR/2019-20/1253960                              |                     | VRKBHBN                                          |                                             |
|                         | NAME/ TIT                                             |                     |                                                  |                                             |
|                         | RESHMA                                                | रेशमा               |                                                  |                                             |
|                         | DATE OF BIRTH/ जन्म तिथि                              |                     | MOTHER NAME/ माँ का नाम                          |                                             |
|                         | 01-01-1986                                            |                     | BIBI                                             |                                             |
|                         | GENDER/ लिंग                                          |                     | MOBILE NO./ मोबाइल नंबर                          |                                             |
|                         | FEMALE                                                |                     | 9024288151                                       |                                             |
|                         | EMAIL/ ई-मेल                                          |                     |                                                  |                                             |

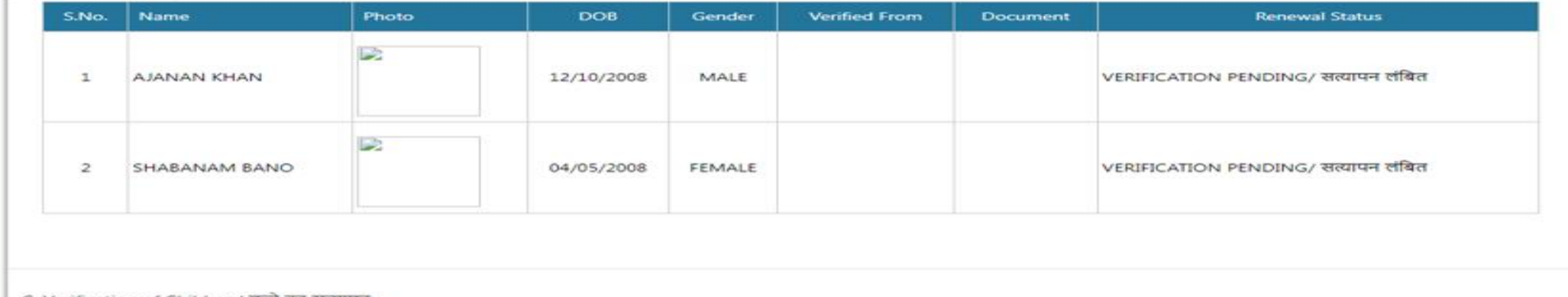

C. Verification of Children/ बच्चे का सत्यापन

#### BSSOआधार संख्या दर्ज करके शाला दर्पण से विवरण सत्यापित करेंगे । यदि विवरण सत्यापित नहीं होता है तो संदेश प्राप्त होगा और Child का आधार Id दर्ज करनी होगा ।

| S <b>.No.</b> | Name                           | Photo                                  | DOB                                                                                                    | Gender | Verified From | Document                            | Renewal Status                      |
|---------------|--------------------------------|----------------------------------------|----------------------------------------------------------------------------------------------------|--------|---------------|-------------------------------------|-------------------------------------|
|               |                                |                                        |                                                                                                    |        |               |                                     |                                     |
| 1             | AJANAN KHAN                    | Alert/ चेता                            | वनी                                                                                                    |        |               |                                     | VERIFICATION PENDING/ सत्यापन लंबित |
| 2             | SHABANAM BANO                  | . Kindly ve<br>के लिए शाल<br>कृपया भाम | . Kindly verify from BHAMASHAH./ दिए गए आधार<br>के लिए शालादर्शन के साथ कोई डेटा उपलब्ध नहीं है।<br>कृपया भामाशाह से सत्यापित करें। |        |               | VERIFICATION PENDING/ सत्यापन लंबित |                                     |
|               |                                |                                        |                                                                                                    |        | Close         |                                     |                                     |
|               |                                |                                        |                                                                                                    |        |               |                                     |                                     |
| c             | ion of Children ( तन्त्रे का म | गाम                                    |                                                                                                    |        |               |                                     |                                     |

#### Child आधार आईडी का उपयोग करके विवरण प्राप्त करने के बाद, Save child detail Button पर क्लिक करें।

| Verification of Children/ बच्चे का सत्यापन         •ENTER AADHAAR NO.         Enter Aadhaar No.         NAME/ नाम         AJNAN KHAN         •STUDY CLASS        Select Study Class         •PRINCIPAL NAME         ENTER PRINCIPLE NAME         ENTER PRINCIPLE NAME         •CENTRE NAME         •CENTRE NAME         •CENTRE NAME         •CENTRE NAME/ SCHOOL NAME         •CENTRE NAME/ SCHOOL NAME         •CENTRE NAME/ SCHOOL NAME         •CENTRE NAME/ SCHOOL NAME | e. Verification of Children/ बच्चे का सत्यापन<br>*ENTER AADHAAR NO.<br>Enter Aadhaar No.<br>NAME/ नाम<br>AJNAN KHAN<br>*STUDY CLASS<br>Select Study Class<br>*PRINCIPAL NAME<br>ENTER PRINCIPLE NAME<br>*CENTRE NAME | DATE OF BIRTH/ जन्म की तारीख *<br>12/10/2008 |   |  |
|----------------------------------------------------------------------------------------------------|----------------------------------------------------------------------------------------------------|----------------------------------------------|---|--|
| Yerification of Children/ 확료 का सत्यापन         *ENTER AADHAAR NO.         Enter Aadhaar No.         NAME/ नाम<br>AJNAN KHAN         AJNAN KHAN         *STUDY CLASS        Select Study Class         *PRINCIPAL NAME         ENTER PRINCIPLE NAME         ENTER PRINCIPLE NAME         ENTER CENTRE NAME/ SCHOOL NAME         *CERTIFICATE/ प्रमाण-पत्र         Choose File         No file chosen                                                                         | Verification of Children/ बच्चे का सत्यापन<br>*ENTER AADHAAR NO.<br>Enter Aadhaar No.<br>NAME/ नाम<br>AJNAN KHAN<br>*STUDY CLASS<br>Select Study Class<br>*PRINCIPAL NAME<br>ENTER PRINCIPLE NAME<br>*CENTRE NAME    | DATE OF BIRTH/ जन्म की तारीख *<br>12/10/2008 |   |  |
| NAME/ नाम       DATE OF BIRTH/ जन्म की तारीख •         AJNAN KHAN       12/10/2008         •STUDY CLASS       •CLASS        Select Study Class       •CLASS         •-Select Study Class       •CLASS         •PRINCIPAL NAME       •Select Class         ENTER PRINCIPLE NAME       •PRINCIPALMOBILE         ENTER NAME       ENTER MOBILE NO.         •CENTRE NAME/ SCHOOL NAME       •CENTRE ADDRESS         •CERTIFICATE/ JIHINI-173       ENTER CENTRE ADDRESS          | NAME/ नाम<br>AJNAN KHAN<br>*STUDY CLASS<br>Select Study Class ✓<br>*PRINCIPAL NAME<br>ENTER PRINCIPLE NAME<br>*CENTRE NAME                                                                                           | DATE OF BIRTH/ जन्म की तारीख *               |   |  |
| •STUDY CLASS  Select Study Class   •PRINCIPAL NAME   ENTER PRINCIPLE NAME   ENTER PRINCIPLE NAME   •CENTRE NAME/ SCHOOL NAME   •CERTIFICATE/ JAHIVI-47J   Choose File No file chosen   •CLASS •CLASS •CLASS •PRINCIPAL MOBILE NO. •CENTRE ADDRESS •DITER CENTRE ADDRESS                                                                                                    | *STUDY CLASSSelect Study Class *PRINCIPAL NAME ENTER PRINCIPLE NAME *CENTRE NAME                                                                                                    |                                              |   |  |
| Select Study ClassSelect Class*PRINCIPAL NAMESelect Class*PRINCIPALMOBILEENTER PRINCIPLE NAMEENTER MOBILE NO.ENTER MOBILE NO.*CENTRE NAME/ SCHOOL NAME*CENTRE ADDRESSENTER CENTRE ADDRESS*CERTIFICATE/ JHIIVI- VJENTER CENTRE ADDRESSENTER CENTRE ADDRESS                                                                                                    | Select Study Class                                                                                                    | *CLASS                                       |   |  |
| *PRINCIPAL NAME   ENTER PRINCIPLE NAME   *CENTRE NAME   ENTER CENTRE NAME/ SCHOOL NAME   *CERTIFICATE/ प्रमाण-पत्र   Choose File No file chosen   *Centre Address                                                                                                    | *PRINCIPAL NAME<br>ENTER PRINCIPLE NAME<br>*CENTRE NAME                                                                                                    | Select Class                                 | ~ |  |
| ENTER PRINCIPLE NAME       ENTER MOBILE NO.         *CENTRE NAME/       *CENTRE ADDRESS         ENTER CENTRE NAME/ SCHOOL NAME       ENTER CENTRE ADDRESS         *CERTIFICATE/ प्रमाण-पत्र       ENTER CENTRE ADDRESS         Choose File       No file chosen                                                                                                    | ENTER PRINCIPLE NAME *CENTRE NAME                                                                                                    | *PRINCIPALMOBILE                             |   |  |
| *CENTRE NAME/       *CENTRE ADDRESS         ENTER CENTRE NAME/SCHOOL NAME       ENTER CENTRE ADDRESS         *CERTIFICATE/ प्रमाण-पत्र       ENTER CENTRE ADDRESS         Choose File       No file chosen                                                                                                    | *CENTRE NAME                                                                                                    | ENTER MOBILE NO.                             |   |  |
| ENTER CENTRE NAME/ SCHOOL NAME       ENTER CENTRE ADDRESS         *CERTIFICATE/ प्रमाण-पत्र       Enter centre address         Choose File       No file chosen                                                                                                    |                                                                                                    | *CENTRE ADDRESS                              |   |  |
| *CERTIFICATE/ Янію-чя<br>Choose File No file chosen                                                                                                    | ENTER CENTRE NAME/ SCHOOL NAME                                                                                                    | ENTER CENTRE ADDRESS                         |   |  |
| Choose File No file chosen                                                                                                    | *CERTIFICATE/ प्रमाण-पत्र                                                                                                    |                                              |   |  |
|                                                                                                    | Choose File No file chosen                                                                                                    |                                              |   |  |
|                                                                                                    |                                                                                                    |                                              |   |  |

# "Save child Detail Button" पर क्लिक करने के बाद नीचे संदेश प्राप्त होगा ।

| 🙆 SJE Palanhaar                           | ≡                                                                      |                                                                                                    |                                                                                 | Back To SSO | Signout |
|-------------------------------------------|------------------------------------------------------------------------|----------------------------------------------------------------------------------------------------|---------------------------------------------------------------------------------|-------------|---------|
| O Applications<br>Payment Sanction <      | Palanhaar Renewal                                                      |                                                                                                    |                                                                                 |             |         |
| Bill Processing <     O Palanhaar Renewal | *SELECT ACADEMIC YEAR 2022-2023 ~                                      | *SELECT SEARCH TYPE *E                                                                                                    | PALANHAR/2019-20/1253960                                                        | RESET       |         |
| O Stop Palanhaar/ Child                   | A. Palanhaar Details/ पालनहार का विवरण<br>PHOTO/ फोटो                  | Information/ सूचना                                                                                                    |                                                                                 |             |         |
| MIS Report <                              | APPLICATION ID/ आवेदन क्रमांक<br>PALANHAR/2019-20/1253960<br>NAME/ नाम | Child record has been saved successfully. To<br>complete the renewal please verify all children<br>and then click on final submit.<br>बाल रिकॉर्ड सफलतापूर्वक सहेजा गया है। नवीनीकरण व<br>पूरा करने के लिए कृपया सभी बच्चों को सत्यापित करें औ<br>फिर अंतिम सबमिट पर क्लिक करें। | <sup>हो</sup> ASHAH FAMILY ID/ भामाशाह परिवार कार्ड संख्या<br><sup>ौर</sup> IBN |             |         |
|                                           | RESHMA<br><b>DATE OF BIRTH/ जन्म तिथि</b><br>01-01-1986                | Close                                                                                                    | e<br>ER NAME/ माँ का नाम<br>IBI                                                 |             |         |
|                                           | GENDER/ लिंग<br>FEMALE<br>EMAIL/ ई-मेल                                 | M<br>90                                                                                                    | <b>IOBILE NO./ मोबाइल नंबर</b><br>024288151                                     |             |         |
|                                           |                                                                        |                                                                                                    |                                                                                 |             |         |

B. Children Details/ बच्चे का विवरण

| 0. | S.No. | Name | Photo | DOB | Gender | Verified From | Document | Renewal Status |
|----|-------|------|-------|-----|--------|---------------|----------|----------------|
|    |       |      |       |     |        |               |          |                |

# प्रक्रिया पूरी करने के बाद, final Submit button दिखाई देगा।

| PALANHAR/2019-20/1253960 | VRKBHBN                 |
|--------------------------|-------------------------|
| NAME/ नाम                |                         |
| RESHMA रेशमा             |                         |
| DATE OF BIRTH/ जन्म तिथि | MOTHER NAME/ माँ का नाम |
| 01-01-1986               | BIBI                    |
| GENDER/ लिंग             | MOBILE NO./ मोबाइल नंबर |
| FEMALE                   | 9024288151              |
| EMAIL/ ई-मेल             |                         |
|                          |                         |

#### B. Children Details/ बच्चे का विवरण

| S.No. | Name          | Photo | DOB        | Gender | Verified From | Document | Renewal Status     |
|-------|---------------|-------|------------|--------|---------------|----------|--------------------|
| 1     | SHABANAM BANO |       | 04/05/2008 | FEMALE | BHAMASHAH     | ۲        | VERIFIED/ सल्यापित |
| 2     | AJANAN KHAN   |       | 12/10/2008 | MALE   | BHAMASHAH     | ۲        | VERIFIED/ सल्यापित |

Final Submit Close

### Final Submit बटन पर क्लिक करने के बाद, OTP के लिए message बॉक्स खुलेगा, BSSO या OTP किस यूजर पर भेजना है सेलेक्ट करेगा।

| SJE Palanhaar       | ≡                                                     |                     |     |           |                    |                   | Back To SSO    | Sig |
|---------------------|-------------------------------------------------------|---------------------|-----|-----------|--------------------|-------------------|----------------|-----|
| oplications         |                                                       |                     |     |           |                    |                   |                |     |
| ayment Sanction <   | Palanhaar Renewal                                     |                     |     |           |                    |                   |                |     |
| ill Processing <    | *SELECT ACADEMIC YEAR                                 | *SELECT SEARCH TYPE |     | *ENTER SE | ARCH VALUE         | Se                | arch RESET     |     |
| ilanhaar Renewal    | 2022-2025                                             | Application ID      | •   | PALANITA  | 4K/2019-20/1255960 |                   |                |     |
| op Palanhaar/ Child | A. Palanhaar Details/ पालनहार का विवरण<br>PHOTO/ फोटो |                     |     |           |                    |                   |                |     |
| date Kiosk ID       |                                                       |                     |     |           |                    |                   |                |     |
| IS Report <         |                                                       | Get OTP On          |     |           |                    |                   |                |     |
|                     |                                                       | ⊖ PALANHAR ⊖ BSSO   |     | A.C.1.1   |                    | गीता कार्ट गंग्ला |                |     |
|                     | PALANHAR/2019-20/1253960                              |                     |     | IBN       |                    | गरपार फाउ सख्या   |                |     |
|                     | NAME/ नाम                                             |                     | ОК  | Close     |                    |                   |                |     |
|                     | RESHMA<br>DATE OF RIPTH/ जन्म निथि                    | रशमा                |     |           | AME/ माँ का नाम    |                   |                |     |
|                     | 01-01-1986                                            |                     |     | BIBI      |                    |                   |                |     |
|                     | GENDER/ लिंग                                          |                     |     | MOBILE NO | 0./ मोबाइल नंबर    |                   |                |     |
|                     | FEMALE                                                |                     |     | 902428815 | 1                  |                   |                |     |
|                     | EIVIALL/ 5-HO                                         |                     |     |           |                    |                   |                |     |
|                     | B. Children Details/ बच्चे का विवरण                   |                     |     |           |                    |                   |                |     |
|                     | S.No. Name                                            | Photo               | DOB | Gender    | Verified From      | Document          | Renewal Status |     |
|                     |                                                       |                     |     |           |                    |                   |                |     |

#### चयनित विकल्प पर ओटीपी आने के बाद ओटीपी को दिख रहे पेज पर वेलिडेट करना है जिसके बाद सफलतापूर्वक रिन्यूअल का मैसेज दिखाई देता है।

| 1 | SHABANAM BANO |                                                                                                    | 04/05/2008                                                                    | FEMALE       | BHAMASHAH | ۲ | VERIFIED/ सल्यापित |  |
|---|---------------|----------------------------------------------------------------------------------------------------|-------------------------------------------------------------------------------|--------------|-----------|---|--------------------|--|
| 2 | AJANAN KHAN   | XXXXXXXXXX5645                                                                                                    |                                                                               | (हिन्दी Eng  | внамазнан | ۲ | VERIFIED/ सल्यापित |  |
|   |               | Information/ सूचना<br>Information/ सूचना<br>Renewal Application v<br>PALANHAR/2019-20/<br>successfully submitted<br>Notification has been<br>Notification has been<br>Notification has been<br>Note: AADHAAR OTP will be valid | vide AppID:<br>1253960 has been<br>d for A.Y. 2022-2023<br>sent to Applicant. | and<br>Close |           |   |                    |  |

#### STOP PALANHAAR/Child: इस पेज से BSSO बच्चे और पालनहार को स्टॉप कर सकता है ( बच्चे और पालनहार स्टोपे करने के बाद इस स्कीम में बेनिफिट नहीं मिलता है )

| 🙆 SJE Palanhaar         | ≡                                            |                     |                          | Back To | SSO Signout |
|-------------------------|----------------------------------------------|---------------------|--------------------------|---------|-------------|
| O Applications          |                                              |                     |                          |         |             |
| Payment Sanction <      | Stop Palanhaar/ Child *Stop Palanhaar/ Child | *Select Search Type | *Enter Search Value      |         |             |
| Bill Processing <       | Stop Palanhaar 🗸                             | Application ID 🗸    | PALANHAR/2019-20/1253960 | Search  |             |
| O Palanhaar Renewal     |                                              |                     |                          |         |             |
| O Stop Palanhaar/ Child |                                              |                     |                          |         |             |
| O Update Kiosk ID       |                                              |                     |                          |         |             |
| III MIS Report <        |                                              |                     |                          |         |             |

# एप्लीकेशन आईडी को सर्च वैल्यू में डालें और फिर सर्च बटन पर क्लिक करें।

| 🙆 SJE Palanhaar         | ≡                                                                      | Back To SSO Signout                                                                       |
|-------------------------|------------------------------------------------------------------------|-------------------------------------------------------------------------------------------|
| O Applications          |                                                                        |                                                                                           |
| Payment Sanction <      | Stop Palanhaar/ Child       *Select Search Type                        | *Enter Search Value                                                                       |
| Bill Processing <       | Stop Palanhaar   Application ID                                        | PALANHAR/2019-20/1253960 Search                                                           |
| O Palanhaar Renewal     | A Palanhaar Details/ पालनहार का विवरण                                  |                                                                                           |
| O Stop Palanhaar/ Child | Application ID/ आवेदन क्रमांक                                          | Bhamashah Family ID/ भामाशाह परिवार कार्ड संख्या                                          |
| O Update Kiosk ID       | PALANHAR/2019-20/1253960                                               | VRKBHBN                                                                                   |
| MIS Report <            | RESHMA रेशमा<br>Date of Birth/ जन्म तिथि<br>1/1/1986 00:00:00          | Photo/ फोटो                                                                               |
|                         | Mobile No./ मोबाइल नंबर<br>9024288151                                  | Email/ ई-मेल                                                                              |
|                         | B. Reason to Stop Palanhaar/ Child<br>*Reason/ कारण<br>Death/ मृत्यु ~ | *Is Death Registration No. Avialable/ मृत्यु का पंजीकरण उपलब्ध है?<br>○YES/ हाँ ○NO/ नहीं |

#### कारण का चयन करें और <u>ves</u> का चयन करेंगे तो यह सत्यापन बटन दिखाएगा यदि <u>no</u> का चयन करें तो रिमार्क्स जोड़ने के लिए रिमार्क टेक्स्ट बॉक्स दिखाएगा, रिमार्क जोड़ने के बाद सबमिट बटन पर क्लिक करें।

| III RII Processing    O Palanhaar Reneval   O Sop Palanhaar Cetails/ UICHTGIT OF [GQCU]   O Update Kook ID   III MIS Report     A Palanhaar Details/ UICHTGIT OF [GQCU]   Bhamashah Family ID/ HIIITGIT OF STREET   Application ID/ Widge Build   Watter Table   Bhamashah Family ID/ HIIITGIT OF STREET   A Palanhaar Details/ UICHTGIT OF [GQCU]   Bhamashah Family ID/ HIIITGIT OF STREET   Ame/ TIII   RishMa   Table of Birthy GPU   Date of Birthy GPU   Date of Birthy GPU   The Death Reg, No. <th>Payment Sanction</th> <th>*</th> <th>•Stop Palanhaar/ Child</th> <th></th> <th>*Select Search Type</th> <th></th> <th>*Enter Search Value</th>                                                                                                    | Payment Sanction        | * | •Stop Palanhaar/ Child                                        |           | *Select Search Type |     | *Enter Search Value                                                                                            |
|----------------------------------------------------------------------------------------------------|-------------------------|---|---------------------------------------------------------------|-----------|---------------------|-----|----------------------------------------------------------------------------------------------------|
| <ul> <li>Palanhaar Benewal</li> <li>Stop Palanhaar Octails/ पालनसुर का लिपरण</li> <li>A. Palanhaar Details/ पालनसुर का लिपरण</li> <li>A. Palanhaar Details/ पालनसुर का लिपरण</li> <li>A. Palanhaar Details/ पालनसुर का लिपरण</li> <li>Mamashah Family ID/ भारमयाया परिपार काई संख्या</li> <li>Mameshah Family ID/ भारमयाया परिपार काई संख्या</li> <li>Mameshah Family ID/ भारमयाया परिपार काई संख्या</li> <li>Mameshah Family ID/ भारमयाया परिपार काई संख्या</li> <li>Mameshah Family ID/ भारमयाया परिपार काई संख्या</li> <li>Mameshah Family ID/ भारमयाया परिपार काई संख्या</li> <li>Mameshah Family ID/ भारमयाया परिपार काई संख्या</li> <li>Mameshah Family ID/ भारमयाया परिपार काई संख्या</li> <li>Mameshah Family ID/ भारमया काई संख्या</li> <li>Mameshah Family ID/ भारमया काई संख्या</li> <li>Mateshah Family ID/ भारमया काई संख्या</li> <li>Mateshah Family ID/ भारमया काई संख्या</li> <li>Mateshah Family ID/ भारमया काई संख्या</li> <li>Mateshah Family ID/ भारमया काई संख्या</li> <li>Mateshah Family ID/ भारमया काई संख्या</li> <li>Mateshah Family ID/ भारमया काई संख्य</li></ul>                                                                                                    | Bill Processing         | < | Stop Palanhaar                                                | ~         | Application ID      | ~   | PALANHAR/2019-20/1253960 Search                                                                                |
| Stop Palanhaar/ Chal       A Palanhaar/ Detaining 'ultititie ultitie ultititie ultititie ultititie ultitie ultitie ultititie | O Palanhaar Renewal     |   |                                                               |           |                     |     |                                                                                                    |
| PALANHAR,2019-20/1253960       VRXBHBN         III MIS Report       VRXBHBN         Wiss Report       VRXBHBN         VISS Report       VRXBHBN         VISS Report       VRXBHBN         VISS Report       VRXBHBN         VISS Report       VRXBHBN         VISS Report       VRXBHBN         VISS Report       VRXBHBN         VISS Report       VISS Report         VISS Report       VISS Report         VISS Report       VISS Report         VISS Report       VISS Report         VISS Report       VISS Report         VISS Report       VISS Report         Mobile Nov, Tidarger Har       VISS Report         Mobile Nov, Tidarger Har       Email/ \$-ther         902428a151       Email/ \$-ther         B. Reason to Stop Palanhaar/ Child       * to Peath Registration No. Avialable/ Trig en thefter or stremat \$?         * Enter Death Reg. No.       * to Peath Registration No. Avialable/ Trig en thefter or stremat \$?         * Inter Death Reg. No.       * to Peath Registration No. Avialable/ Trig en thefter or stremat \$?         * Inter Death Reg. No.       * to Peath Reg (YYY)         Verify       Close       Reset                                                                                                    | O Stop Palanhaar/ Child |   | A. Palannaar Details/ पारानह<br>Application ID/ आवेदन कमांक   | IS doi Id | avoi                |     | Bhamashah Family ID/ भामाश्राह परिवार कार्ड संख्या                                                             |
| III MIS Report       RESHMA       Reshwa       Remit         III MIS Report       Reshwa       Remit       Photo/ With         J/J/1986 00:00:00       J/J/1986 00:00:00       Image: mail (\$-\$# Remit)       Image: mail (\$-\$# Remit)         Mobile No./ Watge = #at       Email (\$-\$# Remit)       Image: mail (\$-\$# Remit)       Image: mail (\$-\$# Remit)         B. Reason to Stop Palanhear/ Child       *Is Death Registration No. Avialable/ मृत्यु का पंजीकरण उपलब्ध है?       Image: mail (\$-\$# Remit)         *Reason to Stop Palanhear/ Child       *Is Death Registration No. Avialable/ मृत्यु का पंजीकरण उपलब्ध है?       Image: mail (\$-\$# Remit)         *Reason to Stop Palanhear/ Child       *Is Death Registration No. Avialable/ मृत्यु का पंजीकरण उपलब्ध है?       Image: mail (\$-\$# Remit)         *Inter Death Reg. No.       Enter Death Year       Inter Death Year         Enter Death Reg. No.       Enter Death Year       Inter Death Year         Verify       Close       Reset                                                                                                    | O Update Kiosk ID       |   | PALANHAR/2019-20/1253960                                      |           |                     |     | VRKBHBN                                                                                                    |
| Mobile No./ 바ोषाडूल नेवर     Email/ ई-मेल       9024288151     Email/ ई-मेल       B. Reason to Stop Palanhear/ Child     "Is Death Registration No. Avialable/ मृत्यु का पंजीकरण उपलब्ध हे?       Death/ मृत्यु     "Is Death Registration No. Avialable/ मृत्यु का पंजीकरण उपलब्ध हे?       Enter Death Reg. No.     "Enter Death Year (YYYY)       Verify     Close                                                                                                    | III MIS Report          | ۰ | RESHMA<br>Date of Birth/ जन्म মিখি<br>1/1/1986 00:00:00       |           | रेमामा              |     | Photo/ फोटो                                                                                                    |
| B. Reason to Stop Palanhaar/ Child       "Is Death Registration No. Avialable/ मृत्यु का पंजीकरण उपलब्ध है?         Death/ मृत्यु       "S Death Registration No. Avialable/ मृत्यु का पंजीकरण उपलब्ध है?         Death/ मृत्यु       "S Death Registration No. Avialable/ मृत्यु का पंजीकरण उपलब्ध है?         Enter Death Reg. No.       "Enter Death Year (YYYY)         Verify       Close       Reset                                                                                                    |                         |   | Mobile No./ मोबाइल नंबर<br>9024288151                         |           |                     |     | Email/ ई-ਸੋਕ                                                                                                   |
| Enter Death Reg. No. Enter Death Year (YYYY)           Verify         Close         Reset                                                                                                    |                         |   | B. Reason to Stop Palanhaar<br>*Reason/ कारण<br>Death/ मृत्यु | / Child   |                     | ~   | *Is Death Registration No. Avialable/ मृत्यु का पंजीकरण उपलब्ध है?<br>●YES/ हाँ ○NO/ नहीं<br>*Enter Death Year |
| Verify Close Reset                                                                                                    |                         |   | Enter Death Reg. No.                                          |           |                     |     | Enter Death Year (YYYY)                                                                                        |
| 0                                                                                                    |                         |   |                                                               |           | Verify              | Gid | Dise Reset                                                                                                    |
|                                                                                                    |                         |   |                                                               |           |                     |     |                                                                                                    |

| Reason to Stop Palanhaar/ Child                                                         |                        |                                               |
|-----------------------------------------------------------------------------------------|------------------------|-----------------------------------------------|
| *Reason/ कारण                                                                           | *Is Death Registration | n No. Avialable/ मृत्यु का पंजीकरण उपलब्ध है? |
| Death/ मृत्यु                                                                           | ⊖YES/ हॉ (● NO/ नई     | <del>।</del>                                  |
| Opioad Document (Max. rise Size: 512KB per attachment, File Type:<br>*ipg/jpeg/png/pdf) | •Remarks/ टिप्पणी(Ma   | ax-250 Characters)                            |
| Choose File No file chosen                                                              |                        |                                               |

# Update KIOSK ID: इस पेज से BSSO पालनहार एप्लिकेशन की कियोस्क आईडी को अपडेट कर सकते है ।

|                         | =                     |                          | Back To SSO | Signout |
|-------------------------|-----------------------|--------------------------|-------------|---------|
| SJE Palanhaar           |                       |                          |             |         |
| O Applications          |                       |                          |             |         |
| Payment Sanction <      | Change KIOSK ID       |                          |             |         |
| Bill Processing <       | Select Search Type    | *Enter Search Value      |             |         |
|                         | Application ID 🗸      | PALANHAR/2019-20/1253960 |             |         |
| O Palanhaar Renewal     | Old Kiosk Code/ SSOID |                          |             |         |
| O Stop Palanhaar/ Child | Enter OLD KIOSK ID    |                          |             |         |
| O Update Kiosk ID       |                       | Search RESET             |             |         |
| III MIS Report <        |                       |                          |             |         |

#### BSSO ई-मित्र कियोस्क कोड, एसएसओ आईडी डालेंगे और कियोस्क एसएसओ आईडी अपडेट करने के लिए अपडेट बटन पर क्लिक करेंगे ।

| alannaar kenewal        |                                        |                                                  |
|-------------------------|----------------------------------------|--------------------------------------------------|
|                         | Old Kiosk Code/ SSOID                  |                                                  |
| ) Stop Palanhaar/ Child | K121154518                             |                                                  |
| O Update Kiosk ID       |                                        | Search RESET                                     |
| III MIS Report <        |                                        |                                                  |
|                         |                                        |                                                  |
|                         | A. Palanhaar Details/ पालनहार का विवरण |                                                  |
|                         | Application ID/ आवेदन क्रमांक          | Bhamashah Family ID/ भामाशाह परिवार कार्ड संख्या |
|                         | PALANHAR/2019-20/1253960               | VRKBHBN                                          |
|                         | KIOSK ID                               | Photo/ फोटो                                      |
|                         | K121154518                             |                                                  |
|                         |                                        |                                                  |
|                         |                                        |                                                  |
|                         |                                        |                                                  |
|                         | Andhaar No. ( 30500 संग्रहण            | Name / III                                       |
|                         |                                        |                                                  |
|                         | 850444669281                           |                                                  |
|                         |                                        | रशमा                                             |
|                         | B. New Kiosk Code                      |                                                  |
|                         | *Enter New Kiosk Code                  | *Enter New SSOID                                 |
|                         | Enter NEW KIOSK CODE                   | Enter NEW SSOID                                  |
|                         |                                        |                                                  |
|                         |                                        | Update Close RESET                               |
|                         |                                        |                                                  |

### MIS Report: BSSO पालनहार एप्लिकेशन के बारे में विवरण देख सकते है और विभिन्न प्रकार की रिपोर्ट देख और डाउनलोड कर सकते है।

| 실 SJE Palanhaar         | ≡                                                                                                    | Back To SSO Signout                        |  |
|-------------------------|----------------------------------------------------------------------------------------------------|--------------------------------------------|--|
| O Applications          | Demonst                                                                                                    |                                            |  |
| Payment Sanction <      | District                                                                                                    | Block                                      |  |
| Bill Processing <       | BIKANER/ बीकानेर 🗸                                                                                                    | Select All                                 |  |
| O Palanhaar Renewal     | Academic Year           None selected <ul> <li>Image: Academic Year</li> <li>Image: Academic Year</li></ul> | Applciation Status           None selected |  |
| O Stop Palanhaar/ Child |                                                                                                    | Search                                     |  |
| O Update Kiosk ID       |                                                                                                    |                                            |  |
| 🏙 MIS Report 🛛 👻        |                                                                                                    |                                            |  |
| O Application Summary   |                                                                                                    |                                            |  |

- O Application Pending Status
- O Application Status
- O Application Detail
- O Application Objection
- O Renewal Report
- O Payment Summary
- O Labharthi Utsav Failed Payment

#### MIS Report(Application Summary):-BSSO इस रिपोर्ट में अपनेDistrict Block Wise applications Summry देखें/निर्यात कर सकता है (रिपोर्ट देखने के लिए Filter का चयन करें और search button पर click करे) ।

| O Applications               |                                              |                   |     |                            |               |                         |                                            |                                                                 |                |             |                     |                            |    |            |
|------------------------------|----------------------------------------------|-------------------|-----|----------------------------|---------------|-------------------------|--------------------------------------------|-----------------------------------------------------------------|----------------|-------------|---------------------|----------------------------|----|------------|
| Payment Sanction <           | _                                            |                   |     |                            |               |                         |                                            |                                                                 |                |             |                     |                            |    |            |
|                              | Ар                                           | plication Summary |     |                            |               |                         |                                            |                                                                 |                |             |                     |                            |    |            |
| Bill Processing <            | Di                                           | strict            |     | AJMER/ अजमेर               |               |                         | ~                                          | Block                                                           |                |             | Select A            |                            |    | ~          |
| O Palanhaar Renewal          | Ac                                           | ddress Type       |     | Select All                 |               |                         | Application Type    Select All Application |                                                                 | II Application | ~           |                     |                            |    |            |
| O Stop Palanhaar/ Child      | Social Category<br>Study Class<br>Start date |                   |     | Select All Social Category |               |                         | ~                                          | Category/ श्रेणी                                                |                |             | Select All Category |                            |    | ~          |
| O Lindate Kinsk ID           |                                              |                   |     | Aanganwadi/ आंगनवाड़ी      |               | ,                       | ~                                          | Class        Select Class           End date         05/01/2023 |                | lass        | ~                   |                            |    |            |
|                              |                                              |                   |     | 06/01/2022                 |               |                         |                                            |                                                                 |                | 3           |                     |                            |    |            |
| MIS Report V                 | Fil                                          | ter Bv            |     | District-Wise     Block-Wi | se Constituen | cv/GP○ Eligiblity staus |                                            |                                                                 |                |             |                     |                            |    |            |
| O Application Summary        |                                              |                   |     | <u> </u>                   |               |                         |                                            |                                                                 |                |             |                     |                            |    |            |
| O Application Pending Status |                                              |                   |     |                            |               | Searc                   | ch                                         | Export                                                          |                |             |                     |                            |    |            |
| O Application Status         |                                              |                   |     |                            |               |                         |                                            |                                                                 |                |             |                     |                            |    |            |
| O Application Detail         |                                              |                   |     |                            |               |                         |                                            |                                                                 |                |             |                     |                            |    |            |
| O Application Objection      | S.N                                          | o. District       |     | Total Application          | D             | isposed Application     |                                            | Pending                                                         |                | Total Child |                     | 18/19 Year Completed Child |    | Stop Child |
| O Renewal Report             | 1                                            | AJMER             | 452 |                            | 452           |                         | 0                                          |                                                                 | 568            |             | 0                   |                            | 31 |            |
| O Payment Summary            |                                              | Total             | 452 |                            | 452           |                         | 0                                          |                                                                 | 568            |             | 0                   |                            | 31 |            |
| O Labharthi Utsav Failed     | L                                            |                   |     |                            |               |                         |                                            |                                                                 |                |             |                     |                            |    |            |

#### MIS Report(Application Pending Status):- BSSOइस पृष्ठ पर सभी pending application विवरण देख/निर्यात कर सकता है (रिपोर्ट देखने के लिए सर्च बटन पर क्लिक करें और रिपोर्ट तैयार करने के बाद)।

| O Applications               |        |                                  |     |        |                       |                       |          |  |  |
|------------------------------|--------|----------------------------------|-----|--------|-----------------------|-----------------------|----------|--|--|
| Payment Sanction <           | Applic | cation Pending Status            |     |        |                       |                       |          |  |  |
|                              | Di     | strict                           |     | Block  |                       |                       |          |  |  |
| Bill Processing <            |        | NAGAUR/ नागौर                    | ~   | Select |                       | ~                     | ~        |  |  |
| O Palanhaar Renewal          |        |                                  |     |        |                       |                       |          |  |  |
| O Stop Palanhaar/ Child      |        |                                  |     | Search |                       |                       |          |  |  |
| O Update Kiosk ID            |        |                                  |     |        |                       |                       |          |  |  |
| III MIS Report 🗸 🗸           |        |                                  |     |        |                       |                       | Export   |  |  |
| O Application Summary        |        |                                  |     |        |                       |                       |          |  |  |
| O Application Pending Status | S.No.  | APPSTATUS                        | <15 | 5 Days | >15 Days and <30 Days | >30 Days and <45 Days | >45 Days |  |  |
| O Application Status         | 1      | APPLICATION PENDING FOR APPROVAL | 0   | 0      |                       | 0                     | 1        |  |  |
| O Application Detail         | 2      | APPLICATION OBJECTED             | 0   | 0      |                       | 0                     | 110      |  |  |
| O Application Objection      | 3      | APPLICATION PENDING FOR SANCTION | 0   | 0      |                       | 0                     | 0        |  |  |
| O Renewal Report             |        | ·                                |     |        |                       |                       |          |  |  |
| O Payment Summary            |        |                                  |     |        |                       |                       |          |  |  |
| O Labharthi Utsav Failed     |        |                                  |     |        |                       |                       |          |  |  |

# MIS Report(Application Pending Status):- विवरण के लिए App status drill link पर क्लिक करें।

| O Applications          |       |                           |       |          |   |                       |        |                  |          |
|-------------------------|-------|---------------------------|-------|----------|---|-----------------------|--------|------------------|----------|
| Payment Sanction <      | Арр   | lication Pending Status   |       |          |   |                       |        |                  |          |
| Bill Processing <       |       | District<br>NAGAUR/ नागौर |       |          | ~ | Block                 |        | ~                |          |
| O Palanhaar Renewal     |       |                           |       |          |   |                       |        |                  |          |
| O Stop Palanhaar/ Child |       |                           |       |          |   | Search                |        |                  |          |
| O Update Kiosk ID       |       |                           |       |          |   |                       |        |                  |          |
| III MIS Report <        |       |                           |       |          |   |                       |        |                  | Export   |
|                         | S.No. | District                  | Block | <15 Days |   | >15 Days and <30 Days | >30 Da | ays and <45 Days | >45 Days |
|                         | 1     | NAGAUR                    | JAYAL | 0        | 0 |                       | 0      |                  | 1        |

# MIS Report(Application Detail):- BSSO इस रिपोर्ट पर आवेदन वि्वरण देख सकता है (रिपोर्ट देखने के लिए Filter का चयन करें और search button पर click करे)।

| SJE Palanhaar                   | =     |                |            |       |         |                                      |                              |                          |             |          |                                                                |            |            |                             |       | Back To SSO                                                                                  | Sig      |
|---------------------------------|-------|----------------|------------|-------|---------|--------------------------------------|------------------------------|--------------------------|-------------|----------|----------------------------------------------------------------|------------|------------|-----------------------------|-------|----------------------------------------------------------------------------------------------|----------|
| Applications                    |       |                |            |       |         |                                      |                              |                          |             |          |                                                                |            |            |                             |       |                                                                                              |          |
| Payment Sanction <              | Ар    | plication De   | tail       |       |         |                                      |                              |                          |             |          |                                                                |            |            |                             |       |                                                                                              |          |
| Bill Processing <               |       | District       |            |       |         |                                      |                              |                          | Block       |          |                                                                |            |            |                             |       |                                                                                              |          |
| Shirrocessing                   |       | NAGAUR/        | नागौर      |       |         |                                      |                              | ~                        | Select All- | -        |                                                                |            |            | ~                           |       |                                                                                              |          |
| Palanhaar Renewal               |       | Social Catego  | ry         |       |         |                                      |                              |                          | Category    |          |                                                                |            |            |                             |       |                                                                                              |          |
| Stop Palanhaar/ Child           |       | Select All     | Social Cat | egory |         |                                      |                              | ~                        | Select All  | Category |                                                                |            |            | ~                           |       |                                                                                              |          |
|                                 |       | Application St | tatus      |       |         |                                      |                              |                          |             |          |                                                                |            |            |                             |       |                                                                                              |          |
| Update Kiosk ID                 |       | Select All     | Status     |       |         |                                      |                              | ~                        |             |          |                                                                |            |            |                             |       |                                                                                              |          |
| MIS Report ~                    |       |                |            |       |         |                                      |                              |                          | S           | earch    |                                                                |            |            |                             |       |                                                                                              |          |
| Application Summary             |       |                |            |       |         |                                      |                              |                          |             |          |                                                                |            |            |                             |       |                                                                                              |          |
| Application Pending Status      |       |                |            |       |         |                                      |                              |                          |             |          |                                                                |            |            |                             |       |                                                                                              |          |
| Application Status              |       |                |            |       |         |                                      |                              |                          |             |          |                                                                |            |            |                             |       |                                                                                              |          |
| Application Detail              |       |                |            |       |         |                                      |                              |                          |             |          |                                                                |            |            |                             |       |                                                                                              | Ехроі    |
| Application Objection           |       |                |            |       |         |                                      |                              |                          |             |          |                                                                |            |            |                             |       |                                                                                              |          |
| Renewal Report                  | S.No. | Constituency   | District   | Block | GPWard  | Palanhar                             | Application ID               | App Date                 | Palanhar    | Social   | Address                                                        | Mobile     | Child Name | Child                       | Class | Center Name                                                                                  | <b>^</b> |
| Payment Summary                 |       |                |            |       |         | Category                             |                              |                          | Name        | Category |                                                                | No.        |            | DOB                         |       | Address                                                                                      |          |
| Labharthi Utsav Failed<br>yment | 1     | Jayal (SC)     | NAGAUR     | JAYAL | TANWARA | Special<br>Category/<br>विशोष श्रेणी | PALANHAR/2016-<br>17/1003083 | 10/21/2016<br>5:59:43 PM | DANARAM     | sc       | , tanwara, TANWARA,<br>JAYAL,NAGAUR, PIN-<br>341022, RAJASTHAN | 9024288151 | SIYARAM    | 9/11/2011<br>12:00:00<br>AM | 3     | GOVT. SENIOR<br>SECONDARY<br>SCHOOL TANWAR<br>JAYAL (213 (GSSS<br>TANWARA, JAYAL,<br>NAGAUR) | A        |
|                                 | 2     | Jayal (SC)     | NAGAUR     | JAYAL | TANWARA | SPECIAL<br>CATEGORY/<br>विशेष श्रेणी | PALANHAR/2016-<br>17/1003083 | 10/21/2016<br>5:59:43 PM | DANARAM     | SC       | , tanwara, TANWARA,<br>JAYAL,NAGAUR, PIN-<br>341022, RAJASTHAN | 9024288151 | TILOK RAM  | 7/4/2009<br>12:00:00<br>AM  | 1     | GOVT.SE.SEC.SCHC<br>(TANWARA JAYAL<br>NAGAUR)                                                | 00       |
|                                 |       |                |            |       |         | CHILDREN<br>OF<br>WIDOW/             |                              |                          |             |          | , binchawa, binchawa,                                          |            |            | 8/13/2002                   |       | LACKI MODAL                                                                                  |          |

## MIS Report(Application Objection Report):- BSSO इस रिपोर्ट पर Objected Application की Detail देख सकते है।

| Applications          | Application Objection Pepert |         |   |   |
|-----------------------|------------------------------|---------|---|---|
| Payment Sanction <    | Application Objection Report |         |   |   |
| Pill Drocossing (     | District                     | Block   |   |   |
| Bill Processing <     | NAGAUR/ नागौर                | ✓Select | ~ |   |
| Palanhaar Renewal     |                              |         |   |   |
| Stop Palanhaar/ Child |                              | Search  |   |   |
| Update Kiosk ID       |                              |         |   |   |
|                       |                              |         |   | _ |

MIS Report

| S.No. | Constituency | District | Block   | GPWard | Palanhar<br>Category                                                                            | Application ID               | Palanhar<br>Name | Social<br>Category | Address                                                                                                    | Mobile<br>No. | Child Name         | Child<br>DOB                 | Center Name<br>Address                                | Principal<br>Name                          | o               |
|-------|--------------|----------|---------|--------|-------------------------------------------------------------------------------------------------|------------------------------|------------------|--------------------|----------------------------------------------------------------------------------------------------|---------------|--------------------|------------------------------|-------------------------------------------------------|--------------------------------------------|-----------------|
| 1     | Deedwana     | NAGAUR   | DIDWANA | AGUNTA | Children of<br>specially<br>abled<br>mother/<br>father/ विशेष<br>योग्यजन माता/<br>पिता के बच्चे | PALANHAR/2020-<br>21/1335638 | LAL SINGH        | OTHER              | mool Singh house,<br>Khunkhuna Station<br>Road Agunta,<br>rajputon ka bas<br>agunta,<br>DIDWANA,NAGAUR,<br>PIN-341305,<br>RAJASTHAN | 9024288151    | KARANVEER<br>SINGH | 10/29/2014<br>12:00:00<br>AM | ADARSH CONVENT<br>SCHOOL (KERAP<br>(DEEDWANA))        | MANJU<br>(9772281893)                      | 3/:<br>10<br>AN |
| 2     | Deedwana     | NAGAUR   | DIDWANA | BALIYA | Children of<br>widow/<br>निराश्रित पेंशन<br>की पात्र विधवा<br>माता के बच्चे                     | PALANHAR/2021-<br>22/1358989 | REKHA DEVI       | sc                 | , baliya, didwana,<br>DIDWANA,NAGAUR,<br>PIN-341303,<br>RAJASTHAN                                                                   | 9024288151    | NITU               | 7/5/2013<br>12:00:00<br>AM   | केशव विधया पीठ<br>शिक्षण संस्थान<br>डिडवाना (डिडवाना) | RAMESH<br>CHANDRA<br>SAINI<br>(9982706448) | 5/:<br>11<br>AN |
| 3     | Deedwana     | NAGAUR   | DIDWANA | BALIYA | Children of<br>widow/<br>निराश्रित पेंशन                                                        | PALANHAR/2021-<br>22/1358989 | REKHA DEVI       | SC                 | , baliya, didwana,<br>DIDWANA,NAGAUR,<br>PIN-341303                                                                                 | 9024288151    | SATYAPRAKASH       | 7/13/2015<br>12:00:00        | केशव विधया पीठ<br>शिक्षण संस्थान                      | RAMESH<br>CHANDRA<br>SAINI                 | 5/:<br>11       |

Export
# MIS Report(Renewal Report):- BSSO इस रिपोर्ट पर Renewal Application की Detail देख सकते है (रिपोर्ट देखने के लिए Filter का चयन करें और search button पर click करे) ।

| O Applications                                                           |                          |            |        |                            |                         |                        |        |                        |                    |                                   |                                   |
|--------------------------------------------------------------------------|--------------------------|------------|--------|----------------------------|-------------------------|------------------------|--------|------------------------|--------------------|-----------------------------------|-----------------------------------|
| Payment Sanction <                                                       | Rene                     | wal Report |        |                            |                         |                        |        |                        |                    |                                   |                                   |
| Bill Processing <                                                        | District<br>AJMER/ अजमेर |            |        | Block                      |                         |                        |        | •                      |                    |                                   |                                   |
| O Palanhaar Renewal                                                      | Aca                      | demic Year |        |                            |                         | Applciation S          | tatus  |                        |                    |                                   |                                   |
| ) Stop Palanhaar/ Child                                                  | 20                       | 022-2023   |        |                            | T                       | All selected           | (7)    |                        |                    | ¥                                 |                                   |
| O Update Kiosk ID                                                        |                          |            |        |                            |                         |                        | Search |                        |                    |                                   |                                   |
| MIS Report Y                                                             | _                        |            |        |                            |                         |                        |        |                        |                    |                                   |                                   |
| O Application Summary                                                    |                          |            |        |                            |                         |                        |        |                        |                    |                                   | Export                            |
| Application Pending Status     Application Status     Application Datail | S.No.                    | District   | Block  | Total Eligible<br>Palanhar | Total Eligible<br>child | Total Rene<br>Palanhai | w      | Total Renewed<br>Child | Total Due<br>Child | Total Permanent<br>Rejected Child | Total Temporary<br>Rejected Child |
| Application Objection     Application Objection     Renewal Report       | 1                        | AJMER      | BHINAY | 950                        | 1643                    | 949                    |        | 1640                   | 0                  | 3                                 | 0                                 |

- **O** Payment Summary
- O Labharthi Utsav Failed Payment

# MIS Report(Application Payment Summary):- BSSO इस रिपोर्ट पर भुगतान संबंधी विवरण देख सकता है (रिपोर्ट देखने के लिए Filter का चयन करें और search button पर click करे) I.

| 🚨 SJE Palanhaar              | = |                |                |                            |      |                   |        |                  |         |                        | Back         | To SSO Signout |
|------------------------------|---|----------------|----------------|----------------------------|------|-------------------|--------|------------------|---------|------------------------|--------------|----------------|
| O Applications               | < | <              |                |                            |      |                   |        |                  |         |                        |              |                |
| Payment Sanction <           | L | Application Pa | ayment Summary |                            |      |                   |        |                  |         |                        |              |                |
| III Processing <             | L | District       |                | AJMER/ अजमेर               |      |                   | ~      | Block            |         | Select All             |              | ~              |
|                              |   | Address Type   |                | Select All                 |      |                   | ~      | Application Type |         | Select All Application |              | ~              |
| O Palanhaar Renewal          |   | Social Categor | у              | Select All Social Category |      |                   | ~      | Category/ श्रेणी |         | Select All Category    |              | ~              |
| • • • • • • • • • • •        |   | Academic Year  |                | 2023-2024                  |      |                   | ~      | Payment Month    |         | All selected (7)▼      |              |                |
| O Stop Palanhaar/ Child      |   | Payment Sta    | tus            | All selected (5)=          |      |                   |        |                  |         |                        |              |                |
| O Update Kiosk ID            |   |                |                |                            |      | _                 |        |                  |         |                        |              |                |
| ₩ <u>MIS Report</u> ~        | I |                |                |                            |      | 2                 | Search | Export           |         |                        |              |                |
| O Application Summary        | L | S.No.          | District       | block                      |      | Total Application |        | Total Child      | Total A | bove18 Child           | Actual Child | Amount         |
| O Application Pending Status |   | 1              | AJMER          | AJMER RURAL                | 558  |                   | 1021   |                  | 21      |                        | 1000         | 2803250        |
| O Application Status         |   | 2              | AJMER          | ARAIN                      | 638  |                   | 1124   |                  | 27      |                        | 1097         | 3284500        |
|                              |   | 3              | AJMER          | BHINAY                     | 684  |                   | 1294   |                  | 21      |                        | 1273         | 3684250        |
| O Application Detail         |   | 4              | AJMER          | JAWAJA                     | 2175 |                   | 4009   |                  | 114     |                        | 3895         | 11655750       |
| O Application Objection      |   | 5              | AJMER          | KEKRI                      | 1068 |                   | 1888   |                  | 53      |                        | 1835         | 6057000        |
| O Renewal Report             |   | 6              | AJMER          | KISHANGARH                 | 1786 |                   | 3270   |                  | 94      |                        | 3176         | 8731250        |
|                              |   | 7              | AJMER          | MASOODA                    | 1835 |                   | 3561   |                  | 81      |                        | 3480         | 11209000       |
| O Payment Summary            |   | 8              | AJMER          | PEESANGAN                  | 1373 |                   | 2524   |                  | 72      |                        | 2452         | 7059250        |
| O Labharthi Utsav Failed     |   | 9              | AJMER          | SARWAR                     | 905  |                   | 1693   |                  | 41      |                        | 1652         | 5733750        |
| Payment                      |   | 10             | AJMER          | SAWAR                      | 156  |                   | 269    |                  | 4       |                        | 265          | 831500         |
|                              |   | 11             | AJMER          | SRINAGAR                   | 3219 |                   | 5676   |                  | 207     |                        | 5469         | 14530250       |

# MIS Report(CM Labharthi Utsav Failed Payment Report):-BSSO इस रिपोर्ट में सीएम लाभार्थी उत्सव में विफल भुगतान डेटा देख सकते है।

| SJE Palanhaar           |                                                                                                    |                 |
|-------------------------|----------------------------------------------------------------------------------------------------|-----------------|
| O Applications          |                                                                                                    |                 |
| Payment Sanction <      | M Labharthi Utsav Failed Payment Report                                                                                                    |                 |
|                         | District Block                                                                                                    |                 |
|                         | AJMER/ अजमेर 🗸 ARAIN                                                                                                    |                 |
| O Palanhaar Renewal     |                                                                                                    |                 |
| O Stop Palanhaar/ Child | Search                                                                                                    |                 |
| O Update Kiosk ID       |                                                                                                    |                 |
| MIS Report ~            |                                                                                                    |                 |
| O Application Summary   | No. District Block Application Id Palanhaar Name Janaadhaar Number Mobile Number Old Bank Account Number Old IFSC Code New Bank Account Number New IFSC Code Bank Detail Update Status Upda | ate Bank Detail |

| ummary        | S.No. | District | Block | Application Id | Palanhaar Name | Janaadhaar Number | Mobile Number | Old Bank Account Number | Old IFSC Code | New Bank Account Number | New IFSC Code | Bank Detail Update Status  | Update Bank Detail |
|---------------|-------|----------|-------|----------------|----------------|-------------------|---------------|-------------------------|---------------|-------------------------|---------------|----------------------------|--------------------|
| ending Status | 1     | AJMER    | ARAIN | 1278887        | GANESH         | 4864270486        | 7597740685    | 22580100000129          | BARBOBORADA   | 22580100000129          | BARBOBORADA   | Account Detail Not Updated | Update Bank Detail |
| tatus         | 2     | AJMER    | ARAIN | 1278887        | GANESH         | 4864270486        | 7597740685    | 22580100000129          | BARBOBORADA   | 22580100000129          | BARBOBORADA   | Account Detail Not Updated | Update Bank Detail |
| etail         | 3     | AJMER    | ARAIN | 1442872        | MAYA           | 4585220171        | 7568122889    | 61174640415             | SBIN0032019   | 61174640415             | SBIN0032019   | Account Detail Not Updated | Update Bank Detail |
| bjection      | 4     | AJMER    | ARAIN | 1442872        | MAYA           | 4585220171        | 7568122889    | 61174640415             | SBIN0032019   | 61174640415             | SBIN0032019   | Account Detail Not Updated | Update Bank Detail |

O Renewal Report
 O Payment Summary

O Application I
 O Application I
 O Application I
 O Application I

O Labharthi Utsav Failed

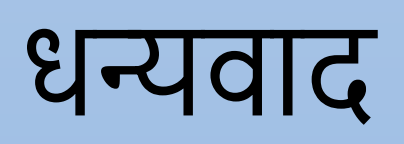

# <u>पालनहार योजना</u>

# डीएलओ लॉगिन

# DLO अपनी SSO id से लॉगिन करें फिर पालनहार योजना Icon पर click करें।

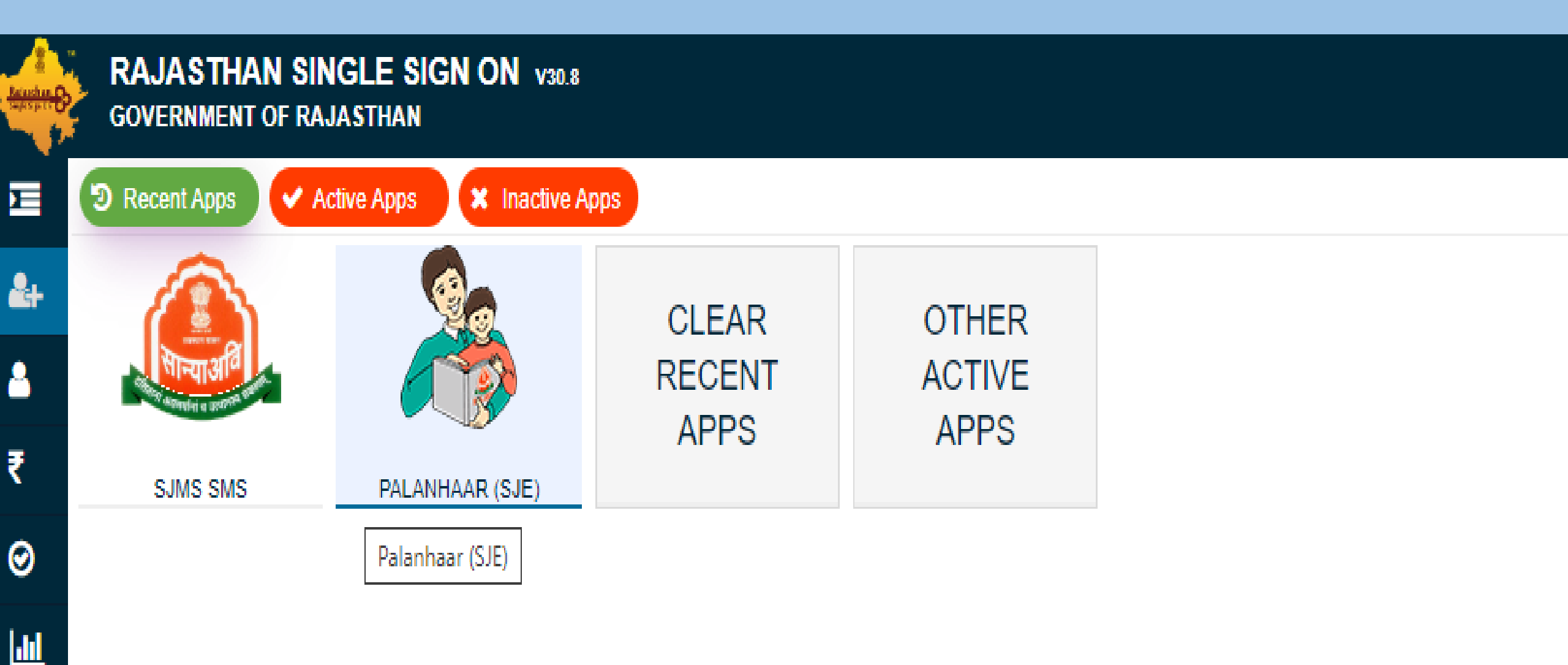

# <u>DLO Dashboard (Applications):</u> इस पृष्ठ पर, डीएलओ सभी आवेदनों को उनकी स्थिति के अनुसार देख सकते है।

| 🙆 SJE Palanhaar  | ≡ |        |                                                                                                    |                          |                                   |                     |              |                      | (                               | Back To SS | 0 Sigr |
|------------------|---|--------|----------------------------------------------------------------------------------------------------|--------------------------|-----------------------------------|---------------------|--------------|----------------------|---------------------------------|------------|--------|
| O Applications   | ٦ | Palanh | aar Enrollment Applications                                                                                                    |                          |                                   |                     |              |                      |                                 |            |        |
| O Rollback       |   | Ар     | plication Status                                                                                                    |                          |                                   |                     |              |                      |                                 |            |        |
| O Modify Data    |   | ,      | Approved Applications                                                                                                    |                          | ~                                 |                     |              |                      |                                 |            |        |
| III MIS Report < | Γ | Show   | All<br>Pending Applications<br>Approved Applications<br>Objected Applications<br>Rejected/ Stopped Applications<br>Form Not Submitted<br>10 |                          |                                   |                     |              |                      | Please Search her               | e <b>Q</b> | ×      |
|                  |   | S.No   | . SSOID 💠                                                                                                    | Application ID 🔶         | Application Submission Date/ Time | Palanhaar Name 🗢    | Bhamashah I🖨 | Childre <del>¢</del> | Status                          | <b>\$</b>  | Action |
|                  |   | 1      | DIMPLE10NAGAR (K121154518)                                                                                                    | PALANHAR/2016-17/1000013 | 07-12-2016                        | KAMLA DEVI MEENA    | 4682834253   | 2                    | APPLICATION APPROVED SINCE 03-2 | 8-2017     | ۲      |
|                  |   | 2      | DIMPLE10NAGAR (K121154518)                                                                                                    | PALANHAR/2016-17/1000205 | 07-27-2016                        | PREM DEVI           | 4781871073   | 2                    | APPLICATION APPROVED SINCE 03-2 | 8-2017     |        |
|                  |   | 3      | DIMPLE10NAGAR (K121154518)                                                                                                    | PALANHAR/2016-17/1000434 | 08-10-2016                        | RAMKANYA DEVI       | 5050612383   | 2                    | APPLICATION APPROVED SINCE 06-0 | 1-2017     | ٢      |
|                  |   | 4      | DIMPLE10NAGAR (K121154518)                                                                                                    | PALANHAR/2016-17/1000516 | 08-13-2016                        | SANJIV KUMAR        | 4803626501   | 4                    | APPLICATION APPROVED SINCE 09-2 | 0-2021     | ٢      |
|                  |   | 5      | DIMPLE10NAGAR (K121154518)                                                                                                    | PALANHAR/2016-17/1000569 | 08-16-2016                        | KAILASHI DEVI MEENA | 4742061404   | 3                    | APPLICATION APPROVED SINCE 08-0 | 9-2018     | ۲      |
|                  |   | 6      | DIMPLE10NAGAR (K121154518)                                                                                                    | PALANHAR/2016-17/1000639 | 08-18-2016                        | SIMA                | 4708414063   | 2                    | APPLICATION APPROVED SINCE 05-0 | 3-2017     | ٢      |
|                  |   | 7      | DIMPLE10NAGAR (K121154518)                                                                                                    | PALANHAR/2016-17/1000672 | 08-20-2016                        | BABUDI GURJAR       | 4864883326   | 2                    | APPLICATION APPROVED SINCE 06-0 | 8-2017     | ۲      |
|                  |   | 8      | DIMPLE10NAGAR (K121154518)                                                                                                    | PALANHAR/2016-17/1000887 | 06-11-2020                        | SUMAN DEVI          | 5082858063   | 1                    | APPLICATION APPROVED SINCE 06-2 | 7-2020     |        |
|                  |   | 9      | DIMPLE10NAGAR (K121154518)                                                                                                    | PALANHAR/2016-17/1000897 | 08-28-2016                        | APHSANA             | 4781038457   | 2                    | APPLICATION APPROVED SINCE 03-2 | 8-2017     | ۲      |
|                  |   | 10     | DIMPLE10NAGAR (K121154518)                                                                                                    | PALANHAR/2016-17/1001000 | 09-01-2016                        | NEETA DEVI          | 4786670570   | 1                    | APPLICATION APPROVED SINCE 06-2 | 0-2017     | ۲      |

Showing - 1 to 10 of 6246 rows

# <u>DLO Dashboard (Rollback):</u> इस पृष्ठ पर, Payment level or Temporary Rejected level से DLO पालनहार आवेदन को रोलबैक कर सकते है ।

| 🙆 SJE Palanhaar  | =                                   |                |                 | Back To SSO Signor |
|------------------|-------------------------------------|----------------|-----------------|--------------------|
| DLO Dashboard    |                                     |                |                 |                    |
| O Applications   | Rollback Level *                    | Search On *    | Rollback *      |                    |
|                  | Application Level                   | Application No | ✓ ●Parent○Child |                    |
|                  | Application Level                   |                |                 |                    |
| O Modify Data    | Payment Level<br>Temporary Rejected |                |                 |                    |
|                  | Enter Search Value                  | Show           |                 |                    |
| III MIS Report < |                                     |                |                 |                    |
|                  | Palanhar Data                       |                |                 |                    |
|                  |                                     |                |                 |                    |
|                  |                                     |                |                 |                    |

# DLO Dashboard (Modify Data): इस पृष्ठ पर, DLO पालनहार आधार संख्या और जनाधार आईडी और Child आधार संख्या, जन्मतिथि, श्रेणी को संशोधित कर सकते है।

| O Applications   | Search On *                            | Enter Search                 | Value *                    |                              |               |               |  |  |
|------------------|----------------------------------------|------------------------------|----------------------------|------------------------------|---------------|---------------|--|--|
| O Rollback       | Application No                         | <ul> <li>PALANHAR</li> </ul> | //2021-22/1439678          |                              | Show          |               |  |  |
| O Modily Data    | Palanhar Data                          |                              |                            |                              |               |               |  |  |
|                  |                                        |                              |                            |                              |               |               |  |  |
|                  | APPLICATIONID                          | AADHARNUMBER                 | PALANHARID F               | PALANHARNAME                 | SSOID         | RollBack      |  |  |
|                  | PALANHAR/2021-22/1439678               | 0                            | 1404050                    | MONIKA GAUTTAM               | DIMPLE10NAGAR | Modify Data   |  |  |
| O Rollback       | Application No                         |                              | NR/2021-22/1430678         |                              | Show          |               |  |  |
|                  | Palanhar Data                          | Please send OT               | P For modify Application * |                              |               |               |  |  |
|                  |                                        | Send                         | d OTP Close                |                              |               |               |  |  |
| O Moolly Data    |                                        | Please send OT               | P For modify Application * |                              |               |               |  |  |
|                  |                                        |                              | Enter OTP                  |                              |               |               |  |  |
|                  | APPLICATIONID                          |                              |                            |                              |               |               |  |  |
|                  | PALAN-4AR/2021-22/1439678              | Venity                       | OTP Close                  |                              | DIMPLETONAGAR | (Modify Date) |  |  |
| III MIS Report < | 553762174141                           |                              | 4876815                    | 5584                         |               |               |  |  |
| A                | . Personal Information/ व्यक्तिगत जानक | হা                           |                            |                              |               |               |  |  |
|                  |                                        |                              | Gend                       | ier/ लिंग-                   |               |               |  |  |
|                  |                                        |                              | Female                     |                              |               |               |  |  |
|                  |                                        |                              |                            |                              |               |               |  |  |
|                  |                                        |                              |                            |                              |               |               |  |  |
|                  | Name/ नाम-                             |                              |                            |                              |               |               |  |  |
|                  | MONIKA GAUTTAM                         | मोनिका गौत्तम                |                            |                              |               |               |  |  |
|                  | Date of Birth/ जन्म तिथि*              |                              | Mobile                     | Mobile No./ मोबाइत नंबर*     |               |               |  |  |
|                  | 1/5/2000 12:00:00 AM                   |                              | Enter 10                   | Enter 10 Digit Mobile Number |               |               |  |  |
|                  | Mother Name/ माँ का नाम                |                              | Father !                   | Father Name/ पिता का नाम     |               |               |  |  |
|                  | TULSI DEVI                             |                              | SATYAN                     | IARAYAN                      |               |               |  |  |
|                  | hild Detail                            |                              |                            |                              |               |               |  |  |
|                  | Child Name                             |                              | Aadhar/                    | /RefNo No.                   |               |               |  |  |
|                  | KOMAL SHARMA                           |                              | ✓ 4443886                  | 592340881                    |               |               |  |  |
|                  | DOB                                    |                              | Categor                    | Category                     |               |               |  |  |
|                  | 3/4/2008 12:00:00 AM                   |                              | ORPHAI                     | ORPHAN CHILDREN/ अनाथ बच्चे  |               |               |  |  |
| M                | lodify Data                            |                              |                            |                              |               |               |  |  |
|                  |                                        |                              |                            |                              |               |               |  |  |

# ओटीपी दर्ज करने के बाद निम्नलिखित स्क्रीन प्रदर्शित होगी जहा बच्चे की पात्रता श्रेणी को अद्यतन करने के लिए, बच्चे का चयन करें और श्रेणी का चयन करना होगा ।

| 🔮 SJE Palanhaar |                                            |                                                                  |  |  |  |
|-----------------|--------------------------------------------|------------------------------------------------------------------|--|--|--|
| DLO Dashboard   |                                            |                                                                  |  |  |  |
| O Applications  | Modify Application Data                    |                                                                  |  |  |  |
|                 | Modily Application Data                    |                                                                  |  |  |  |
| O Modify Data   | Aadhaar No./ आधार संख्या*                  | Jnadhar No./ आधार संख्या*                                        |  |  |  |
| из міз кероп 🧳  | 889.181.1800                               | 4628881278                                                       |  |  |  |
|                 | A. Personal Information/ व्यक्तिगत जानकारी |                                                                  |  |  |  |
|                 |                                            | Gender/ लिग*<br>Female                                           |  |  |  |
|                 | Name/ TIP*                                 |                                                                  |  |  |  |
|                 | SON KANWAR सोन कंवर                        |                                                                  |  |  |  |
|                 | Date of Birth/ जन्म तिथि*                  | Mobile NoJ मोवाइल नेवर*                                          |  |  |  |
|                 | 1/1/1982 12:00:00 AM                       | Enter 10 Digit Mobile Number                                     |  |  |  |
|                 | Mother Name/ मॉॅं का नाम                   | Father Name/ पिता का नाम                                         |  |  |  |
|                 | GULAB KANWAR                               | LAXMAN SINGH                                                     |  |  |  |
|                 | Child Detail                               |                                                                  |  |  |  |
|                 | Child Name                                 | Aadhar/RefNo No.                                                 |  |  |  |
|                 | DIMPAL                                     | 444522582042381                                                  |  |  |  |
|                 | DOB                                        | Category                                                         |  |  |  |
|                 | 9/20/2007 12:00:00 AM                      | CHILDREN OF WIDOW/ निराश्तित प्रेशन की पात्र विधवा माता के बच्चे |  |  |  |
|                 | Modify Data                                |                                                                  |  |  |  |
|                 | Opalanhar @Child                           |                                                                  |  |  |  |
|                 | Modify                                     |                                                                  |  |  |  |
|                 | Select V                                   |                                                                  |  |  |  |
|                 | AadharNo                                   | mit                                                              |  |  |  |
|                 | DOB<br>Category                            |                                                                  |  |  |  |
|                 |                                            |                                                                  |  |  |  |

### बच्चे की पात्रता श्रेणी को अद्यतन करने के लिए श्रेणी का चयन करने के बाद निम्न स्क्रीन प्रदर्शित होगी। जिसके तहत एक नई कैटेगरी का चयन करने के बाद (साथ ही यदि आवेदक से अधिक भुगतान वसूल लिया गया है तो 15 रिकवरी -हां चुनें। जिसमें ई-ग्रास चालान नंबर, चालान तिथि, राशि का उल्लेख करना होगा और चालान की एक प्रति अपलोड करनी होगी। इसके अलावा यदि अधिक भुगतान की वसूली ऑनलाइन करनी है तो प्रतिमाह समायोजित की जाने वाली राशि का विवरण तथा पात्रता श्रेणी बदलने का कारण बताना होगा तथा कार्यालय पत्र/आदेश की प्रति अपलोड कर

| DLO Dashboard  |                                            |                            |                                                                |  |  |  |
|----------------|--------------------------------------------|----------------------------|----------------------------------------------------------------|--|--|--|
| O Applications |                                            |                            |                                                                |  |  |  |
| O Rollback     | Modify Application Data                    |                            |                                                                |  |  |  |
| O Modify Data  | Aadhaar No./ आधार संख्या*                  |                            | Jnadhar No./ आधार संख्या*                                      |  |  |  |
| III MIS Report | 989718779965                               |                            | 4828881278                                                     |  |  |  |
|                | A. Personal Information/ व्यक्तिगत जानकारी |                            |                                                                |  |  |  |
|                |                                            |                            | Gender/ तिग*                                                   |  |  |  |
|                |                                            |                            | Female                                                         |  |  |  |
|                |                                            |                            |                                                                |  |  |  |
|                |                                            |                            |                                                                |  |  |  |
|                | Name/ नाम∗                                 |                            |                                                                |  |  |  |
|                | SON KANWAR                                 | सोन केवर                   |                                                                |  |  |  |
|                | Date of Birth/ जन्म तिथि*                  |                            | Mobile No./ मोबाइल नंबर*                                       |  |  |  |
|                | 1/1/1982 12:00:00 AM                       |                            | Enter 10 Digit Mobile Number                                   |  |  |  |
|                | Mother Name/ माँ का नाम                    |                            | Father Name/ पिता का नाम                                       |  |  |  |
|                | GULAB KANWAR                               |                            | LAXMAN SINGH                                                   |  |  |  |
|                | Child Detail                               |                            |                                                                |  |  |  |
|                | Child Name                                 |                            | Aadhar/RefNo No.                                               |  |  |  |
|                | DIMPAL                                     | ~                          | 444522582042381                                                |  |  |  |
|                | DOB                                        |                            | Category                                                       |  |  |  |
|                | 9/20/2007 12:00:00 AM                      |                            | CHILDREN OF WIDOW/ निराश्रित पेशन की पात्र विधवा माता के बच्चे |  |  |  |
|                | Modify Data                                |                            |                                                                |  |  |  |
|                | PALANHAR @CHILD                            |                            |                                                                |  |  |  |
|                | Modify                                     | New Category of Child      | Is Recovery                                                    |  |  |  |
|                | Category                                   | Select Category            | ✓ OYes®No                                                      |  |  |  |
|                | Reason For Change                          | Upload File                |                                                                |  |  |  |
|                |                                            | Choose File No file chosen |                                                                |  |  |  |
|                |                                            |                            |                                                                |  |  |  |
|                |                                            | Sut                        | abmit                                                          |  |  |  |
|                |                                            |                            |                                                                |  |  |  |

### Submit पर क्लिक करने के बाद सेंड ओटीपी पर क्लिक करें और प्राप्त ओटीपी दर्ज करें और Validate ओटीपी पर क्लिक करें।

| Date of Birth/ जन्म तिथि* |                                                                                                    | Mobile No./ मोबाइल नंबर*                      |                             |  |  |  |  |
|---------------------------|----------------------------------------------------------------------------------------------------|-----------------------------------------------|-----------------------------|--|--|--|--|
| 3/7/1991 12:00:00 AM      |                                                                                                    |                                               |                             |  |  |  |  |
| Mother Name/ माँ का नाम   |                                                                                                    | Father Name/ पिता का नाम                      |                             |  |  |  |  |
| Manfuli Devi              |                                                                                                    | Chiranji Lal Sharma                           | Chiranji Lal Sharma         |  |  |  |  |
| Child Detail              |                                                                                                    |                                               |                             |  |  |  |  |
|                           |                                                                                                    |                                               |                             |  |  |  |  |
| Child Name                |                                                                                                    | Aadhar/Rex No.                                |                             |  |  |  |  |
| RISHIKA                   | VVVVVVERAE                                                                                                    | 7617<br>(문국) Eng                              |                             |  |  |  |  |
| DOB                       | ^^^^                                                                                                    |                                               |                             |  |  |  |  |
| 10/9/2011 12:00:00 AM     |                                                                                                    | F SPECIALLY ABLED MOTHER/ FATHER/ विशेष       | योग्यजन माता। पिता के बच्चे |  |  |  |  |
| Modify Data               |                                                                                                    |                                               |                             |  |  |  |  |
| Moonly Date               | Fingerprint                                                                                                    | Iris OTP/ TOTP                                |                             |  |  |  |  |
| OPALANHAR CHILD           | I hereby state that I have that I have | o objection in authenticating myself          |                             |  |  |  |  |
| Modify                    | with AADHAAR based authen                                                                                                    | ication system and consent to Is Recovery     |                             |  |  |  |  |
| DOB                       | providing my AADHAAR Numl                                                                                                    | ver, Biometric and/or OTP for OYes®No OYes®No |                             |  |  |  |  |
| Amount To Ro Decovor      | consent for accessing the mot                                                                                                    | ile number and email address from             |                             |  |  |  |  |
|                           | AADHAAR System.                                                                                                    | <b>4</b> ()                                   |                             |  |  |  |  |
|                           | •••••                                                                                                    | ReSend OTP in 9s                              |                             |  |  |  |  |
| Reason For Change         | Uplo: Note: AADHAAR OTP will be val                                                                                                    | id only for 10 minutes.                       |                             |  |  |  |  |
|                           | Choos Validate OTP/                                                                                                    | TOTP Cancel                                   |                             |  |  |  |  |
|                           | - 4                                                                                                    |                                               |                             |  |  |  |  |
|                           |                                                                                                    | Submit                                        |                             |  |  |  |  |
|                           |                                                                                                    |                                               |                             |  |  |  |  |

### OTP सत्यापित करने के बाद अलर्ट संदेश प्रदर्शित होगा। चूँकि पोर्टल में श्रेणी को अधिकतम एक बार अद्यतन किया जा सकता है, कृपया चयनित श्रेणी को सत्यापित करें और अद्यतन बटन पर क्लिक करें। इसके बाद कैटेगरी चेंज सक्सेसफुली "चाइल्ड डेटा अपडेट सक्सेसफुली" का संदेश प्रदर्शित होगा।

| Date of Birth/ जन्म तिथि*                                                                                                    |                                                   |                                                                                                    | Mobile No./ मोबाइल नंबर*       |                            |                        |  |
|----------------------------------------------------------------------------------------------------|---------------------------------------------------|----------------------------------------------------------------------------------------------------|--------------------------------|----------------------------|------------------------|--|
| 3/7/1991 12:00:00 AM                                                                                                    | A                                                 | Alert                                                                                                    | nter 10 Digit Mobile Number    |                            |                        |  |
| Mother Name/ माँ का नाम                                                                                                    |                                                   |                                                                                                    | =ather Name/ पिता का नाम       |                            |                        |  |
| Manfuli Devi                                                                                                    | D                                                 | Date of birth can be changed only once.                                                                               | hiranji Lal Sharma             |                            |                        |  |
| child Detail                                                                                                    | ज                                                 | 70 you want to change date of binn?<br>नन्मतिथि सिर्फ एक बार ही बदली जा सकती है।<br>स्या आप जन्मतिथि बदलना चाहते हो २ |                                |                            |                        |  |
| Child Name                                                                                                    |                                                   |                                                                                                    | Aadhar/RefNo No.               |                            |                        |  |
| RISHIKA                                                                                                    |                                                   | Update Close                                                                                                    | 44837094607617                 |                            |                        |  |
| DOB                                                                                                    |                                                   |                                                                                                    | Category                       |                            |                        |  |
| 10/9/2011 12:00:00 AM                                                                                                    |                                                   |                                                                                                    | CHILDREN OF SPECIALLY ABLED MO | OTHER/ FATHER/ विशेष योग्य | जन माता/ पिता के बच्चे |  |
| lodify Data                                                                                                    |                                                   |                                                                                                    | _                              | _                          |                        |  |
| Nodify Data<br>Opalanhar ©Child<br>Modify                                                                                                    |                                                   | New DOB of Child                                                                                                    |                                | Is Recovery                |                        |  |
| Aodify Data<br>OPALANHAR ©CHILD<br>Modify<br>DOB                                                                                                   |                                                   | New DOB of Child<br>9/24/1989                                                                                         |                                | Is Recovery                |                        |  |
| Aodify Data<br>OPALANHAR OCHILD<br>Modify<br>DOB<br>Amount To Be Recover                                                                           | Monthly Adjust                                    | New DOB of Child<br>9/24/1989                                                                                         |                                | Is Recovery<br>OYes®No     |                        |  |
| Aodify Data<br>PALANHAR ©CHILD<br>Modify<br>DOB<br>Amount To Be Recover<br>0                                                                       | Monthly Adjust                                    | New DOB of Child<br>9/24/1989                                                                                         |                                | Is Recovery<br>OYes®No     |                        |  |
| Modify Data OPALANHAR  CHILD Modify DOB Amount To Be Recover 0 Reason For Change                                                                   | Monthly Adjust                                    | New DOB of Child<br>9/24/1989                                                                                         |                                | Is Recovery<br>Yes®No      |                        |  |
| Modify Data       Modify     Image: Child modify       DOB     Amount To Be Recover       0     Image: Child modify       Reason For Change     OK | Monthly Adjust Upload File Choose File No file ch | New DOB of Child<br>9/24/1989                                                                                         |                                | Is Recovery<br>◯YesමNo     |                        |  |
| Modify Data       OPALANHAR     ©CHILD       Modify     DOB       Amount To Be Recover     0       0     Reason For Change       OK     OK         | Monthly Adjust Upload File Choose File No file ch | New DOB of Child<br>9/24/1989<br>hosen                                                                                |                                | Is Recovery<br>OYes®No     |                        |  |

# Update Child DOB: OTP दर्ज करने के बाद निम्न स्क्रीन प्रदर्शित होगी। जिसमें पालनहार और बच्चे का नाम प्रदर्शित होगा। बच्चे की जन्मतिथि को अद्यतन करने के लिए।

| 🙆 SJE Palanhaar |                                            |          |                                                                |  |  |  |  |
|-----------------|--------------------------------------------|----------|----------------------------------------------------------------|--|--|--|--|
| DLO Dashboard   |                                            |          |                                                                |  |  |  |  |
| O Applications  | Modify Application Data                    |          |                                                                |  |  |  |  |
| O Rollback      | Moully Application Data                    |          |                                                                |  |  |  |  |
| O Modify Data   | A: dhaar No./ आधार संख्या*                 |          | Jnadhar No./ आधार संख्या*                                      |  |  |  |  |
| III MIS Report  | 98 718779965                               |          | 4828881278                                                     |  |  |  |  |
|                 | A. Personal Information/ व्यक्तिगत जानकारी |          |                                                                |  |  |  |  |
|                 |                                            |          | Gender/ तिग*                                                   |  |  |  |  |
|                 |                                            |          | Female                                                         |  |  |  |  |
|                 |                                            |          |                                                                |  |  |  |  |
|                 |                                            |          |                                                                |  |  |  |  |
|                 | Name/ 귀珥*                                  |          |                                                                |  |  |  |  |
|                 | SON KANWAR                                 | सोन कंवर |                                                                |  |  |  |  |
|                 | Date of Birth/ जन्म तिथि*                  |          | Mobile No./ मोबाइल नंबर*                                       |  |  |  |  |
|                 | 1/1/1982 12:00:00 AM                       |          | Enter 10 Digit Mobile Number<br>Father Name/ पिता का नाम       |  |  |  |  |
|                 | Mother Name/ माँ का नाम                    |          |                                                                |  |  |  |  |
|                 | GULAB KANWAR                               |          | LAXMAN SINGH                                                   |  |  |  |  |
|                 | Child Detail                               |          |                                                                |  |  |  |  |
|                 | Child Name                                 |          | Aadhar/RefNo No.                                               |  |  |  |  |
|                 | DIMPAL                                     | ~        | 444522582042381                                                |  |  |  |  |
|                 | DOB                                        |          | Category                                                       |  |  |  |  |
|                 | 9/20/2007 12:00:00 AM                      |          | CHILDREN OF WIDOW/ निराश्रित पेशन की पात्र विधवा माता के बच्चे |  |  |  |  |
|                 | Modify Data                                |          |                                                                |  |  |  |  |
|                 |                                            |          |                                                                |  |  |  |  |
|                 | OPALANHAR OCHILD                           |          |                                                                |  |  |  |  |
|                 | Modify                                     |          |                                                                |  |  |  |  |
|                 | Select                                     | ~        |                                                                |  |  |  |  |
|                 | AadharNo                                   | Sub      | mit                                                            |  |  |  |  |
|                 | Category                                   |          |                                                                |  |  |  |  |
|                 |                                            |          |                                                                |  |  |  |  |

#### बच्चे की जन्मतिथि को अद्यतन करने के लिए जन्मतिथि का चयन करने के बाद, निम्न स्क्रीन प्रदर्शित होगी(जिसमें जनाधार/आधार पोर्टल पर दर्ज जन्मतिथि प्रदर्शित होगी। (साथ ही, यदि आवेदक से अधिक भुगतान की वसूली की गई है तो 15 रिकवरी -हां का चयन करें। जिसमें ई-ग्रास चालान संख्या, चालान तिथि, राशि प्रदर्शित होगी। उल्लेख करना होगा और चालान की एक प्रति अपलोड करनी होगी। इसके अलावा, यदि अतिरिक्त भुगतान की वसूली ऑनलाइन की जानी है, तो हर महीने समायोजित की जाने वाली राशि का विवरण और बदलने का कारण बताना होगा जन्मतिथि और कार्यालय पत्र/आदेश की एक प्रति अपलोड कर और सबमिट बटन पर क्लिक करें।

(जन्मतिथि अपडेट करने से पहले आवेदक को बच्चों की जन्मतिथि जनाधार/आधार पोर्टल पर अपडेट करना जरूरी है) 🖬

| Aadhaar No./ आधार संख्या*              |                |                  | Jnadhar No./ आधार संख्या*                                                            |             |  |  |  |  |
|----------------------------------------|----------------|------------------|--------------------------------------------------------------------------------------|-------------|--|--|--|--|
| 989718779965                           |                |                  | 4828881278                                                                           |             |  |  |  |  |
| A Personal Information/ व्यक्तिगत जानव | वारी           |                  |                                                                                      |             |  |  |  |  |
|                                        | 01.99          |                  | Can deal चिंगार                                                                      |             |  |  |  |  |
|                                        |                |                  | Female                                                                               |             |  |  |  |  |
|                                        |                |                  |                                                                                      |             |  |  |  |  |
|                                        |                |                  |                                                                                      |             |  |  |  |  |
| Name/ नाम*                             |                |                  |                                                                                      |             |  |  |  |  |
| SON KANWAR                             | सोन कवर        |                  |                                                                                      |             |  |  |  |  |
| Date of Birth/ जन्म तिथि*              |                |                  | Mobile No./ मोबाइल नंबर*<br>Enter 10 Digit Mobile Number<br>Father Name/ पिता का नाम |             |  |  |  |  |
| 1/1/1982 12:00:00 AM                   |                |                  |                                                                                      |             |  |  |  |  |
| Mother Name/ माँ का नाम                |                |                  |                                                                                      |             |  |  |  |  |
| GULAB KANWAR                           |                |                  | LAXMAN SINGH                                                                         |             |  |  |  |  |
| Child Detail                           |                |                  |                                                                                      |             |  |  |  |  |
| Child Detail                           |                |                  |                                                                                      |             |  |  |  |  |
| Child Name                             |                |                  | Aadhar/RefNo No.                                                                     |             |  |  |  |  |
| DIMPAL                                 |                | *                | 444522582042361                                                                      |             |  |  |  |  |
| DOB                                    |                |                  | Category                                                                             |             |  |  |  |  |
| 9/20/2007 12:00:00 AM                  |                |                  | CHILDREN OF WIDOW/ निराश्रित परान की पत्रि विधवी र                                   | माता क बच्च |  |  |  |  |
| Modify Data                            |                |                  |                                                                                      |             |  |  |  |  |
| OPALANHAR @CHILD                       |                |                  |                                                                                      |             |  |  |  |  |
| Modify                                 |                | New DOB of Child | Is R                                                                                 | lecovery    |  |  |  |  |
| DOB                                    | ~              | 9/20/2007        | 0                                                                                    | Yes®No      |  |  |  |  |
| Amount To Be Recover                   | Monthly Adjust | 2 <del></del>    |                                                                                      |             |  |  |  |  |
| 0                                      |                |                  |                                                                                      |             |  |  |  |  |
|                                        |                |                  |                                                                                      |             |  |  |  |  |
| Reason For Change                      | Upload File    |                  |                                                                                      |             |  |  |  |  |

### Submit बटन पर क्लिक करने के बाद, Send ओटीपी पर क्लिक करें और प्राप्त ओटीपी दर्ज करें और वैलिडेट ओटीपी पर क्लिक करें।

| Date of Birth/ जन्म तिथि* |                                                         | Mobile No./ मोबाइल न                                                         | नंबर*                                                         |  |
|---------------------------|---------------------------------------------------------|------------------------------------------------------------------------------|---------------------------------------------------------------|--|
| 3/7/1991 12:00:00 AM      |                                                         |                                                                              |                                                               |  |
| Mother Name/ माँ का नाम   |                                                         | Father Name/ पिता क                                                          | ग नाम                                                         |  |
| Manfuli Devi              |                                                         | Chiranji Lal Sharma                                                          |                                                               |  |
| Child Detail              |                                                         |                                                                              |                                                               |  |
|                           |                                                         |                                                                              |                                                               |  |
| Child Name                |                                                         | Aadhar/Re X No.                                                              |                                                               |  |
| RISHIKA                   | VVVVVVVERAE                                             | (문국) Eng                                                                     |                                                               |  |
| DOB                       | *****************                                       | LO-41 LIIU                                                                   |                                                               |  |
| 10/9/2011 12:00:00 AM     |                                                         | F SPEC                                                                       | IALLY ABLED MOTHER/ FATHER/ विशेष योग्यजन माता/ पिता के बच्चे |  |
| Manufactor Danks          |                                                         |                                                                              |                                                               |  |
| woony Data                | Fingerprint                                             | Iris OTP/ TOTP                                                               |                                                               |  |
| OPALANHAR OCHILD          | Z I berehu state that I bere                            |                                                                              |                                                               |  |
| Modify                    | with AADHAAR based authe                                | entication system and consent to                                             | Is Recovery                                                   |  |
| DOB                       | providing my AADHAAR Nur                                | mber, Biometric and/or OTP for                                               | Overen                                                        |  |
|                           | AADHAAR based Authentica<br>consent for accessing the m | ation/ eKYC. I also give my explicit<br>nobile number and email address from |                                                               |  |
| Amount To Be Recover      | AADHAAR System.                                         | <b>4</b> 3)                                                                  |                                                               |  |
|                           |                                                         | ReSend OTP in 9s                                                             |                                                               |  |
| Reason For Change         | Uplo: Note: AADHAAR OTP will be v                       | valid only for 10 minutes.                                                   |                                                               |  |
|                           | Choos                                                   |                                                                              |                                                               |  |
|                           | Validate OTF                                            | P/TOTP Cancel v3                                                             |                                                               |  |
|                           |                                                         | Submit                                                                       |                                                               |  |
|                           |                                                         |                                                                              |                                                               |  |
|                           |                                                         |                                                                              |                                                               |  |

### ओटीपी सत्यापित करने के बाद अलर्ट संदेश प्रदर्शित होगा। चूंकि पोर्टल पर जन्मतिथि अधिकतम एक बार अपडेट की जा सकती है, इसलिए जन आधार से आई जानकारी को सत्यापित करें और अपडेट बटन पर क्लिक करें। इसके बाद जन्मतिथि परिवर्तन में सफलतापूर्वक चाइल्ड डेटा अपडेट सक्सेसफुली का संदेश प्रदर्शित होगा।

| Date of Birth/ जन्म तिथि*                                                                                                    |                                                |                                                                                | Mobile No./ मोबाइल नंबर*       |                           |                          |  |
|----------------------------------------------------------------------------------------------------|------------------------------------------------|--------------------------------------------------------------------------------|--------------------------------|---------------------------|--------------------------|--|
| 3/7/1991 12:00:00 AM                                                                                                    |                                                | Alert                                                                          | nter 10 Digit Mobile Number    |                           |                          |  |
| Mother Name/ माँ का नाम                                                                                                    |                                                |                                                                                | ather Name/ पिता का नाम        |                           |                          |  |
| Manfuli Devi                                                                                                    |                                                | Date of birth can be changed only once.                                        | hiranji Lal Sharma             |                           |                          |  |
| ld Detail                                                                                                    |                                                | जन्मतिथि सिर्फ एक बार ही बदली जा सकती है।<br>क्या आप जन्मतिथि बदलना चाहते हो ? |                                |                           |                          |  |
| Child Name                                                                                                    |                                                |                                                                                | Aadhar/RefNo No.               |                           |                          |  |
| RISHIKA                                                                                                    |                                                | Update Close                                                                   | 44837094607617                 |                           |                          |  |
| DOB                                                                                                    |                                                |                                                                                | Category                       |                           |                          |  |
|                                                                                                    |                                                |                                                                                |                                |                           | गाजन माता। गिता के बच्चे |  |
| 10/9/2011 12:00:00 AM<br>dify Data<br>OPALANHAR OCHILD                                                                          | _                                              |                                                                                | CHILDREN OF SPECIALLY ABLED MC | טו הבאי דאו הבאי ועצוא עו |                          |  |
| 10/9/2011 12:00:00 AM<br>dify Data<br>OPALANHAR ©CHILD<br>Modify                                                                |                                                | New DOB of Child                                                               | CHILDREN OF SPECIALLY ABLED MC |                           |                          |  |
| 10/9/2011 12:00:00 AM<br>dify Data<br>OPALANHAR OCHILD<br>Modify<br>DOB                                                         |                                                | New DOB of Child<br>9/24/1989                                                  | CHILDREN OF SPECIALLY ABLED MC |                           |                          |  |
| 10/9/2011 12:00:00 AM<br>dify Data<br>OPALANHAR OCHILD<br>Modify<br>DOB<br>Amount To Be Recover                                 | ~<br>Monthly Adjust                            | New DOB of Child<br>9/24/1989                                                  | CHILDREN OF SPECIALLY ABLED MC | Is Recovery<br>OYes®No    |                          |  |
| 10/9/2011 12:00:00 AM<br>dify Data<br>PALANHAR OCHILD<br>Modify<br>DOB<br>Amount To Be Recover<br>0                             | Monthly Adjust                                 | New DOB of Child<br>9/24/1989                                                  | CHILDREN OF SPECIALLY ABLED MO | Is Recovery<br>OYes@No    |                          |  |
| 10/9/2011 12:00:00 AM<br>dify Data<br>PALANHAR  CHILD<br>Modify<br>DOB<br>Amount To Be Recover<br>0<br>Reason For Change        | Monthly Adjust                                 | New DOB of Child<br>9/24/1989                                                  | CHILDREN OF SPECIALLY ABLED MO |                           |                          |  |
| 10/9/2011 12:00:00 AM<br>dify Data<br>OPALANHAR OCHILD<br>Modify<br>DOB<br>Amount To Be Recover<br>0<br>Reason For Change<br>OK | Monthly Adjust Upload File Choose File No file | New DOB of Child<br>9/24/1989<br>chosen                                        | CHILDREN OF SPECIALLY ABLED MO |                           |                          |  |
| 10/9/2011 12:00:00 AM<br>dify Data<br>PALANHAR OCHILD<br>Modify<br>DOB<br>Amount To Be Recover<br>0<br>Reason For Change<br>OK  | Monthly Adjust Upload File Choose File No file | New DOB of Child<br>9/24/1989<br>chosen                                        | CHILDREN OF SPECIALLY ABLED MO | Is Recovery<br>OYes®No    |                          |  |

# MIS Report: DLO पालनहार एप्लिकेशन के बारे में विवरण देख सकते है और विभिन्न प्रकार की रिपोर्ट देख और डाउनलोड कर सकते है।

| Palanhaar  | =     |                  |                   |            |         |                                                                             |                              |                 |          |                                                                                                    |            |                      |                             | Back to SSC                                                                                                   | 96 |
|------------|-------|------------------|-------------------|------------|---------|-----------------------------------------------------------------------------|------------------------------|-----------------|----------|----------------------------------------------------------------------------------------------------|------------|----------------------|-----------------------------|----------------------------------------------------------------------------------------------------|----|
| <          | _     |                  |                   |            |         |                                                                             |                              |                 |          |                                                                                                    |            |                      |                             |                                                                                                    |    |
|            | Ар    | plication Ob     | jection Rep       | port       |         |                                                                             |                              |                 |          |                                                                                                    |            |                      |                             |                                                                                                    |    |
|            |       | District         |                   |            |         |                                                                             |                              | Block           |          |                                                                                                    |            |                      |                             |                                                                                                    |    |
|            |       | SAWAI MA         | DHOPUR/ सव        | ाई माधोपुर |         |                                                                             | ~                            | Select          |          |                                                                                                    |            |                      | ~                           |                                                                                                    |    |
| ~          |       |                  |                   |            |         |                                                                             |                              |                 |          |                                                                                                    |            |                      |                             |                                                                                                    |    |
| mary       |       |                  |                   |            |         |                                                                             |                              | Sea             | arch     |                                                                                                    |            |                      |                             |                                                                                                    |    |
| g Status   | _     |                  |                   |            |         |                                                                             |                              |                 |          |                                                                                                    |            |                      |                             |                                                                                                    |    |
|            |       |                  |                   |            |         |                                                                             |                              |                 |          |                                                                                                    |            |                      |                             | 1                                                                                                    | I  |
| "<br>ction |       |                  |                   |            |         |                                                                             |                              |                 |          |                                                                                                    |            |                      |                             |                                                                                                    |    |
|            | S.No. | Constituency     | District          | Block      | GPWard  | Palanhar                                                                    | Application ID               | Palanhar Name   | Social   | Address                                                                                                    | Mobile     | Child Name           | Child                       | Center Name Address                                                                                           |    |
|            |       |                  |                   |            |         | Category                                                                    |                              |                 | Category |                                                                                                    | No.        |                      | DOB                         |                                                                                                    | 4  |
| 1          | 1     | Bamanwas<br>(ST) | SAWAI<br>MADHOPUR | BAMANWAS   | AMAWARA | CHILDREN<br>OF WIDOW/<br>निराश्रित पेंशन<br>की पात्र विधवा<br>माता के बच्चे | PALANHAR/2021-<br>22/1431137 | MOSANNA<br>DEVI | OTHER    | , DOONGAR PATTI<br>AMAWARA,<br>DOONGAR PATTI ,<br>BAMANWAS,SAWAI<br>MADHOPUR, PIN-<br>322212,<br>RAJASTHAN | 9024288151 | PAYAL GURJAR         | 9/9/2014<br>12:00:00<br>AM  | राजकीय प्रा.विधालय बड़ी की ढाणी<br>(बड़ी की ढाणी अमावरा )                                                     | t. |
|            | 2     | Bamanwas<br>(ST) | SAWAI<br>MADHOPUR | BAMANWAS   | AMAWARA | CHILDREN<br>OF WIDOW/<br>निराश्रित पेंशन<br>की पात्र विधवा<br>माता के बच्चे | PALANHAR/2021-<br>22/1431137 | MOSANNA<br>DEVI | OTHER    | , DOONGAR PATTI<br>AMAWARA,<br>DOONGAR PATTI ,<br>BAMANWAS,SAWAI<br>MADHOPUR, PIN-<br>322212,<br>RAJASTHAN | 9024288151 | KAJAL GURJAR         | 2/27/2012<br>12:00:00<br>AM | राजकीय प्राथमिक विधालय कड़ी<br>गावडी (राजकीय प्राथमिक विधालय<br>कड़ी गावडी गंगापुर जिला सवाई<br>माधोपुर राज ) | ł  |
|            | 3     | Bamanwas<br>(ST) | SAWAI<br>MADHOPUR | BAMANWAS   | AMAWARA | CHILDREN<br>OF WIDOW/<br>निराश्रित पेंशन<br>की पान विधवा                    | PALANHAR/2021-<br>22/1431137 | MOSANNA<br>DEVI | OTHER    | , DOONGAR PATTI<br>AMAWARA,<br>DOONGAR PATTI ,<br>BAMANWAS,SAWAI                                           | 9024288151 | AJAY SINGH<br>GURJAR | 3/24/2010<br>12:00:00       | GOVT. VARISHTHA<br>UPADHAYAY SANSKRIT<br>SCHOOL SBI BANK (VPO                                                 |    |

## MIS Report(Application Summary):- DLO इस रिपोर्ट में अपनेDistrict Block Wise applications Summry देखें/निर्यात कर सकता है (रिपोर्ट देखने के लिए Block ,Start Date and End Date) चयन करें, फिर सर्च बटन पर क्लिक करें)

| O Applications               |      |                   |     |                              |                                    |        |                 |     |             |                            |    |            |
|------------------------------|------|-------------------|-----|------------------------------|------------------------------------|--------|-----------------|-----|-------------|----------------------------|----|------------|
| Payment Sanction <           |      |                   |     |                              |                                    |        |                 |     |             |                            |    |            |
|                              | Ар   | plication Summary |     |                              |                                    |        |                 |     |             |                            |    |            |
| Bill Processing <            | Dis  | strict            |     | AJMER/ अजमेर                 |                                    | ~      | Block           |     |             | Select All                 |    | ~          |
| O Palanhaar Renewal          | Ad   | dress Type        |     | Select All                   |                                    | ~      | Application T   | уре |             | Select All Application     |    | ~          |
| O Stop Palanhaar/ Child      | So   | cial Category     |     | Select All Social Category   |                                    | ~      | Category/ श्रेण | fl  |             | Select All Category        |    | ~          |
| O Update Kiosk ID            | Stu  | ıdy Class         |     | Aanganwadi/ आंगनवाड़ी        |                                    | ~      | Class           |     |             | Select Class               | ~  |            |
|                              | Sta  | rt date           |     | 06/01/2022                   |                                    |        | End date        |     |             | 05/01/2023                 |    |            |
| <u>MIS Report</u>            | Filt | ter Bv            |     | District-Wise     Block-Wise | e Constituency/GP Eligiblity staus |        |                 |     |             |                            |    |            |
| O Application Summary        |      |                   |     | 0                            | ·····                              |        |                 |     |             |                            |    |            |
| O Application Pending Status |      |                   |     |                              |                                    | Search | Export          |     |             |                            |    |            |
| O Application Status         |      |                   |     |                              |                                    |        |                 |     |             |                            |    |            |
| O Application Detail         | _    |                   |     |                              |                                    |        |                 |     |             |                            |    |            |
| O Application Objection      | S.No | o. District       |     | Total Application            | Disposed Application               |        | Pending         |     | Total Child | 18/19 Year Completed Child |    | Stop Child |
| O Renewal Report             | 1    | AJMER             | 452 |                              | 452                                | 0      |                 | 568 |             | 0                          | 31 |            |
| O Payment Summary            |      | Total             | 452 |                              | 452                                | 0      |                 | 568 |             | 0                          | 31 |            |
| O Labharthi Utsav Failed     |      |                   |     |                              |                                    |        |                 |     |             |                            |    |            |

# MIS Report(Application Pending Status):- DLO इस Report पर सभी pending application विवरण देख/निर्यात कर सकता है (रिपोर्ट देखने के लिए सर्च बटन पर क्लिक करें)।

| O Applications               |        |                                  |    |         |                       |   |                       |          |
|------------------------------|--------|----------------------------------|----|---------|-----------------------|---|-----------------------|----------|
| Payment Sanction <           | Applie | cation Pending Status            |    |         |                       |   |                       |          |
|                              | D      | istrict                          |    | Block   |                       |   |                       |          |
|                              |        | NAGAUR/ नागौर                    | ~  | Select  |                       |   |                       |          |
| O Palanhaar Renewal          |        |                                  |    |         |                       |   |                       |          |
| O Stop Palanhaar/ Child      |        |                                  |    |         | Search                |   |                       |          |
| O Update Kiosk ID            |        |                                  |    |         |                       |   |                       |          |
| III MIS Report 🗸 🗸           |        |                                  |    |         |                       |   |                       | Export   |
| O Application Summary        |        |                                  |    |         |                       |   |                       |          |
| O Application Pending Status | S.No.  | APPSTATUS                        | <1 | 15 Days | >15 Days and <30 Days |   | >30 Days and <45 Days | >45 Days |
| O Application Status         | 1      | APPLICATION PENDING FOR APPROVAL | 0  |         | 0                     | 0 |                       | 1        |
| O Application Detail         | 2      | APPLICATION OBJECTED             | 0  |         | D                     | 0 |                       | 110      |
| O Application Objection      | 3      | APPLICATION PENDING FOR SANCTION | 0  |         | 0                     | 0 |                       | 0        |
| O Renewal Report             |        |                                  |    |         |                       |   |                       |          |
| O Payment Summary            |        |                                  |    |         |                       |   |                       |          |

O Labharthi Utsav Failed

Payment

# MIS Report(Application Pending Status):- विवरण के लिए App status drill link पर क्लिक करें।

| O Applications          |       |                           |       |          |   |                       |                    |      |          |
|-------------------------|-------|---------------------------|-------|----------|---|-----------------------|--------------------|------|----------|
| Payment Sanction <      | Арр   | ication Pending Status    |       |          |   |                       |                    |      |          |
| Bill Processing <       |       | District<br>NAGAUR/ नागौर |       |          | ~ | Block                 |                    | ~    |          |
| O Palanhaar Renewal     |       |                           |       |          |   |                       |                    |      |          |
| O Stop Palanhaar/ Child |       |                           |       |          |   | Search                |                    |      |          |
| O Update Kiosk ID       |       |                           |       |          |   |                       |                    |      |          |
| III MIS Report <        |       |                           |       |          |   |                       |                    |      | Export   |
|                         | S.No. | District                  | Block | <15 Days |   | >15 Days and <30 Days | >30 Days and <45 D | Days | >45 Days |
|                         | 1     | NAGAUR                    | JAYAL | 0        | 0 |                       | 0                  |      | 1        |

# MIS Report(Application Detail):- DLO इस रिपोर्ट पर आवेदन विवरण देख सकता है(रिपोर्ट देखने के लिए Filter का चयन करें और search button पर click करे।)।

| SJE Palanhaar                   | ≡     |                |            |       |         |                                      |                              |                          |              |          |                                                                |            |            |                             |       | Back To SSO                                                                                   | Sig   |
|---------------------------------|-------|----------------|------------|-------|---------|--------------------------------------|------------------------------|--------------------------|--------------|----------|----------------------------------------------------------------|------------|------------|-----------------------------|-------|-----------------------------------------------------------------------------------------------|-------|
| Applications                    |       |                |            |       |         |                                      |                              |                          |              |          |                                                                |            |            |                             |       |                                                                                               |       |
| Payment Sanction <              | Ар    | plication De   | tail       |       |         |                                      |                              |                          |              |          |                                                                |            |            |                             |       |                                                                                               |       |
| Bill Processing <               |       | District       |            |       |         |                                      |                              |                          | Block        |          |                                                                |            |            |                             |       |                                                                                               |       |
|                                 |       | NAGAUR/        | नागोर      |       |         |                                      |                              | ~                        | Select All-  | -        |                                                                |            |            | ~                           |       |                                                                                               |       |
| Palanhaar Renewal               |       | Social Catego  | ry         |       |         |                                      |                              |                          | Category     |          |                                                                |            |            |                             |       |                                                                                               |       |
| Stop Palanhaar/ Child           |       | Select All     | Social Cat | egory |         |                                      |                              | ~                        | Select All ( | Category |                                                                |            |            | ~                           |       |                                                                                               |       |
| Undate Kinsk ID                 |       | Application St | Charters   |       |         |                                      |                              |                          |              |          |                                                                |            |            |                             |       |                                                                                               |       |
| opulie klosk ib                 |       | Select All     | Status     |       |         |                                      |                              | •                        |              |          |                                                                |            |            |                             |       |                                                                                               |       |
| MIS Report 🗸 🗸                  |       |                |            |       |         |                                      |                              |                          | S            | earch    |                                                                |            |            |                             |       |                                                                                               |       |
| Application Summary             |       |                |            |       |         |                                      |                              |                          |              |          |                                                                |            |            |                             |       |                                                                                               |       |
| Application Pending Status      |       |                |            |       |         |                                      |                              |                          |              |          |                                                                |            |            |                             |       |                                                                                               |       |
| Application Status              |       |                |            |       |         |                                      |                              |                          |              |          |                                                                |            |            |                             |       |                                                                                               | _     |
| Application Detail              |       |                |            |       |         |                                      |                              |                          |              |          |                                                                |            |            |                             |       |                                                                                               | Ехрог |
| Application Objection           |       |                |            |       |         |                                      |                              |                          |              |          |                                                                |            |            |                             |       |                                                                                               |       |
| Renewal Report                  | S.No. | Constituency   | District   | Block | GPWard  | Palanhar                             | Application ID               | App Date                 | Palanhar     | Social   | Address                                                        | Mobile     | Child Name | Child                       | Class | Center Name                                                                                   | 1     |
| Payment Summary                 |       |                |            |       |         | Category                             |                              |                          | Name         | Category |                                                                | No.        |            | DOB                         |       | Address                                                                                       |       |
| Labharthi Utsav Failed<br>yment | 1     | Jayal (SC)     | NAGAUR     | JAYAL | TANWARA | Special<br>Category/<br>विशेष श्रेणी | PALANHAR/2016-<br>17/1003083 | 10/21/2016<br>5:59:43 PM | DANARAM      | SC       | , tanwara, TANWARA,<br>JAYAL,NAGAUR, PIN-<br>341022, RAJASTHAN | 9024288151 | SIYARAM    | 9/11/2011<br>12:00:00<br>AM | 3     | GOVT. SENIOR<br>SECONDARY<br>SCHOOL TANWAR,<br>JAYAL (213 (GSSS<br>TANWARA, JAYAL,<br>NAGAUR) | A     |
|                                 | 2     | Jayal (SC)     | NAGAUR     | JAYAL | TANWARA | SPECIAL<br>CATEGORY/<br>विशेष श्रेणी | PALANHAR/2016-<br>17/1003083 | 10/21/2016<br>5:59:43 PM | DANARAM      | SC       | , tanwara, TANWARA,<br>JAYAL,NAGAUR, PIN-<br>341022, RAJASTHAN | 9024288151 | TILOK RAM  | 7/4/2009<br>12:00:00<br>AM  | 1     | GOVT.SE.SEC.SCHC<br>(TANWARA JAYAL<br>NAGAUR)                                                 | 0     |
|                                 |       |                |            |       |         | CHILDREN<br>OF                       |                              |                          |              |          | , binchawa, binchawa,                                          |            |            | 8/12/2002                   |       | LACKI MODAL                                                                                   |       |

## MIS Report(Application Objection Report):- DLO इस रिपोर्ट पर Objected Application की Detail देख सकते है(रिपोर्ट देखने के लिए Filter का चयन करें और search button पर click करे)

| NAGAUR/ नागौर | ✓Select | ~ |
|---------------|---------|---|
|               |         |   |

MIS Report

O Applications

Payment Sa

Bill Processi

O Palanhaar Re

O Stop Palanhaa

O Update Kiosk

| S.No. | Constituency | District | Block   | GPWard | Palanhar<br>Category                                                                            | Application ID               | Palanhar<br>Name | Social<br>Category | Address                                                                                                    | Mobile<br>No. | Child Name         | Child<br>DOB                 | Center Name<br>Address                                | Principal<br>Name                          | o               |
|-------|--------------|----------|---------|--------|-------------------------------------------------------------------------------------------------|------------------------------|------------------|--------------------|----------------------------------------------------------------------------------------------------|---------------|--------------------|------------------------------|-------------------------------------------------------|--------------------------------------------|-----------------|
| 1     | Deedwana     | NAGAUR   | DIDWANA | AGUNTA | Children of<br>specially<br>abled<br>mother/<br>father/ विशेष<br>योग्यजन माता/<br>पिता के बच्चे | PALANHAR/2020-<br>21/1335638 | LAL SINGH        | OTHER              | mool Singh house,<br>Khunkhuna Station<br>Road Agunta,<br>rajputon ka bas<br>agunta,<br>DIDWANA,NAGAUR,<br>PIN-341305,<br>RAJASTHAN | 9024288151    | KARANVEER<br>SINGH | 10/29/2014<br>12:00:00<br>AM | ADARSH CONVENT<br>SCHOOL (KERAP<br>(DEEDWANA))        | MANJU<br>(9772281893)                      | 3/:<br>10<br>AN |
| 2     | Deedwana     | NAGAUR   | DIDWANA | BALIYA | Children of<br>widow/<br>निराश्रित पेंशन<br>की पात्र विधवा<br>माता के बच्चे                     | PALANHAR/2021-<br>22/1358989 | REKHA DEVI       | sc                 | , baliya, didwana,<br>DIDWANA,NAGAUR,<br>PIN-341303,<br>RAJASTHAN                                                                   | 9024288151    | NITU               | 7/5/2013<br>12:00:00<br>AM   | केशव विधया पीठ<br>शिक्षण संस्थान<br>डिडवाना (डिडवाना) | RAMESH<br>CHANDRA<br>SAINI<br>(9982706448) | 5/:<br>11<br>AN |
| 3     | Deedwana     | NAGAUR   | DIDWANA | BALIYA | Children of<br>widow/<br>निराश्रित पेंशन                                                        | PALANHAR/2021-<br>22/1358989 | REKHA DEVI       | sc                 | , baliya, didwana,<br>DIDWANA,NAGAUR,<br>PIN-341303.                                                                                | 9024288151    | SATYAPRAKASH       | 7/13/2015<br>12:00:00        | केशव विधया पीठ<br>शिक्षण संस्थान                      | RAMESH<br>CHANDRA<br>SAINI                 | 5/:<br>11       |

Export

# MIS Report(Renewal Report):- DLO इस रिपोर्ट पर Renewal Application की Detail देख सकते है (रिपोर्ट देखने के लिए Filter का चयन करें और search button पर click करे)।

| ) Applications               |          |           |        |                            |                         | _ |                         |                        |                    |                                   |                                   |
|------------------------------|----------|-----------|--------|----------------------------|-------------------------|---|-------------------------|------------------------|--------------------|-----------------------------------|-----------------------------------|
| Payment Sanction <           | Renewa   | Report    |        |                            |                         |   |                         |                        |                    |                                   |                                   |
|                              | District |           |        |                            |                         |   | Block                   |                        |                    |                                   |                                   |
| Bill Processing <            | AJM      | ER/ अजमेर |        |                            | ~                       |   | BHINAY                  |                        |                    | ~                                 |                                   |
| Palanhaar Renewal            | Academ   | nic Year  |        |                            |                         |   | Applciation Status      |                        |                    |                                   |                                   |
| ) Stop Palanhaar/ Child      | 2022-    | -2023     |        |                            | T                       |   | All selected (7)        |                        |                    | ¥                                 |                                   |
| ) Update Kiosk ID            |          |           |        |                            |                         |   | Search                  |                        |                    |                                   |                                   |
| ■ <u>MIS Report</u> ~        |          |           |        |                            |                         |   |                         |                        |                    |                                   |                                   |
| O Application Summary        |          |           |        |                            |                         |   |                         |                        |                    |                                   | Export                            |
| O Application Pending Status | _        |           |        |                            |                         |   |                         |                        |                    |                                   |                                   |
| O Application Status         | S.No.    | District  | Block  | Total Eligible<br>Palanhar | Total Eligible<br>child |   | Total Renew<br>Palanhar | Total Renewed<br>Child | Total Due<br>Child | Total Permanent<br>Rejected Child | Total Temporary<br>Rejected Child |
| O Application Detail         |          |           |        |                            |                         |   |                         | cinita                 |                    |                                   |                                   |
| O Application Objection      | 1        | AJMER     | BHINAY | 950                        | 1643                    |   | 949                     | 1640                   | 0                  | 3                                 | 0                                 |
| O Denovuel Denort            |          |           |        |                            |                         |   |                         |                        |                    |                                   |                                   |

- O Payment Summary
- O Labharthi Utsav Failed Payment

# MIS Report(Application Payment Summary):- DLO इस रिपोर्ट पर भुगतान संबंधी विवरण देख सकता है (रिपोर्ट देखने के लिए Filter का चयन करें और search button पर click करे)।

| O Applications  Payment Sanction  Application Payment Summary  District  Block  Block                                         |    |
|----------------------------------------------------------------------------------------------------|----|
| Image: Payment Sanction     Application Payment Summary       Image: Payment Sanction     District                            |    |
| Block                                                                                                    |    |
| ···· Bill Processing 〈 A AJMER/ अजमर ···Select All                                                                            | ~  |
| Address TypeSelect All Select All Select All Select All Application TypeSelect All Application                                | ~  |
| O Palanhaar Renewal Social CategorySelect All Social Category Category/  카메                                                   | ~  |
| Academic Year 2023-2024 Payment Month All selected (7)                                                                        |    |
| Payment Status All selected (5)-                                                                                              |    |
| O Update Kiosk ID                                                                                                    |    |
| Image: MIS Report     Search     Export                                                                                       |    |
| O Application Summary S.No. District block Total Application Total Child Total Above 18 Child Actual Child Amou               | nt |
| O Application Pending Status 1 AJMER 4JMER RURAL 558 1021 21 1000 2803250                                                     |    |
| O Application Status 2 AJMER ARAIN 638 1124 27 1097 3284500                                                                   |    |
| Application Detail         3         AJMER         BHINAY         684         1294         21         1273         3684250    |    |
| 4 AJMER JAWAJA 2175 4009 114 3895 11655750                                                                                    |    |
| O Application Objection 5 AJMER KEKRI 1068 1888 53 1835 6057000                                                               |    |
| O Renewal Report 6 A JMER KISHANGARH 1786 3270 94 3176 8731250                                                                |    |
| 7 AJMER MASOODA 1835 3561 81 3480 11209000                                                                                    |    |
| O Payment Summary         8         AJMER         PEESANGAN         1373         2524         72         2452         7059250 |    |
| O Labharthi Utsav Failed 9 AJMER SARWAR 905 1693 41 1652 5733750                                                              |    |
| Payment 10 AJMER SAWAR 156 269 4 265 831500                                                                                   |    |

### MIS Report(CM Labharthi Utsav Failed Payment Report):- DLO इस पृष्ठ में CM Labharthi Utsav Failed data की रिपोर्ट देख सकते हैं। (Report देखने के लिए केवल Search बटन पर क्लिक करें)

| anhaar       |       |                     |            |             |                  |            |            |                   |             |                   |             |                               | Back                  | o SSO Signout           |
|--------------|-------|---------------------|------------|-------------|------------------|------------|------------|-------------------|-------------|-------------------|-------------|-------------------------------|-----------------------|-------------------------|
| <u>م</u> ا ا |       |                     |            |             |                  |            |            |                   |             |                   |             |                               |                       |                         |
|              |       |                     |            |             |                  |            |            |                   |             |                   |             |                               |                       |                         |
|              | CM L  | abharthi.           | Utsav Fail | ed Payment  | Report           |            |            | <b>Dia di</b>     |             |                   |             |                               |                       |                         |
|              | Dis   | trict<br>A IMFR/ अज | मेर        |             |                  |            | ~          | Select            |             |                   |             | ~                             |                       |                         |
|              |       | UNITER T            |            |             |                  |            |            |                   |             |                   |             |                               |                       |                         |
|              |       |                     |            |             |                  |            |            | Search            |             |                   |             |                               |                       |                         |
|              |       |                     |            |             |                  |            |            |                   |             |                   |             |                               |                       |                         |
| l lĒ         |       |                     |            |             |                  |            |            |                   |             |                   |             |                               |                       |                         |
| s            | S.No. | District            | Block      | Application | Palanhaar        | Janaadhaar | Mobile     | Old Bank Account  | Old IFSC    | New Bank Account  | New IFSC    | Bank Detail                   | Update Bank           | E-Advice                |
|              |       |                     |            | Id          | Name             | Number     | Number     | Number            | Code        | Number            | Code        | Update Status                 | Detail                | Done                    |
| 1            |       | NAGAUR              | DIDWANA    | 1003502     | BABITA<br>SHARMA | 4878556841 | 6375771518 | 28005108520063819 | RSCB0028005 | 28005108520063819 | RSCB0028005 | Account Detail Not<br>Updated | Update Bank<br>Detail | Update EAdvice<br>Satus |
| 2            |       | NAGAUR              | DIDWANA    | 1003502     | BABITA<br>SHARMA | 4878556841 | 6375771518 | 28005108520063819 | RSCB0028005 | 28005108520063819 | RSCB0028005 | Account Detail Not<br>Updated | Update Bank<br>Detail | Update EAdvice<br>Satus |
| 3            |       | NAGAUR              | MAULASAR   | 1026320     | SANTOSH          | 4767407484 | 9024288151 | 83023101245       | RMGB0000382 | 83023101245       | RMGB0000382 | Account Detail Not<br>Updated | Update Bank<br>Detail | Update EAdvice<br>Satus |
| 4            |       | NAGAUR              | MAULASAR   | 1030326     | SON KANWAR       | 4828881278 | 8000045478 | 61219388047       | SBIN0032055 | 61219388047       | SBIN0032055 | Account Detail Not<br>Updated | Update Bank<br>Detail | Update EAdvice<br>Satus |
| 5            |       | NAGAUR              | MAULASAR   | 1030326     | SON KANWAR       | 4828881278 | 8000045478 | 61219388047       | SBIN0032055 | 61219388047       | SBIN0032055 | Account Detail Not<br>Updated | Update Bank<br>Detail | Update EAdvice<br>Satus |
| 6            |       | JAIPUR              | SANGANER   | 1094015     | MUNNI DEVI       | 4735854319 | 9024288151 | 11329056369       | RMGB0000429 | 11329056369       | RMGB0000429 | Account Detail Not<br>Updated | Update Bank<br>Detail | Update EAdvice<br>Satus |
| 7            |       | BHILWARA            | ASIND      | 1177114     | SANTOSH          | 5053234789 | 9024288151 | 7352000100072698  | PUNB0735200 | 7352000100072698  | PUNB0735200 | Account Detail Not<br>Updated | Update Bank<br>Detail | Update EAdvice<br>Satus |
| 8            |       | BHILWARA            | ASIND      | 1177114     | SANTOSH          | 5053234789 | 9024288151 | 7352000100072698  | PUNB0735200 | 7352000100072698  | PUNB0735200 | Account Detail Not<br>Updated | Update Bank<br>Detail | Update EAdvice<br>Satus |
| 9            |       | BHILWARA            | MANDAL     | 1295819     | SADIK<br>HUSSAIN | 4738270085 | 9024288151 | 61251085994       | SBIN0031102 | 61251085994       | SBIN0031102 | Account Detail Not<br>Updated | Update Bank<br>Detail | Update EAdvice<br>Satus |
|              | _     |                     |            |             | SADIK            | 1700070005 |            | 54054005004       |             | 54054005004       |             | Account Detail Not            | Update Bank           | Update EAdvice          |

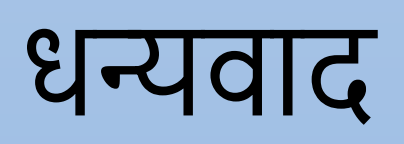

# फेस रिकग्निशन मोबाइल ऐप द्वारा पालनहार नवीनीकरण

### राजस्थान सरकार सामाजिक न्याय एवं अधिकारिता विभाग

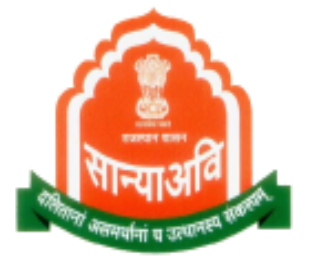

### मोबाईल एप्लीकेशन के माध्यम से पालनहार नवीनीकरण संबंधी प्रक्रिया

- एन्ड्राइड मोबाइल पर प्ले स्टोर ओपन करें एवं पालनहार एप सर्च करें।
- दिखाए गए परिणामों में से एसजेईडी पालनहार स्कीम्स एप का चयन करें।
- इस एप को अपने मोबाईल पर इंस्टाल कर लें ताकि पालनहार नवीनीकरण किया जा सके।

| 10:14 🌣 🌣 🗛 🔺 •                                                                                                    | LTE 🗹 🗎               |
|----------------------------------------------------------------------------------------------------|-----------------------|
| ÷                                                                                                    | ۹ :                   |
| SJED Palanhar So<br>DolT&C, GoR                                                                                                    | chemes                |
| Uninstall Opt                                                                                                    | en                    |
| Developer contact                                                                                                    | ~                     |
| About this app                                                                                                    | ÷                     |
| SJED PalanharSchemes provide easy acces<br>Applicant's Application status                                                                                                    | s to check            |
| Tools                                                                                                    |                       |
| ع الله الله الله الله الله الله الله الل                                                                                                    | <b>3+</b><br>for 3+ ① |
| The second second secon |                       |
|                                                                                                    |                       |

Palanhar Schemes App on Google Play Store

Palanhar Renewal के साथ-साथ उसी एंडराइड मोबाइल पर प्ले स्टोर से FACE RD APP को भी इंस्टॉल करना होगा, इंस्टॉल होने के बाद इस एप का आइकन आपके मोबाइल पर दिखाई नहीं देगा, लेकिन यह अपना कार्य करेगा।

face rd app AadhaarFaceRd Unique Identification Aut... • Productivity AADHAAR 67 MB 1M+ Early access

#### स्वागत स्क्रीन

### मोबाइल नंबर सत्यापन

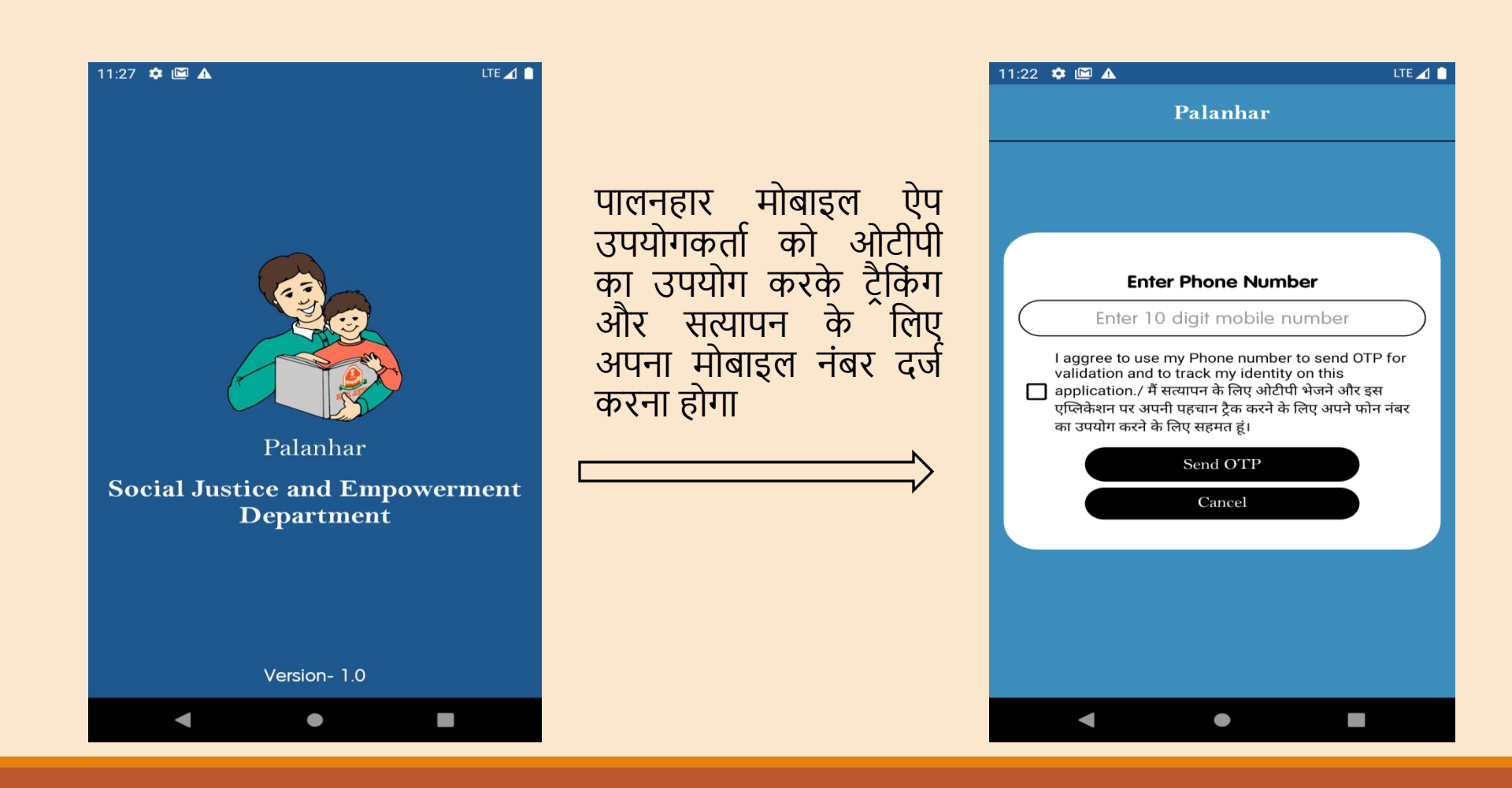

### डैशबोर्ड स्क्रीन

सफल ओटीपी सत्यापन के बाद ऐप उपयोगकर्ता डैशबोर्ड स्क्रीन पर आ जाएगा

| 10:41 🖾 🌣 🌣     | LTE 🖌 🗎       | 11:12 🌣 🌣 🖾 🔺                                      |                          |
|-----------------|---------------|----------------------------------------------------|--------------------------|
| Palanl          | har           | < Applicat                                         | ion Status               |
| <u>@</u>        | ø             | Application ID/ JanAadhar ID<br>PALANHAR/2016-17/1 | 000000                   |
|                 |               | Se                                                 | arch                     |
|                 |               | Application ID                                     | PALANHAR/<br>2016-17/100 |
| App Status/     | Renewal/      | Application Submission Date.                       | APPROVED BY              |
| आवेदन की स्थिति | नवीनीकरण      | Palanhaar Name                                     | GUDDU SING               |
|                 |               | Bhamashah ID                                       | VB                       |
|                 |               | Children                                           | 3                        |
| Payment Ledge   | r/ भुगतान बही | Current Status                                     | APPROVED BY              |
|                 |               |                                                    | View Child               |
|                 |               |                                                    |                          |
| FAQ             | ls            |                                                    |                          |
|                 |               |                                                    |                          |
|                 |               |                                                    |                          |
|                 |               |                                                    |                          |
|                 |               |                                                    |                          |
|                 |               |                                                    |                          |
|                 |               |                                                    |                          |
|                 |               |                                                    |                          |

### आवेदन की स्थिति

ऐप उपयोगकर्ता आवेदन खोजने के लिए पालनहार एप्लिकेशन नंबर या जनाधार नंबर टाइप कर सकते हैं।

LTE 🔟 📋

BSSO

BSSO

### एप्लिकेशन चाइल्ड विवरण

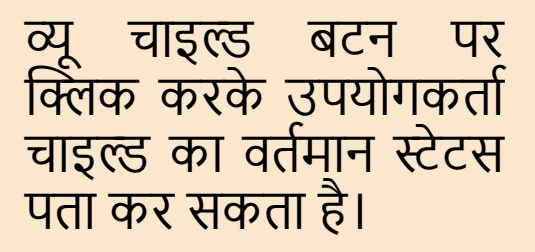

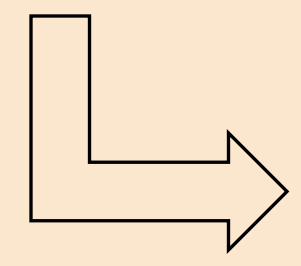

| 11:12                    |                                                                                                    |
|--------------------------|----------------------------------------------------------------------------------------------------|
| <                        | Child List                                                                                                    |
| Child                    | lren List                                                                                                    |
| NA/<br>DAT<br>GEN<br>CAT | APPLICATION<br>APPROVED         CHILD ID/ चाइल्ड आईडी-         CHILD ID/ चाइल्ड आईडी-         ID/ चाइल्ड आईडी- |
| 510                      | TOS- APPLICATION APPROVED                                                                                                    |
|                          | APPLICATION<br>APPROVED<br>CHILD ID/ चाइल्ड आईडी-                                                                                                    |
| NA                       | ME/ नाम- ABHISHEK SINGH                                                                                                    |
| DA                       | IE OF BIRTH/ जन्म दिनाक- 2009                                                                                                    |
| CAT                      | regory/ श्रेणी- CHILDREN OF LEPROSY<br>PATIENT MOTHER/ FATHER/                                                                                                    |
|                          |                                                                                                    |

### भुगतान की स्थिति

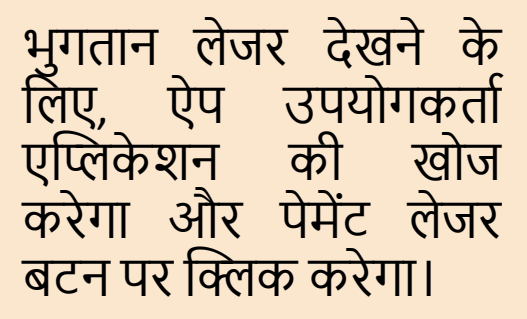

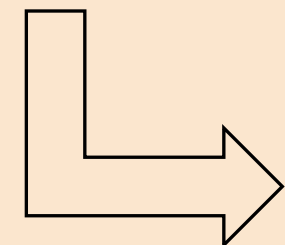

| 0:20 🌣 🌣               | LTE ⊿ 🗎                        |
|------------------------|--------------------------------|
| ≺ Pay<br>भुग           | /ment Status<br>ातान की स्थिति |
| Palanhaar Name:        | SAVITA DEVI                    |
| Palanhaar ID:          | 100                            |
| ^ 2021                 |                                |
| JUN-2021: <b>4000</b>  | ₹ (BILL GENERATED BY BSSO)     |
| JUN-2021: 2000         | ₹ (ECS DONE)                   |
| MAY-2021: <b>4000</b>  | ₹ (ECS DONE)                   |
| MAY-2021: <b>4000</b>  | ₹ (BILL GENERATED BY BSSO)     |
| APR-2021: <b>4000</b>  | ₹ (BILL GENERATED BY BSSO)     |
| APR-2021: 4000         | ₹ (ECS DONE)                   |
| MAR-2021: <b>5000</b>  | ₹ (ECS DONE)                   |
| MAR-2021: <b>4000</b>  | ₹ (BILL GENERATED BY BSSO)     |
| FEB-2021: <b>5000₹</b> | (BILL GENERATED BY BSSO)       |
| FEB-2021: <b>7000₹</b> | F (ECS DONE)                   |
| JAN-2021: 7000         | ₹ (ECS DONE)                   |
| IANI-2021 · 5000       |                                |

#### बाल/पालनहार नवीनीकरण

पालनहार में बच्चे को नवीनीकृत करने के लिए, ऐप उपयोगकर्ता एप्लिकेशन को खोजेगा और "रिन्यू पालनहार और चाइल्ड" बटन पर क्लिक करेगा।

#### पालनहार या बच्चे का नवीनीकरण नहीं होने पर ही रिन्यू बटन उपलब्ध होगा।

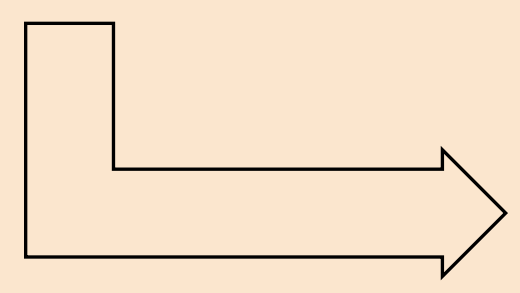

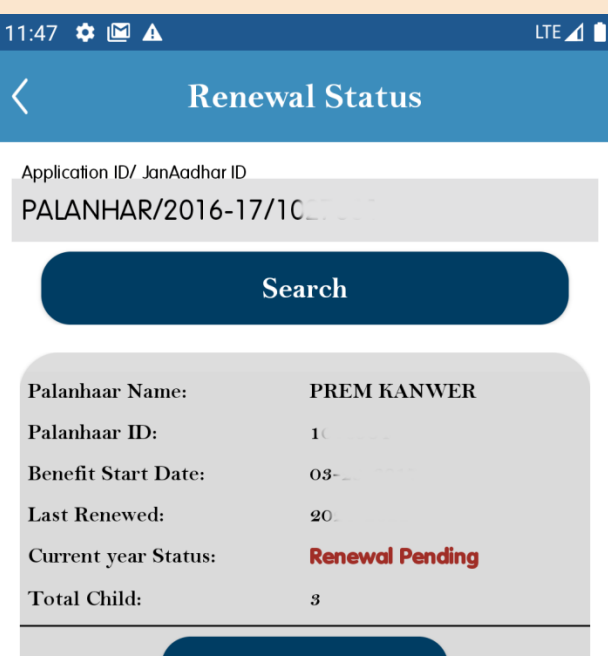

Renew Palanhaar or Child

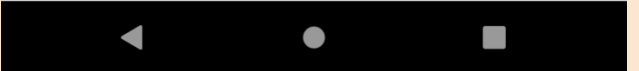

### बाल / पालनहार नवीनीकरण सूची

- इस बच्चे का नवीनीकरण करने के लिए अब रिन्यू चाइल्ड नाउ पर क्लिक करें।
- आधार द्वारा फेस ऑथेंटिकेशन द्वारा पालनहार को नवीनीकृत करने के लिए रिन्यू पालनहार पर क्लिक करें।
- (नोट- पालनहार का नवीनीकरण तभी किया जा सकता है जब उसके किसी एक बच्चे का नवीनीकरण हो)

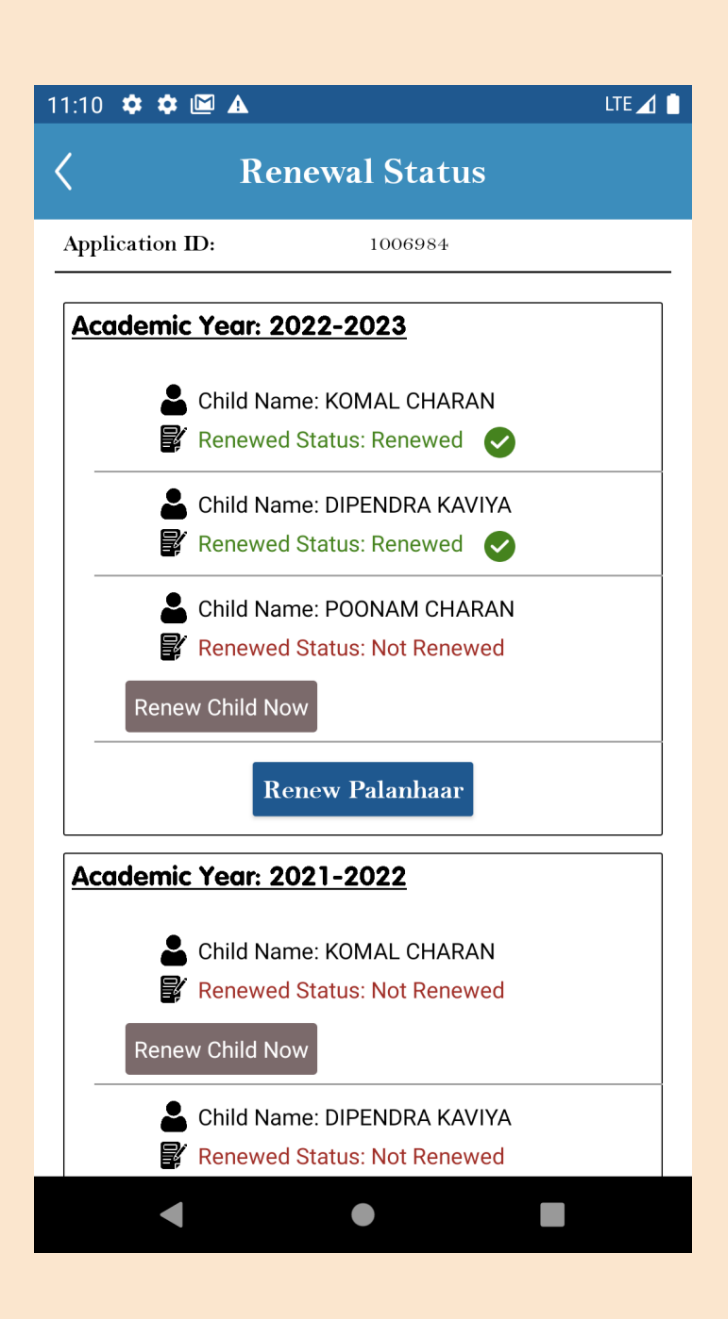
## बाल नवीनीकरण

- पालनहार बच्चे का विवरण पहले शालादर्पण से प्राप्त किया जाएगा
- यदि उपलब्ध हो तो फॉर्म में ऑटो प्रीफिल किया जाएगा,
- यदि नहीं तो ऐप उपयोगकर्ता को विवरण भरने और अध्ययन प्रमाण पत्र अपलोड करने और जमा करने को कहा जाएगा।

#### 10:36 🌣 🌣 🖾 🔺 LTE 🔟 📋 Renew Child/ बच्चे का नवीनीकरण Verified from Shaladarpan \*Child Name/ बच्च का नाम Shivani Muradiya \*DOB/ जन्म तिथि 30/09/2 \*Principal Name/ प्राचार्य का नाम GHANSHYAM JAYASWAL \*Principal Mobile/ प्राचार्य मांबाइल 771 \*Center Name/ कंद्र का नाम GOVT. PRIMARY SCHOOL RAMPURA KHURD (4 70) \*Center Address/ कंद्र का पता RAMPURA KHURD POST-MALARANA, TEH-LAWAN

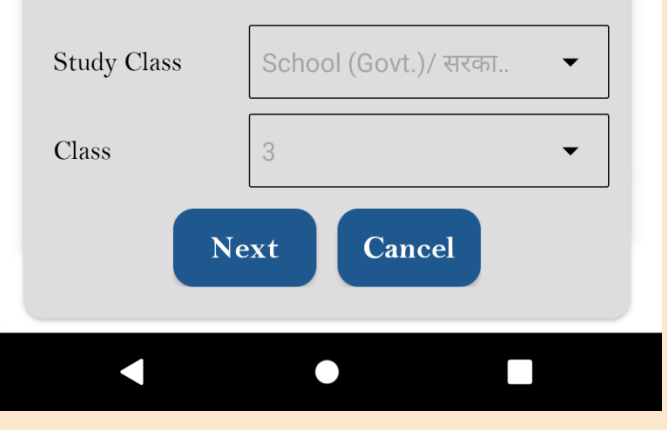

# बाल नवीनीकरण

- नेक्स्ट बटन को क्लिक करने पर बच्चे का नवीनीकरण हो जाएगा और स्क्रीन पर सफल नवीनीकरण का मैसेज दिखाई देगा।
- ओके पर क्लिक करने पर पुनः रिन्यूअल स्टेटस की स्क्रीन दिखाई देती है।
- रिन्यू पालनहार बटन पर क्लिक करके पालनहार स्वयं का रिन्यूअल कर सकता है।

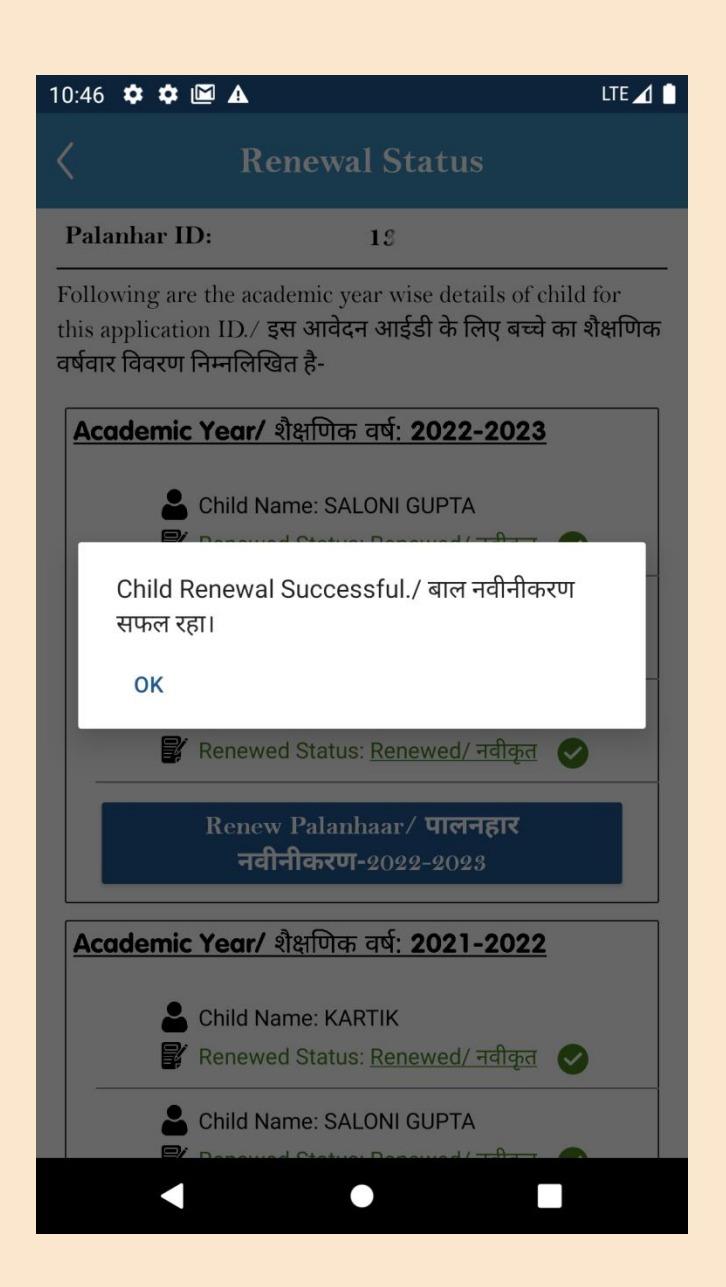

#### पालनहार नवीनीकरण

- पालनहार चयनित शैक्षणिक वर्ष के लिए रिन्यू बटन पर क्लिक करके स्वयं को नवीनीकृत कर सकता है।
- आधार फेस आरडी सेवा चेहरे के प्रमाणीकरण के लिए कैमरा लॉन्च करेगी और सफल प्रमाणीकरण के पश्चात पालनहार स्वतः नवीनीकृत हो जाएगा।

नोट- आधार फेस आरडी सेवा को फोन पर उपयोग करने के लिए फोन में एंडरॉयड 8 या अधिक का वर्जन इंस्टाल होना चाहिए और कैमरा की सुविधा होना आवश्यक है।

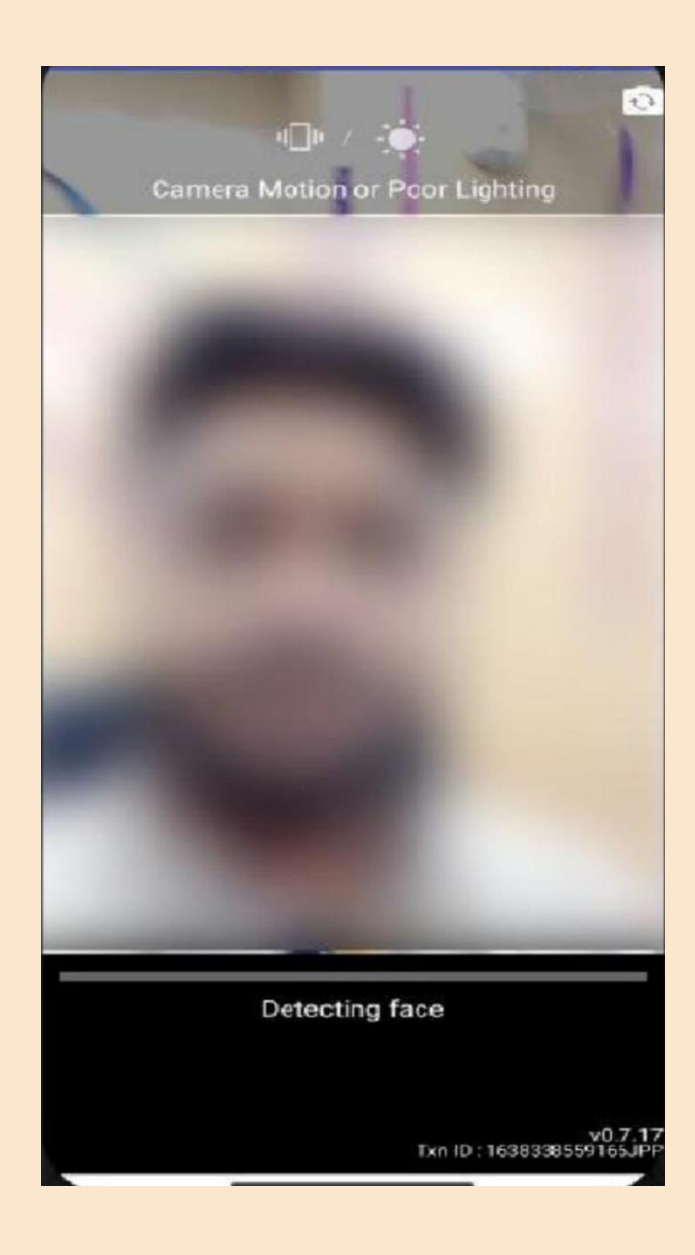

## पालनहार नवीनीकरण

#### आधार फेस आरडी सेवा चेहरे के प्रमाणीकरण के लिए कैमरा लॉन्च करेगी और सफल प्रमाणीकरण के पश्चात पालनहार का सफलतापूर्वक नवीनीकरण हो जाएगा।

|                                                                                                    | Renewal Statu                                                        |    |
|----------------------------------------------------------------------------------------------------|----------------------------------------------------------------------|----|
| Palanhar ID:                                                                                                    | 1101194                                                              | k  |
| Following are the academic year wise details of child for<br>this application ID./ इस आवेदन आईडी के लिए बच्चे का शैक्षणिक<br>वर्षवार विवरण निम्नलिखित है- |                                                                      |    |
| Academic Yee                                                                                                    | a <mark>r: 2022-2023</mark><br>d Name: KAJAL<br>ewed Status: Renewed | •  |
| Palanhar Schemes                                                                                                    |                                                                      |    |
| Palanhar successfully Renewed for<br>AY-2022-2023./ पालनहार का AY-2022-2023 के<br>लिए सफलतापूर्वक नवीनीकरण हो गया।                                        |                                                                      |    |
|                                                                                                    |                                                                      | ок |
| 🔒 Chil<br>📝 Ren                                                                                                    | d Name: PAVAN<br>ewed Status: Renewed                                | •  |
| 💄 Chil<br>💕 Ren                                                                                                    | d Name: KAJAL<br>ewed Status: Renewed                                | 0  |
|                                                                                                    | Renew Palanhaar                                                      |    |
| Academic Year: 2020-2021                                                                                                    |                                                                      |    |

#### पालनहार नवीनीकरण

- नवीनीकरण के पश्चात पालनहार के रजिस्टर्ड मोबाईल नंबंर पर सफल नवीनीकरण का मैसेज प्राप्त होता है। साथ ही पालनहार का स्टेटस पेंडिंग रिन्यूअल से बदलकर अप्रूव्ड हो जाता है।
- इसके पश्चात पालनहार को तत्कालीन वित्तीय वर्ष के लिए संबंधित बीएसएसओ द्वारा अनुदान स्वीकृत कर दिया जाता है तथा लाभार्थी को समयानुसार भुगतान प्रारंभ हो जाता है।

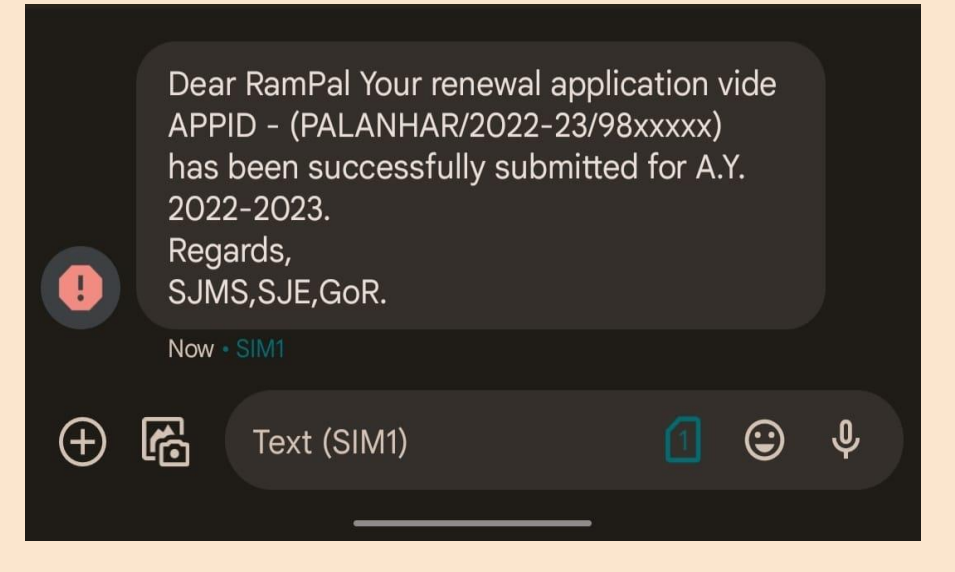

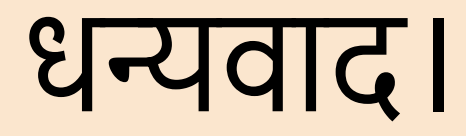